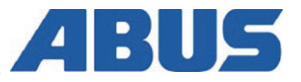

# Produkthandbuch

# **ABUS Funksteuerung**

ABURemote Button und ABURemote AC mit induktiver Ladeschale

> ABUS Kransysteme GmbH Sonnenweg 1 D – 51647 Gummersbach Tel. 0049 – 2261 – 37-0 Fax. 0049 – 2261 – 37-247 info@abus-kransysteme.de

Weitergabe sowie Vervielfältigung dieser Unterlage, Verwertung und Mitteilung ihres Inhaltes ist nicht gestattet, soweit nicht ausdrücklich zugestanden. Zuwiderhandlungen verpflichten zu Schadenersatz. Alle Rechte für den Fall der Patenterteilung oder Gebrauchsmuster–Eintragung vorbehalten.

| ABURemote-Menü bedienen                                               | (Seite 13) |
|-----------------------------------------------------------------------|------------|
| Übersicht Hauptmenü                                                   | (Seite 22) |
| Einschalten und einloggen                                             | (Seite 36) |
| Ausschalten und ausloggen                                             | (Seite 42) |
| Schnellzugriffs-Tasten (Symbole am unteren Displayrand)<br>einstellen | (Seite 71) |
| Akkus separat im Ladegerät laden                                      | (Seite 47) |
| Kran mit zwei Katzen bedienen                                         | (Seite 56) |
| Krane im Tandem-Betrieb bedienen                                      | (Seite 58) |

Originalbetriebsanleitung

# ABURemote: Unterschiedliche Varianten und Optionen

Dieses Produkthandbuch gilt für ABURemote in unterschiedlichen Varianten und Optionen. Die beschriebenen Arbeitsschritte und die Technischen Daten unterscheiden sich je nach Variante und Optionen von ABURemote. Die Bereiche dieses Produkthandbuchs, die nicht für alle ABURemote, sondern nur unter bestimmten Bedingungen gelten, sind mit einem gestrichelten Kasten eingerahmt. Am Anfang des Kastens ist angegeben, für welche Varianten und Optionen der Abschnitt gültig ist.

# Empfänger (Bauart)

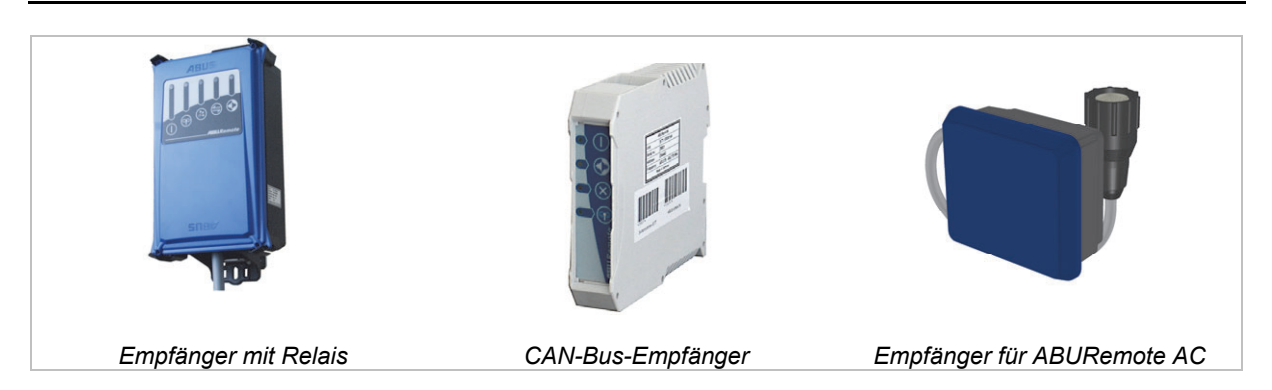

# Zwei Katzen an einem Kran (Option)

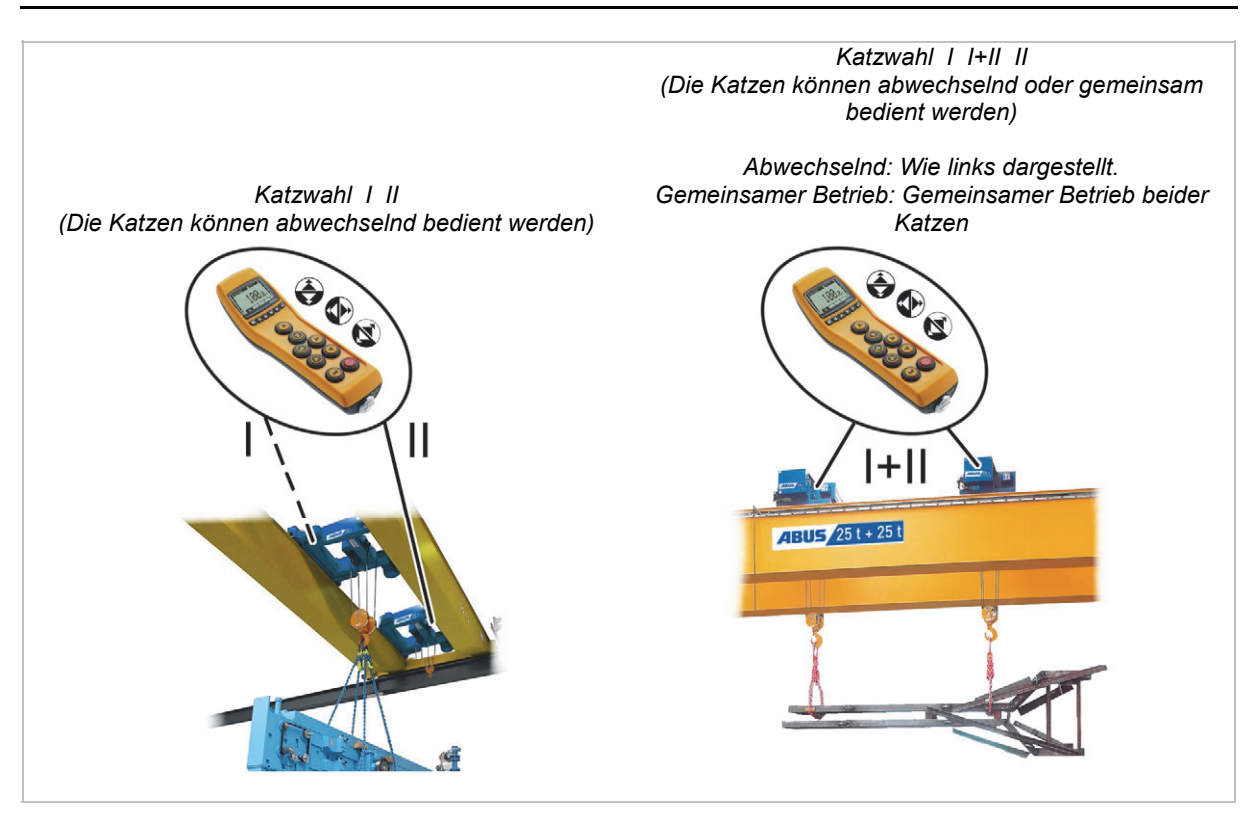

# Inhaltsverzeichnis

| 1. A∟ | LGEMEIN5                                                 |
|-------|----------------------------------------------------------|
| 1.1   | Zuerst5                                                  |
| 1.2   | Hinweise zur Sicherheit6                                 |
| 1.3   | Die Funksteuerung7                                       |
| 1.4   | ABURemote entsorgen12                                    |
| 1.5   | ABURemote-Menü bedienen13                                |
| 1.6   | Übersicht Hauptmenü22                                    |
| 1.7   | Übersicht Service-Menü24                                 |
| 2. Mo | ONTIEREN UND ANSCHLIEßEN25                               |
| 2.1   | Voraussetzungen prüfen25                                 |
| 2.2   | Montage am Kran planen25                                 |
| 2.3   | Empfänger am Kran montieren27                            |
| 2.4   | Empfänger am Kran anschließen28                          |
| 2.5   | Empfänger am Kettenzug montieren 28                      |
| 2.6   | Tasterkappe austauschen                                  |
| 2.7   | Ladeschale an der Wand montieren31                       |
| 2.8   | Ladeschale an der Wandhalterung befestigen oder abnehmen |
| 2.9   | Prüfung nach wesentlichen<br>Änderungen durchführen      |
| 2.1   | 0 Funksteuerung anmelden                                 |
| 2.1   | 1 Übersicht Anziehmomente Schrauben 32                   |
| 3. BE | DIENEN                                                   |
| 3.1   | Not-Halt33                                               |
| 3.2   | Akkus einlegen34                                         |
| 3.3   | Sender tragen und festhalten                             |
| 3.4   | Vor der Arbeit prüfen, einschalten und freigeben         |
| 3.5   | Kran bedienen                                            |

|    | 3.6  | Hupen                                                             |
|----|------|-------------------------------------------------------------------|
|    | 3.7  | Funkkanal wechseln40                                              |
|    | 3.8  | Funkstörungen vermeiden41                                         |
|    | 3.9  | Mindestabstand bei mehreren Sendern einhalten41                   |
|    | 3.10 | Standby42                                                         |
|    | 3.11 | Sender ausloggen und ausschalten42                                |
|    | 3.12 | Kapazitätsanzeige für Akkus44                                     |
|    | 3.13 | Sender in Ladeschale aufladen44                                   |
|    | 3.14 | Akkus wechseln46                                                  |
|    | 3.15 | Akkus separat im Ladegerät laden47                                |
|    | 3.16 | Sender reinigen47                                                 |
|    | 3.17 | Tara48                                                            |
|    | 3.18 | Beleuchtung am Kran ein- und ausschalten48                        |
|    | 3.19 | Pendeldämpfung ein- und ausschalten49                             |
|    | 3.20 | Teach-In bei elektronischem<br>Hubgrenzschalter durchführen51     |
|    | 3.21 | Fahrgrenzschalter einer<br>Umfahrsteuerung überbrücken51          |
|    | 3.22 | Positionieren52                                                   |
|    | 3.23 | Super-Feinhub ein- und ausschalten53                              |
|    | 3.24 | Lastbegrenzung ein- und ausschalten54                             |
|    | 3.25 | Zusatzfunktionen am Kran mit<br>Schnellzugriffs-Tasten bedienen55 |
|    | 3.26 | Kran mit zwei Katzen bedienen56                                   |
| _  | 3.27 | Krane im Tandem-Betrieb bedienen58                                |
| 4. | Inst | AND HALTEN 64                                                     |
|    | 4.1  | Hinweise zur Sicherheit beim Instand halten64                     |
|    | 4.2  | Standby einstellen65                                              |

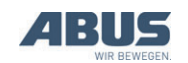

## Inhaltsverzeichnis

| 4.3  | Restzeit der Akkus anzeigen und<br>Alarm einstellen66  |
|------|--------------------------------------------------------|
| 4.4  | Displaylicht einstellen67                              |
| 4.5  | Sender-Nummer und Kran-Nummer<br>einstellen68          |
| 4.6  | Sprache einstellen69                                   |
| 4.7  | Krantyp für Displaysymbole einstellen70                |
| 4.8  | Schnellzugriffs-Tasten einstellen71                    |
| 4.9  | Senderinfos anzeigen73                                 |
| 4.10 | Funkkanal einstellen74                                 |
| 4.11 | Kanalbereich einstellen76                              |
| 4.12 | Sendeleistung von Sender und<br>Empfänger einstellen77 |
| 4.13 | Kanal-Anzeige einstellen78                             |
| 4.14 | Betriebsstunden von Sender und<br>Empfänger anzeigen79 |
| 4.15 | Wartezeit einstellen80                                 |

| 4.16 PIN für Senderschutz und<br>Sonderfunktionen einstellen  | 81 |
|---------------------------------------------------------------|----|
| 4.17 Alle PIN-Ebenen ausschalten                              | 83 |
| 4.18 Adresse einstellen (Sender an einen<br>Empfänger binden) | 84 |
| 4.19 Ersatzsender in Betrieb nehmen                           | 85 |
| 4.20 Applikation des Senders einstellen                       | 86 |
| 4.21 Empfänger öffnen und schließen                           | 88 |
| 4.22 Empfänger austauschen                                    | 89 |
| 4.23 Am Kran schweißen                                        | 91 |
| 4.24 Tasterkappe austauschen                                  | 91 |
| 4.25 ABUS-Service                                             | 93 |
| 4.26 Fehler an ABURemote beheben                              | 93 |
| 4.27 Einbauerklärung                                          | 97 |
|                                                               |    |

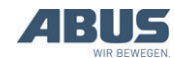

# 1. Allgemein

Betrifft jeden, der mit dem Kran, am Kran oder in der Nähe arbeitet

## 1.1 Zuerst

## **Dieses Produkthandbuch benutzen**

Folgende Symbole werden in diesem Produkthandbuch verwendet:

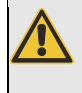

Gefahr für Personen!

Dieser Warnhinweis schildert Gefahren für Personen.

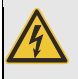

**Gefahr durch Stromschlag!** Dieser Warnhinweis schildert Gefahren für Personen durch falschen Umgang mit Elektrik und

Strom.

#### **Gefahr durch Lastabsturz!** Dieser Warnhinweis schildert

Gefahrensituationen, die zu einem Lastabsturz führen können.

# Hinweis auf Beschädigung!

Dieser Hinweis schildert Situationen, in denen ein Bauteil beschädigt werden kann.

Dies ist eine Handlungsanweisung und fordert zu einem Arbeitsschritt auf.

- Dies ist das Ergebnis einer Handlung und schildert, was am Gerät passiert.
- Dies ist eine Aufzählung.

### Nur bei...

Ein gestrichelt eingerahmter Abschnitt gilt nur für bestimmte Bauarten, Varianten oder Optionen. Die Bedingung, unter der der Abschnitt gültig ist, ist zu Beginn in der Überschrift "Nur bei…" angegeben.

# Hinweise zum Produkthandbuch

Lesen Sie vor der Arbeit das Produkthandbuch sorgfältig durch. Beachten Sie in jedem Fall auch weitere Produkthandbücher für Zubehör und Komponenten.

Das Produkthandbuch danach in der Nähe des Krans aufbewahren. Es muss für jeden zugänglich sein, der mit dem oder am Kran arbeitet.

Das Produkthandbuch bei Verkauf, Vermietung o.ä. immer zusammen mit dem Kran weitergeben.

## Bestimmungsgemäßer Gebrauch

Die Funksteuerung ABURemote dient zum kabellosen Steuern von ABUS-Kranen.

- ABURemote nicht an Kranen anderer Hersteller benutzen.
- ABURemote nicht zum Steuern anderer Geräte oder Maschinen benutzen.
- ABURemote AC dient zum kabellosen Steuern von ABUS-Kettenzügen ABUCompact. Der Empfänger wird dabei direkt am Kettenzug montiert.

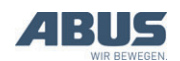

## Vorschriften

Die Anlage ist zum Zeitpunkt der Herstellung nach europäischen Normen, Regeln und Vorschriften gebaut und geprüft. Welche Grundsätze bei der Konstruktion und beim Bau zugrunde gelegt wurden, ist in der Konformitätserklärung bzw. der Einbauerklärung angegeben. Die Grundsätze müssen auch beim Montieren, Betreiben, Prüfen und Instandhalten eingehalten werden, ebenso die gültigen Arbeitssicherheitsbestimmungen.

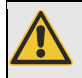

Gefahr für Personen!

Nicht beachten der Vorschriften kann zum Tod von Personen oder schweren Unfällen führen.

Für sicheres Arbeiten ist eine sorgfältige Einweisung in dieses Produkthandbuch und die Vorschriften nötig.

Welche der Vorschriften im jeweiligen Einzelfall gilt, hängt stark vom Einsatz des Krans und von landesspezifischen Vorschriften ab. Die gültigen und aktuellen Vorschriften und Arbeitssicherheitsbestimmungen prüfen und einhalten! Siehe auch Konformitätserklärung bzw. Einbauerklärung.

## Gewährleistung

- ABUS übernimmt keine Haftung für Schäden, die verursacht wurden durch nicht bestimmungsgemäßen Gebrauch, von nicht ausreichend ausgebildetem Personal, durch nicht sachgerecht durchgeführte Arbeiten, durch Veränderungen, Umbauten oder sonstige Änderungen am Kran oder an Komponenten des Krans, die nicht durch ABUS gestattet wurden.
- Der Anspruch auf Gewährleistung verfällt, wenn Bauteile in eigener Verantwortung geändert werden, der Kran oder Komponenten des Krans anders als in diesem Produkthandbuch beschrieben montiert, verwendet oder gewartet werden oder keine Original ABUS-Ersatzteile genutzt werden.
- Sicherer Betrieb des Krans oder von Komponenten des Krans ist nur gewährleistet, wenn Original ABUS-Ersatzteile verwendet werden.
- Die Gewährleistung gilt nicht f
  ür Akkus und die Gummiteile an Tasten.

## 1.2 Hinweise zur Sicherheit

Diese Hinweise für einen sicheren Umgang mit dem Kran beachten. Spezielle Gefahrenhinweise stehen im entsprechenden Abschnitt, in dem die Gefahr auftritt.

- Ist der Sender beschädigt, kann es passieren, dass er falsche Befehle an den Kran sendet. Dann kann der Kran unkontrolliert fahren oder heben. Dadurch können Personen getötet oder verletzt werden. Den Sender nur benutzen, wenn keine Schäden daran zu erkennen sind. Sender nicht werfen, fallen lassen oder Stößen aussetzen.
- Stolpert oder fällt der Kranführer, kann es passieren, dass er ungewollt den Sender betätigt. Durch diese ungewollte Kranbewegung können Personen getötet oder verletzt werden. Den Kran nur von einem sicheren Standplatz aus bedienen.
- Hat der Kranführer keine einwandfreie Sicht auf die Last, können Personen durch die Last getroffen und getötet oder verletzt werden. Den Kran nur bedienen, wenn Last, Kran und Arbeitsbereich vollständig zu sehen sind. Ansonsten mit Einweiser arbeiten.
- Beim Verändern des Standorts mit dem Sender (vor allem beim Umdrehen) ändert sich das Empfinden für die Fahrtrichtung von Kran und Katze. Dadurch können ungewollt Fahrbefehle in die falsche Richtung gegeben werden. Durch diese ungewollte Kranbewegung können Personen getötet oder verletzt werden. Beim Verändern des Standortes besonders vorsichtig fahren. Fahrtrichtungskennzeichen am Kran und auf dem Sender beachten!
- Wird ein eingeschalteter und eingeloggter Sender weggelegt, können unbefugte Personen den Sender benutzen und den Kran steuern. Durch diese Kranbewegung können Personen getötet oder verletzt werden. Den eingeschalteten Sender nie unbeaufsichtigt weglegen.
- Akkus können explodieren oder platzen, wenn sie in Feuer geworfen, kurzgeschlossen oder falsch herum in den Sender eingelegt werden.

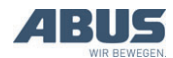

# 1.3 Die Funksteuerung

### Gerätebeschreibung

Die Funksteuerung besteht aus:

- Sender ABURemote
- Empfänger
- Induktive Ladeschale mit Netzteil und Wandhalterung
- Schutztasche mit Tragegurt, Gürtelclip und Handschlaufe

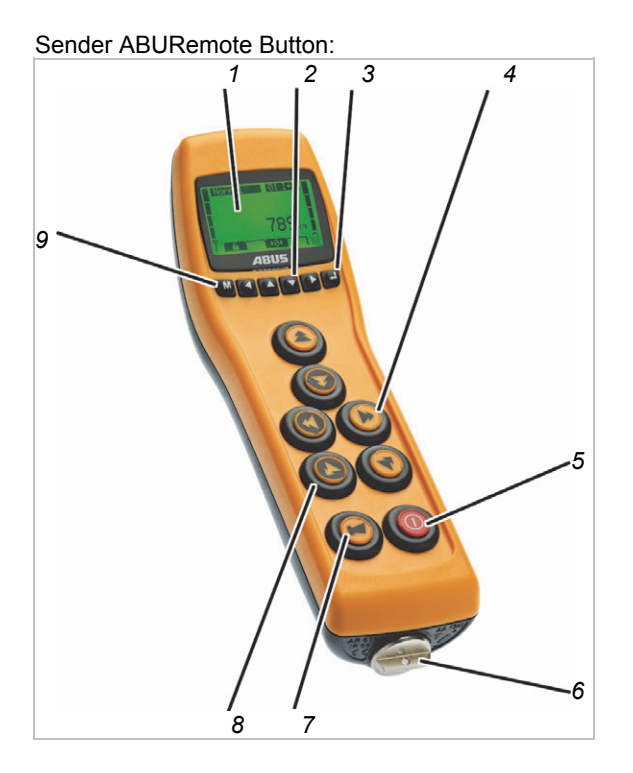

- 1: Display
- 2: Pfeiltasten / Schnellzugriffs-Tasten
- 3: ENTER
- 4: Taster f
  ür Kranfahren, Katzfahren, Heben/Senken

Nur bei Schwenkkran: Statt der Taster für Kranfahren sind Taster für Schwenken vorhanden.

Nur bei ABURemote AC: Statt der Taster für Kranfahren sind Blindstopfen vorhanden.

- 5: EIN/Stopp-Taster
- 6: Verschluss vom Akkufach
- 7: HUPE-Taster
- 8: Manschette
- 9: MENÜ

Empfänger mit Relais:

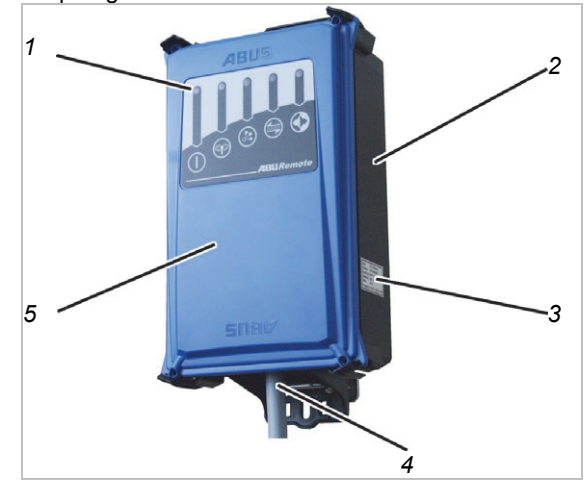

- 1: Status-LEDs
- 2: Gehäuse
- 3: Typenschild
- 4: Anschlussleitung
- 5: Deckel

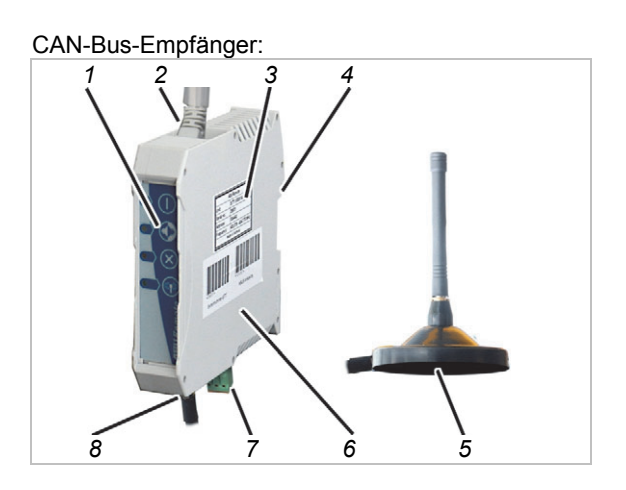

- 1: Status-LEDs
- 2: Anschlussleitung f
  ür CAN-Bus-Netzwerk (von oben)
- 3: Typenschild
- 4: Befestigung f
  ür Hutschiene
- 5: Magnetfußantenne
- 6: Gehäuse
- 7: Netzanschluss (von unten)
- 8: Anschluss für Magnetfußantenne

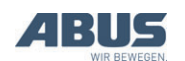

### Empfänger für ABURemote AC:

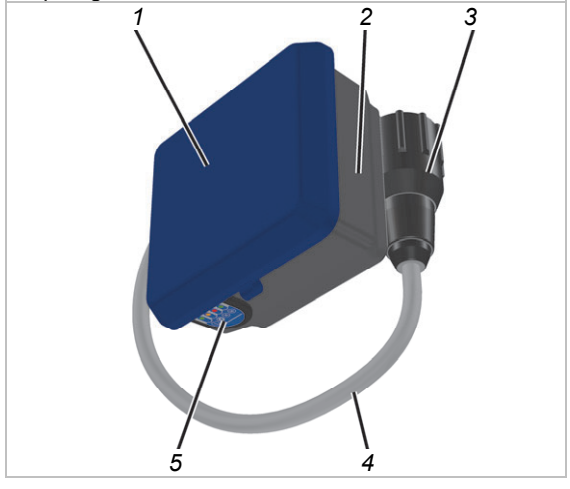

- 1: Gehäusedeckel
- 2: Gehäuseunterteil
- 3: Bajonettstecker f
  ür Kettenzug
- 4: Anschlussleitung
- 5: Status-LEDs

## Induktive Ladeschale:

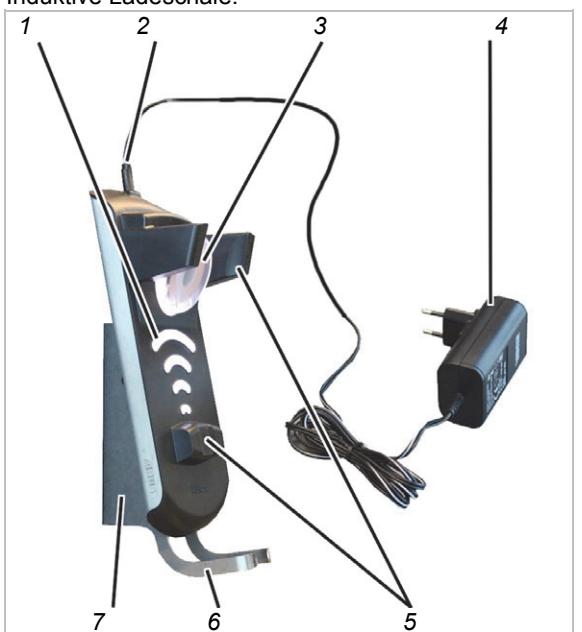

- 1: Ladeanzeige
- 2: Micro-USB-Anschluss zur Spannungsversorgung
- 3: Induktionsspule f
  ür kontaktlose Akkuladung
- 4: Netzteil
- 5: Magnetische Halter
- 6: Haltebügel
- 7: Wandhalterung

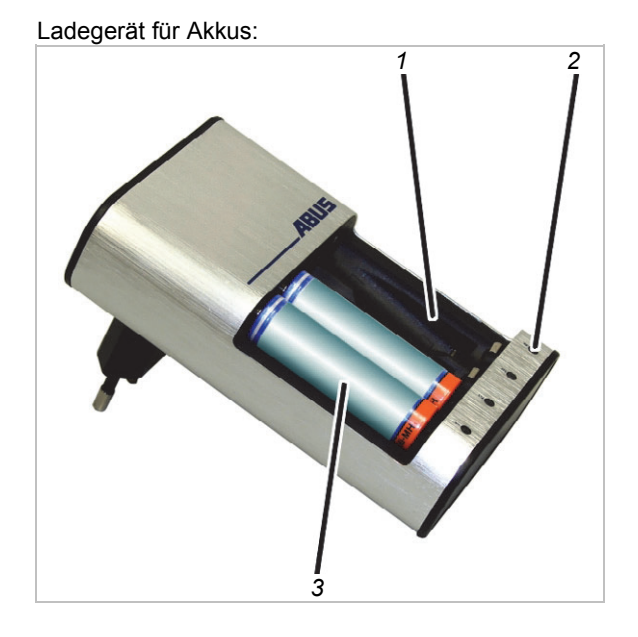

- 1: Ladeschächte
- 2: Ladeanzeige
- 3: Akku

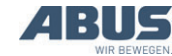

## Leistungsmerkmale

Die Funksteuerung ABURemote:

- Mit ABURemote können ABUS-Krane kabellos gesteuert werden.
- Mit ABURemote können die normalen Kranfunktionen (Kranfahren/Schwenken, Katzfahren, heben/senken) und je nach Ausstattung des Krans viele zusätzliche Funktionen gesteuert werden.
- ABURemote ist direkt auf die Komponenten von ABUS-Kranen zugeschnitten und arbeitet direkt mit den elektronischen Modulen des Krans zusammen (z.B. Lastindikatorsystem LIS, ABUControl).
- ABURemote hat eine Reichweite von über 100 Metern, abhängig zum Beispiel von Mauern und Gegenständen zwischen Sender und Empfänger. Weitere Faktoren, die die Reichweite einschränken können sind z.B. andere Geräte mit Funktechnik und Umgebungsbedingungen wie Luftfeuchtigkeit.
- Der Sender hat eine ergonomische Bauform und liegt gut in der Hand. Die Kranfunktionen können mit einer Hand bedient werden. Die Taster sind groß und haben einen langen Hubweg zur sicheren Bedienung.
- Der Sender hat ein Gehäuse aus schlag- und kratzfestem Kunststoff und ist dadurch stabil und robust.
- Der Sender hat eine innenliegende Antenne, die beim Herunterfallen nicht abbrechen kann.
- Der Sender hat ein farbig beleuchtetes Display, auf dem der aktuelle Betriebsmodus angezeigt wird. Im integrierten Menü werden die Funktionen der Funksteuerung an die eigenen Bedürfnisse angepasst.
- Durch die Hintergrundbeleuchtung in unterschiedlichen Farben wird der aktuelle Betriebsmodus des Senders zusätzlich visualisiert.
- Bei Kranen mit Lastindikatorsystem LIS-SV oder Kransteuerung ABUControl: Auf dem Display wird im laufenden Betrieb die angehängte Last des Krans angezeigt. Mit dem Sender kann die Tara-Funktion bedient werden.
- Der Sender wird mit drei aufladbaren Akkus Typ Mignon (AA) oder mit drei Einweg-Batterien Typ Mignon (AA) betrieben.

 ABURemote hat ein halbautomatisches Frequenzmanagement. Beim Einschalten und wenn der Kranführer den Menüpunkt "Frequenzwechsel" aufruft, sucht ABURemote einen freien Funkkanal für die Datenübertragung.

Bei Funktechnik XR2: Der Sender scannt das 433 MHz-Funkband und bewertet die aktuelle Funksituation in seiner Umgebung. Auf dieser Grundlage wählt der Sender einen möglichst optimalen Funkkanal für die Verbindung.

- Mindestens 20 ABURemote können parallel betrieben werden, ohne dass es zu Störungen kommt. Die tatsächliche Anzahl kann durch andere Geräte mit Funkübertragung eingeschränkt sein.
- ABURemote ist so konstruiert, dass der Kran bei einem fehlerhaften Signal oder Funkstörungen ausschaltet und nicht unkontrolliert weiterarbeitet.
- ABURemote hat eine sichere Not-Halt-Funktion. Der Sender übermittelt dazu dauerhaft ein Bereitschafts-Signal an den Empfänger. Fehlt dieses Bereitschafts-Signal für eine halbe Sekunde (z.B. durch eine Funkstörung), schaltet der Empfänger auf Not-Halt. Zusätzlich sendet der Sender ein aktives Stopp-Signal wenn der EIN/Stopp-Taster gedrückt wird.
- Der Sender hat einen Betriebsmodus "Standby". Der Sender wechselt in den Betriebsmodus "Standby", wenn innerhalb einer einstellbaren Zeit keine Taste betätigt wurde.
- ABURemote arbeitet im 433 MHz-ISM-Funkband.

Bei Funktechnik XR2: Die Datenübertragung basiert auf einer 4-GFSK Modulation. Hierdurch wird eine kurze Signallaufzeit, also ein schnelles Reaktionsverhalten des Krans ermöglicht.

- Der Empfänger ist als Empfänger mit Relais oder als CAN-Bus-Empfänger lieferbar. Für Kettenzüge ist außerdem ein spezieller Kettenzug-Empfänger lieferbar.
- Der Empfänger mit Relais hat eine innenliegende Antenne und eine kompakte Bauform, hat weit sichtbare Leuchtdioden zur Statusanzeige und ist mit herkömmlichem Werkzeug schnell zu öffnen.
- Der CAN-Bus-Empfänger ist zur Hutschienenmontage in der Kransteuerung vorgesehen. Er hat einen Anschluss für eine externe Magnetfußantenne und ist für die Nutzung mit der Kransteuerung ABUControl ausgelegt.
- Der Empfänger f
  ür ABURemote AC ist speziell f
  ür die ABUS-Kettenz
  üge ABUCompact GM2 bis 8 vorgesehen und kann direkt am Kettenzug montiert und angeschlossen werden.

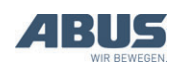

Bei Tandemsteuerung:

- ABURemote kann zur Steuerung von zwei Kranen mit Tandemsteuerung verwendet werden. Der Sender wird dazu an beiden Kranen eingeloggt und steuert beide Krane synchron. Die Überwachung von Grenzschaltern und anderen Sicherheitsfunktionen wird dabei von der Steuerung der beiden Laufkrane sichergestellt.
- Am Sender kann zwischen beiden Kranen hin- und hergeschaltet werden. So kann bei eingeschalteter Tandemsteuerung kurzzeitig ein einzelner Kran gesteuert werden (z.B. zum Anschlagen der Last oder zum Ausgleichen von Höhenunterschieden).

Bei zwei Katzen an einem Kran:

- Bei Katzwahl I I+II II: Am Sender kann zwischen beiden Katzen hin- und hergeschaltet werden. So können die Katzen abwechselnd gesteuert werden. Zudem kann der gemeinsame Betrieb ausgewählt werden, dann können beide Katzen gemeinsam gesteuert werden.
- Bei Katzwahl I II: Am Sender kann zwischen beiden Katzen hin- und hergeschaltet werden. So können die Katzen abwechselnd gesteuert werden.

Die induktive Ladeschale:

- Die Ladeschale mit dem integrierten Induktions-Ladegerät ermöglicht ein bequemes und kontaktloses Aufladen der Akkus innerhalb des Senders.
- Die Ladeschale ist ein sicherer und festgelegter Aufbewahrungsort f
  ür den Sender, wenn nicht mit dem Kran gearbeitet wird.
- Durch die magnetische Arretierung des Senders in der Ladeschale kann der Sender einfach f
  ür eine optimale Energie
  übertragung positioniert werden. Gleichzeitig kann der Sender schnell und unkompliziert entnommen werden.
- Der Sender kann auch mit Schutztasche, Tragegurt und Handschlaufe in die Ladeschale gelegt werden.
- Durch die separate Wandhalterung der Ladeschale wird eine platzsparende Montage in der N\u00e4he des Arbeitsbereichs erm\u00f6glicht.
- Der Ladevorgang der Akkus wird durch eine große Ladeanzeige an der Ladeschale und im Display der ABURemote angezeigt.
- Durch optionales Zubehör (konventionelles Ladegerät und Wechsel-Akkus) ist der Einsatz des Senders auch im Dreischichtbetrieb möglich.

Das Ladegerät:

- Mit dem Ladegerät können 1 bis 4 Akkus (NiMH) geladen werden.
- Das Ladegerät überwacht jeden einzelnen Ladeschacht unabhängig von den anderen.
- Das Ladegerät überwacht die Akkutemperatur, schützt vor Überladung, erkennt defekte Akkus und erkennt, wenn Einweg-Batterien eingelegt wurden.
- Das Ladegerät erkennt, wenn der Akku geladen ist und schaltet auf Erhaltungsladung um.
- Mit dem separaten Ladegerät und zwei Sätzen Akkus kann der Sender ohne Unterbrechung (z.B. im Dreischichtbetrieb) genutzt werden.

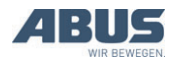

## **Technische Daten**

| Sender:                                                   |                  |
|-----------------------------------------------------------|------------------|
| Elektrischer Anschluss                                    |                  |
| Betriebsspannung                                          | 3,0 bis 5,0 V DC |
| Stromaufnahme                                             | 60 bis 85 mA     |
| Sendeleistung                                             | < 10 dBm         |
| Gewicht (ohne Akkus,<br>Schutztasche und<br>Handschlaufe) | 400 g            |

| Umgebungsbedingungen bei Betrieb |                                |  |
|----------------------------------|--------------------------------|--|
| Schutzart                        | IP 65                          |  |
| Relative Luftfeuchtigkeit        | 20 bis 90% nicht kondensierend |  |
| Umgebungstemperatur              | -20 °C bis +55 °C              |  |

#### Empfänger mit Relais: Elektrischer Anschluss

| LICKINSCHCI ANSCHIUSS |                                      |
|-----------------------|--------------------------------------|
| Betriebsspannung      | 42 V bis 270 V AC<br>oder<br>24 V DC |
| Netzfrequenz          | 50/60 Hz                             |
| Stromaufnahme         | ~100 mA                              |
| Spannung an Ausgängen | Entspricht<br>Betriebsspannung       |
| Gewicht               | 1,1 kg                               |

### Umgebungsbedingungen bei Betrieb

| Schutzart                 | IP 65                          |
|---------------------------|--------------------------------|
| Relative Luftfeuchtigkeit | 20 bis 90% nicht kondensierend |
| Umgebungstemperatur       | -20 bis +70 °C                 |

#### CAN-Bus-Empfänger:

| Elektrischer Anschluss |                |
|------------------------|----------------|
| Betriebsspannung       | 24 V DC        |
| Stromaufnahme          | < 100 mA       |
| Max. Sendeleistung     | ≤ 10 mW        |
| Umgebungstemperatur    | -20 bis +80 °C |

| Empfänger | für ABURemote A | ۱C: |
|-----------|-----------------|-----|
|           |                 |     |

| Elektrischer Anschluss |                |
|------------------------|----------------|
| Betriebsspannung       | 48 V AC        |
| Stromaufnahme          | < 100 mA       |
| Max. Sendeleistung     | ≤ 10 mW        |
| Umgebungstemperatur    | -20 bis +80 °C |

| 1 202020 | - <b>H</b> |
|----------|------------|
| Laucuci  | αι.        |
|          |            |

| Elektrischer Anschluss |               |
|------------------------|---------------|
| Betriebsspannung       | 100 bis 240 V |
| Netzfrequenz           | 50 bis 60 Hz  |
| Stromaufnahme          | Max. 145 mA   |

#### Induktive Ladeschale:

| Elektrischer Anschluss |                               |
|------------------------|-------------------------------|
| Betriebsspannung       | 5 V DC                        |
| Stromaufnahme          | Max. 1500 mA                  |
| Frequenz               | 130 kHz                       |
| Gewicht                | 750 g (ohne<br>Wandhalterung) |
| Schutzart              | IP 20                         |

## Netzteil für induktive Ladeschale:

| Elektrischer Anschluss |                  |
|------------------------|------------------|
| Betriebsspannung       | 100 bis 240 V AC |
| Netzfrequenz           | 50/60 Hz         |
| Stromaufnahme          | 180 mA           |
| Ausgangsspannung       | 5 V DC +/- 10%   |
| Ausgangsstrom          | 1500 mA          |
| Gewicht                | 138 g            |
| Schutzart              | IP 40            |

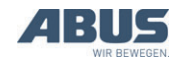

## 1.4 ABURemote entsorgen

#### Wenn ABURemote entsorgt werden soll:

- Sender und Empfänger so weit wie möglich zerlegen.
- Örtliche Vorgaben zur Entsorgung und Wiederverwertung beachten.
- Die Einzelteile nach Materialien getrennt umweltverträglich entsorgen:
- Elektronik-Bauteile als Elektronik-Schrott entsorgen.
- Leitungen und Steckverbindungen als Elektronik-Schrott entsorgen.
- Gehäuse und Kunststoffteile als Kunststoffabfall zur Wiederverwertung geben.
- Metallteile als Metallschrott entsorgen.

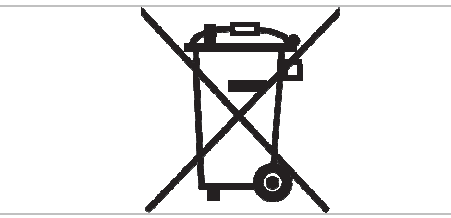

Dieses Produkt bzw. Elektrogerät darf am Ende seiner Lebensdauer nicht im Hausmüll entsorgt werden.

## Akkus entsorgen

Akkus nicht in den Hausmüll werfen. Entsprechend den örtlichen Bestimmungen entsorgen.

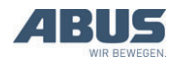

## 1.5 ABURemote-Menü bedienen

## Tastenfunktionen

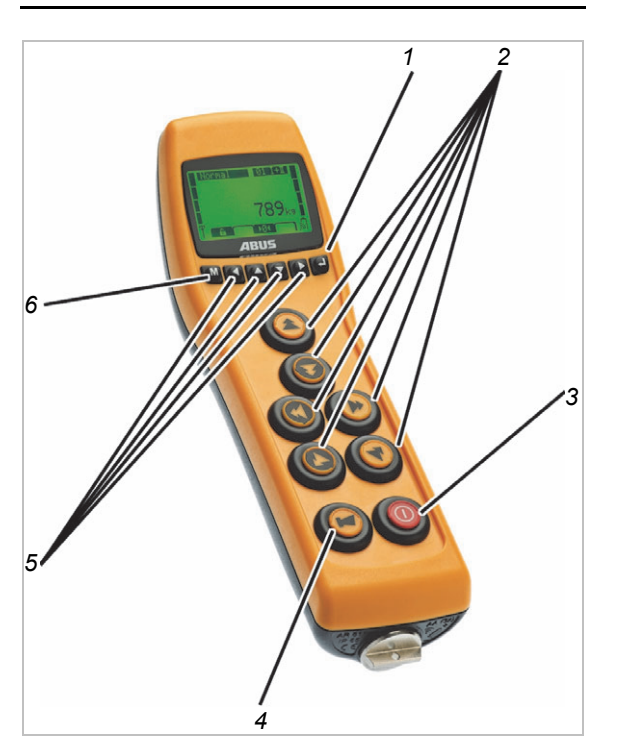

– 1: ENTER:

Ruft Menüpunkte auf und bestätigt Werte. Siehe "ABURemote-Menü bedienen" Seite 13.

– 2: Taster:

Im Betriebsmodus "Normal": Steuern den Kran. Siehe "Heben und senken, Katzfahren, Kranfahren" Seite 38.

Im Menü: Bedienen das Menü (HEBEN, SENKEN, KATZFAHREN LINKS Und KATZFAHREN RECHTS). Siehe "ABURemote-Menü bedienen" Seite 13.

- 3: EIN/Stopp-Taster:

Drücken: Löst Not-Halt am Kran aus. Siehe "Not-Halt" Seite 33.

Ganz drücken und halten: Sender aus- und einschalten. Siehe "Vor der Arbeit prüfen, einschalten und freigeben" Seite 36 und "Sender ausloggen und ausschalten" Seite 42.

– 4: HUPE-Taster:

Ganz drücken: Betätigt die Hupe. Siehe "Hupen" Seite 39.

Halb drücken zusammen mit KATZFAHREN LINKS und/oder KATZFAHREN RECHTS: Wählt eine der beiden Katzen oder beide Katzen aus. Siehe "Kran mit zwei Katzen bedienen" Seite 56.

Halb drücken zusammen mit KRANFAHREN VOR und/oder KRANFAHREN ZURÜCK: Wählt einen der beiden Krane oder beide Krane aus. Siehe "Krane im Tandem-Betrieb bedienen" Seite 58.

- 5: Pfeiltasten/ Schnellzugriffs-Tasten:

Im Menü: Bedienen das Menü. Siehe "ABURemote-Menü bedienen" Seite 13.

Im Betriebsmodus "Normal": Können als Schnellzugriffs-Tasten mit zusätzlichen Funktionen des Krans (z.B. Tara, Beleuchtung am Kran) belegt werden. Siehe "Schnellzugriffs-Tasten einstellen" Seite 71.

– 6: MENÜ:

Drücken: Ruft das Hauptmenü auf oder beendet es. Siehe "Menü und Menüpunkte aufrufen und beenden" Seite 14.

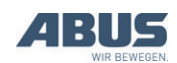

# Menü und Menüpunkte aufrufen und beenden

Viele Funktionen und Einstellungen können komfortabel über das Menü ausgewählt werden.

### Menü und Menüpunkte aufrufen:

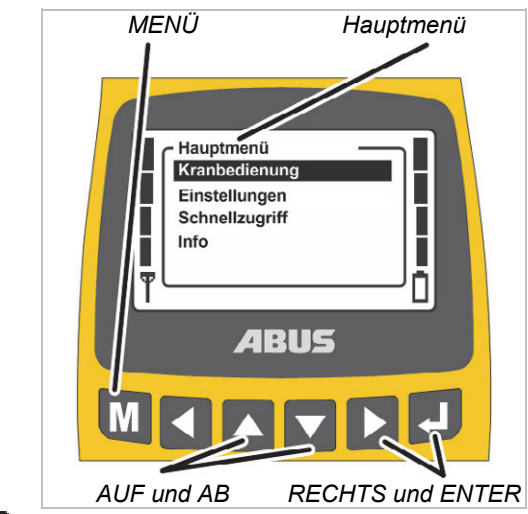

- MENÜ drücken.
- Auf dem Display wird das Hauptmenü angezeigt.
- Mit den Pfeiltasten AUF und AB den gewünschten Menüpunkt auswählen.
- Der ausgewählte Menüpunkt wird schwarz hinterlegt.
- Mit der Pfeiltaste RECHTS oder mit ENTER den ausgewählten Menüpunkt aufrufen.

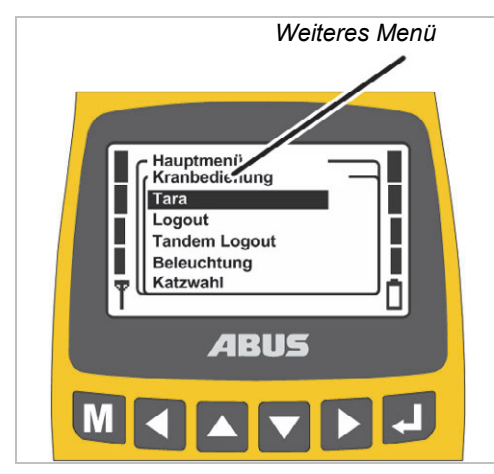

 Auf dem Display wird der aufgerufene Menüpunkt oder ein weiteres Menü angezeigt.

# In das vorherige Menü oder das Hauptmenü zurückwechseln:

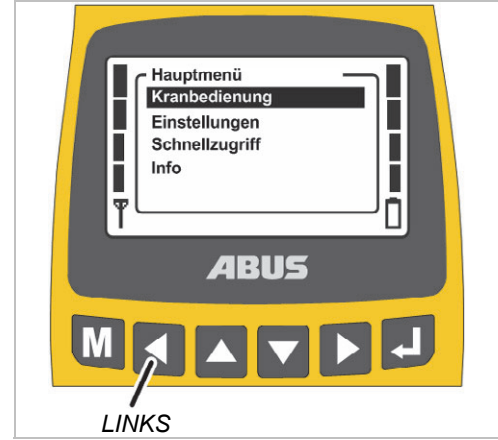

- Pfeiltaste LINKS drücken.
- Auf dem Display wird wieder das vorherige Menü oder das Hauptmenü angezeigt.

### Menü beenden:

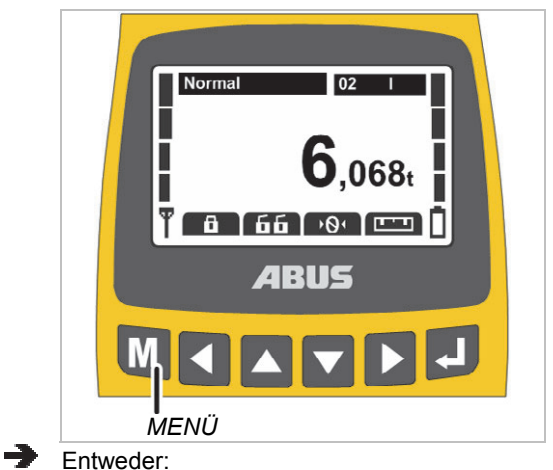

MENÜ drücken.

Oder:

Pfeiltaste LINKS mehrfach drücken.

• Der Sender beendet das Menü und wechselt zurück in den vorherigen Betriebsmodus.

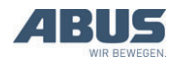

## Wert ändern

Bei vielen Funktionen können Werte ausgewählt oder eingestellt werden.

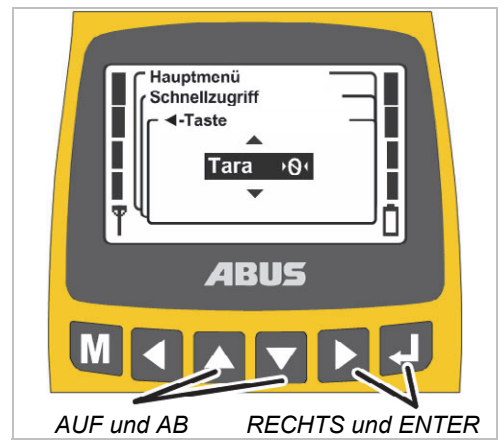

- Auf dem Display wird ein Fenster mit dem aktuell eingestellten oder ausgewählten Wert angezeigt.
- Wenn an mehreren Stellen auf dem Display Werte ausgewählt oder eingestellt werden können: Mit den Pfeiltasten RECHTS und LINKS eine Stelle auswählen.

Die ausgewählte Stelle wird schwarz hinterlegt.

- Mit den Pfeiltasten AUF und AB den gewünschten Wert auswählen oder einstellen.
- Mit der Pfeiltaste RECHTS oder mit ENTER den ausgewählten oder eingestellten Wert bestätigen.
- Der ausgewählte oder eingestellte Wert wird gespeichert.

#### Soll der Wert nicht geändert werden:

Entweder:

Mit MENÜ das Menü beenden.

Oder:

Mit der Pfeiltaste LINKS zum vorherigen Menü zurückwechseln.

## Meldung bestätigen oder abbrechen

Fehlercodes oder andere Hinweise erscheinen in Form von Meldungen.

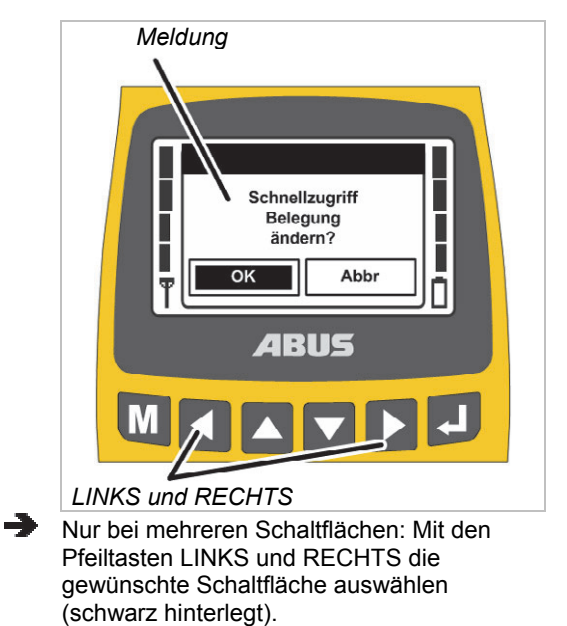

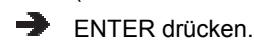

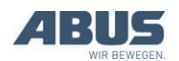

## Allgemein

## Code oder PIN eingeben

Einige Menüs sind durch einen Code geschützt, um versehentliche Änderungen zu vermeiden. Weiterhin können der gesamte Sender und auch bestimmte Funktionen durch eine PIN geschützt werden.

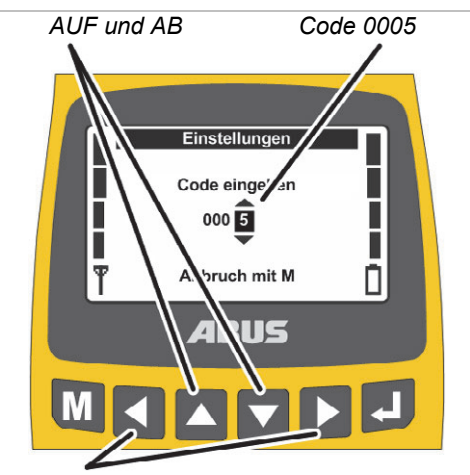

LINKS und RECHTS

- Auf dem Display wird die Code-Abfrage (Schutz einiger Menüs) oder die PIN-Abfrage (Senderschutz und geschützte Funktionen) angezeigt.
- Mit den Pfeiltasten LINKS und RECHTS die Ziffer auswählen, die eingestellt werden soll.
- Die ausgewählte Ziffer wird schwarz hinterlegt.
- Mit den Pfeiltasten AUF und AB die Ziffer einstellen.
- Auf diese Weise den Code oder die PIN einstellen.
- Der Code f
  ür das Men
  ü "Einstellungen" lautet "0005".
- Der Code f
  ür das Service-Men
  ü lautet "0055".
- Die PIN f
  ür den Senderschutz (Sperren des Senders) kann jederzeit beliebig aktiviert und festgelegt werden. Siehe "PIN f
  ür Senderschutz und Sonderfunktionen einstellen" Seite 81
  - Sie lautet ab Werk "0000".
- Nur bei geschützten Funktionen: Die PIN für geschützte Funktionen (Lastbegrenzung und Fahrgrenzschalter überbrücken) kann beliebig eingestellt werden.

Die PIN für die geschützte Funktion "Fahrgrenzschalter überbrücken" (PIN-Ebene 1) lautet ab Werk "9001".

Die PIN für die geschützte Lastbegrenzung (PIN-Ebene 2) lautet ab Werk "8201".

Die PIN für eine vollständige Entsperrung aller geschützten Funktionen (PIN-Ebene 3) lautet ab Werk "0190".

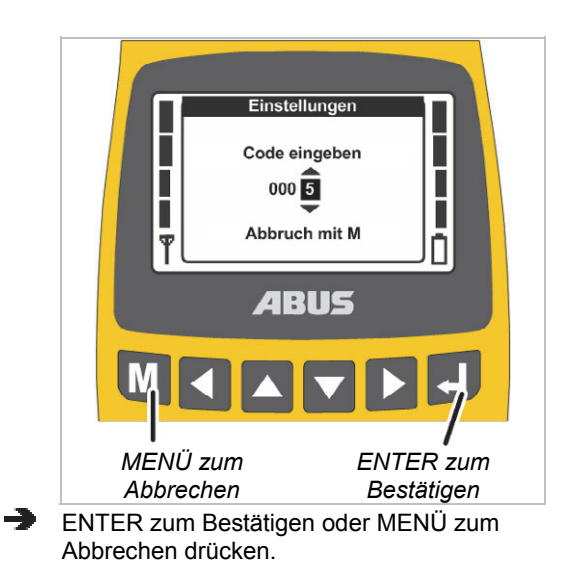

### Bestätigen:

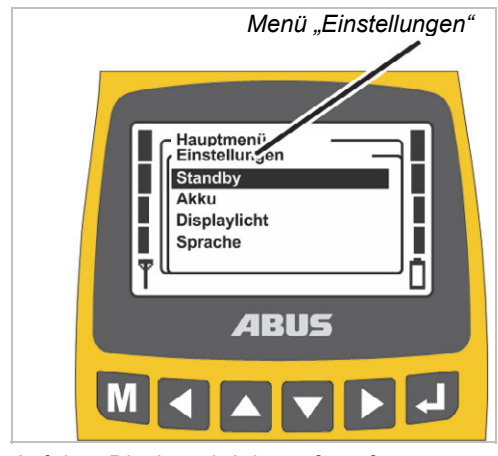

 Auf dem Display wird der aufgerufene Menüpunkt angezeigt.

#### Abbrechen:

 Der Sender beendet das Menü und wechselt zurück in den Betriebsmodus "Normal".

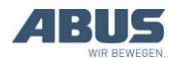

Wurde ein falscher Code oder eine falsche PIN eingegeben:

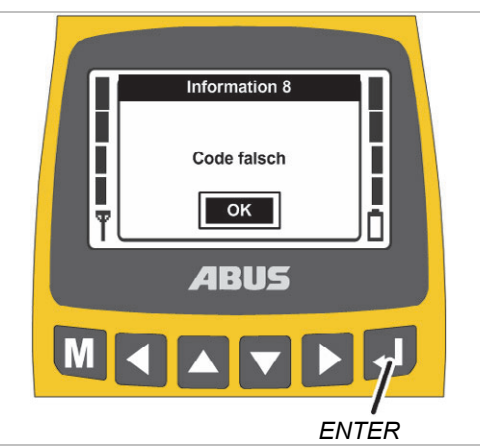

- Auf dem Display wird die Meldung "Code falsch" oder "PIN falsch" angezeigt.
- ENTER drücken.
- Auf dem Display wird wieder die Code-Abfrage oder die Pin-Abfrage angezeigt.

Der Code oder die PIN kann beliebig häufig falsch eingegeben werden. Der Sender wird nicht gesperrt, wenn der Code oder die PIN zu oft falsch eingegeben wurde.

## Anzeige im Betriebsmodus (Sender)

Im Betriebsmodus "Normal":

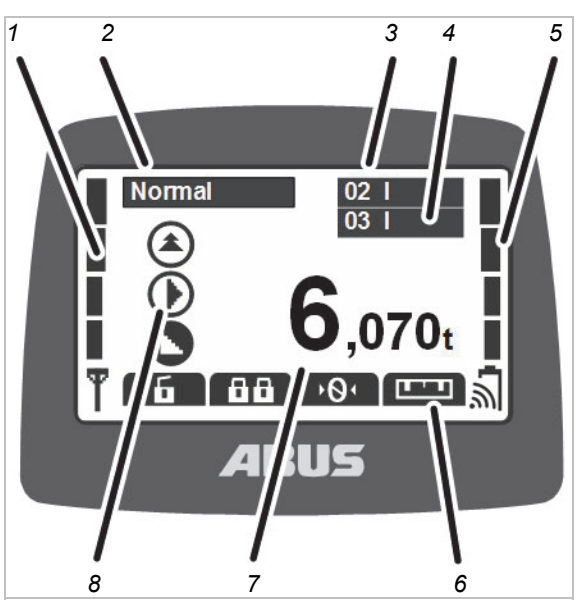

- 1: Signal: Auf dem Display wird die Signalqualität der Funkverbindung angezeigt. Je weniger Balken angezeigt werden, desto schlechter ist das Signal.
- 2: Betriebsmodus: Auf dem Display wird der aktuelle Betriebsmodus "Normal" angezeigt.
- 3: "Kran-Nummer" und Katze: Auf dem Display wird die Kran-Nummer (01, 02,...) angezeigt, an dem der Sender eingeloggt ist.

Bei einem Kran mit einer Katze wird "I" für Katze I angezeigt.

Bei einem Kran mit zwei Katzen wird zusätzlich die ausgewählte Katze (I und/oder II) angezeigt, Siehe "Kran mit zwei Katzen bedienen" Seite 56.

Bei einem Kran mit einer Katze kann am Sender auch zwischen der Anzeige für "I" und "II" hin- und her geschaltet werden, es wird aber immer Katze I bedient.

- 4: "Kran-Nummer" und Katze im Tandem-Betrieb: Auf dem Display wird zusätzlich die Kran-Nummer des Partnerkrans angezeigt, an dem der Sender im Tandem-Betrieb eingeloggt ist. Siehe "Krane im Tandem-Betrieb bedienen" Seite 58.
- 5: Ladeanzeige: Auf dem Display wird die verbleibende Kapazität der Akkus angezeigt. Vier volle Balken stehen für einen vollen Akku, vier leere für einen leeren Akku.

Das Symbol für Funkwellen über dem Akku zeigt an, ob für diesen Sender induktives Laden der Akkus zur Verfügung steht.

 6: Eingestellte Funktionen der Schnellzugriffs-Tasten: Auf dem Display werden Symbole für die Funktionen angezeigt, mit denen die Schnellzugriffs-Tasten (Pfeiltasten) belegt sind. Siehe "Schnellzugriffs-Tasten einstellen" Seite 71.

Schwarz hinterlegtes Symbol: Die Funktion ist verfügbar und kann gewählt werden.

Weiß hinterlegtes Symbol: Die Funktion ist derzeit nicht verfügbar.

Komplett weißes Symbol: Für diese Schnellzugriffs-Taste ist keine Funktion ausgewählt.

- 7: Lastanzeige: Auf dem Display wird das aktuelle Gewicht der Last angezeigt, die am Lasthaken hängt (Option). Hat der Kran kein Lastmesssystem (z.B. bei ABURemote AC), wird hier nichts angezeigt.
- 8: Symbole für Kranfahren, Katzfahren, Heben/Senken: Auf dem Display wird das entsprechende Symbol für die Taster angezeigt. Siehe "Kran bedienen" Seite 38.

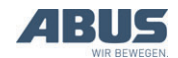

#### Weitere Symbole:

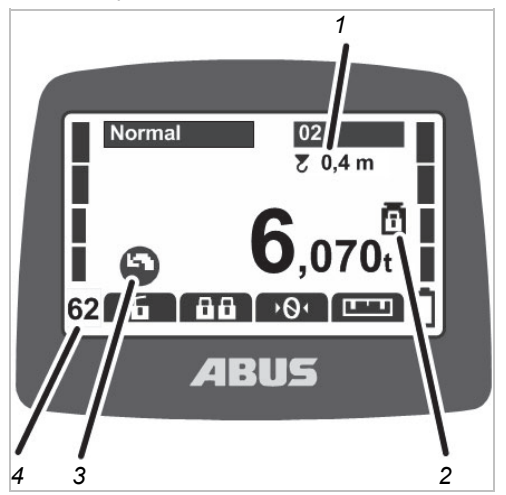

- 1: Pendeldämpfung: Auf dem Display wird angezeigt, ob die Pendeldämpfung eingeschaltet ist und welche Länge für das Lastaufnahmemittel eingestellt ist. Siehe "Pendeldämpfung ein- und ausschalten" Seite 49.
- 2: Geschützte Lastbegrenzung: Auf dem Display wird angezeigt, ob die geschützte Lastbegrenzung eingeschaltet (Gewichtssymbol mit geschlossenem Vorhängeschloss) oder ausgeschaltet (Gewichtssymbol mit geöffnetem Vorhängeschloss) ist. Siehe "Lastbegrenzung ein- und ausschalten" Seite 54.
- 3: Symbole für Schwenken: Bei einem Schwenkkran kann die Symbolanzeige umgeschaltet werden, um die Symbole für Schwenken statt Kranfahren anzuzeigen. Siehe "Krantyp für Displaysymbole einstellen" Seite 70.
- 4: Funkkanal: Auf dem Display wird der aktuelle Funkkanal angezeigt. Siehe "Kanal-Anzeige einstellen" Seite 78.

Im Betriebsmodus "Nicht eingeloggt":

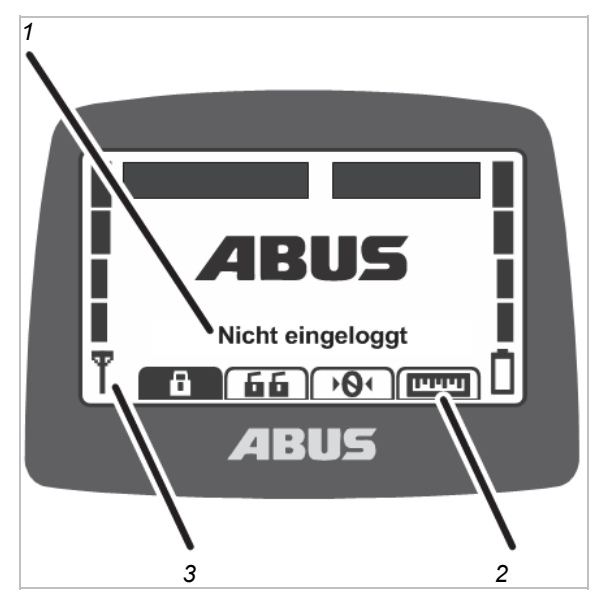

- 1: Betriebsmodus: Auf dem Display wird der aktuelle Betriebsmodus "Nicht eingeloggt" angezeigt.
- 2: Schnellzugriffs-Tasten: Auf dem Display werden alle Schnellzugriffs-Tasten (außer "Login") weiß hinterlegt (nicht verfügbar) angezeigt.
- 3: Signalqualität: Auf dem Display wird kein Balken angezeigt, da der Sender nicht an einem Kran eingeloggt ist.

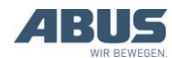

Im Betriebsmodus "Standby":

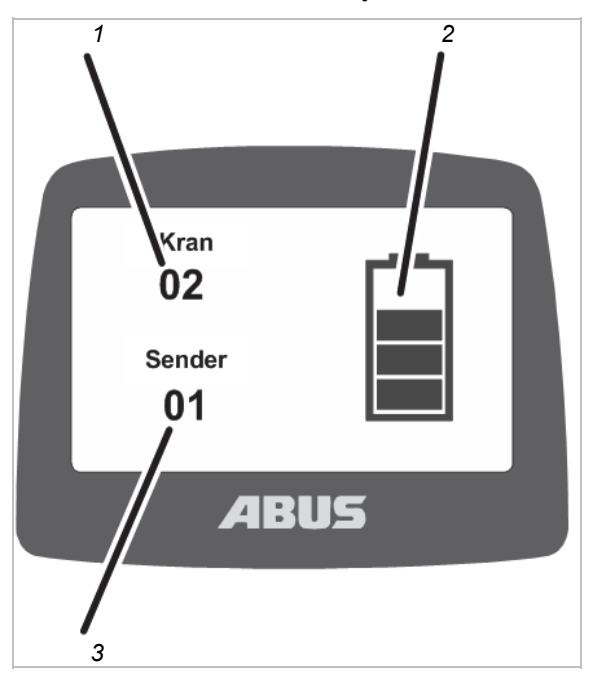

 1: Kran-Nummer: Auf dem Display wird die Kran-Nummer (01, 02,...) angezeigt, an dem der Sender eingeloggt ist.

Ist der Sender nicht eingeloggt, wird hier das ABUS-Logo angezeigt.

- 2: Ladeanzeige: Auf dem Display wird die verbleibende Kapazität der Akkus angezeigt. Vier volle Balken stehen für einen vollen Akku.
- 3: Sender-Nummer: Auf dem Display wird die Nummer des Senders angezeigt.

### Im Betriebsmodus "Wahl":

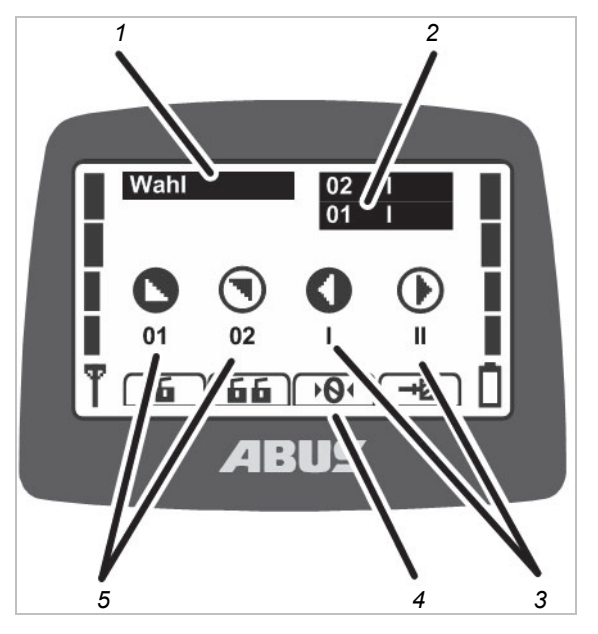

- 1: Betriebsmodus: Auf dem Display wird der aktuelle Betriebsmodus "Wahl" angezeigt.
- 2: Katzwahl und Kranwahl: Auf dem Display werden der ausgewählte Kran und die ausgewählte Katze angezeigt. Siehe "Kran mit zwei Katzen bedienen" Seite 56 und "Krane im Tandem-Betrieb bedienen" Seite 58.
- 3: Katzwahl: Nur bei zwei Katzen:

Katze I wird im Betriebsmodus "Wahl" (HUPE-Taster halb drücken und halten) mit dem Taster KATZFAHREN LINKS ausgewählt.

Katze II wird im Betriebsmodus "Wahl" (HUPE-Taster halb drücken und halten) mit dem Taster KATZFAHREN RECHTS ausgewählt.

Katze I+II wird im Betriebsmodus "Wahl" (HUPE-Taster halb drücken und halten) mit den Tastern KATZFAHREN LINKS und gleichzeitig KATZFAHREN RECHTS ausgewählt.

Bei einem Kran mit einer Katze kann am Sender auch zwischen der Anzeige für "I" und "II" hin- und her geschaltet werden, es wird aber immer Katze I bedient.

- 4: Schnellzugriffs-Tasten: Auf dem Display werden alle Schnellzugriffs-Tasten weiß hinterlegt (nicht verfügbar) angezeigt.
- 5: Kranwahl: Nur bei eingeschaltetem Tandem-Betrieb:

Der erste Kran wird im Betriebsmodus "Wahl" (HUPE-Taster halb drücken und halten) mit dem Taster KRANFAHREN VOR ausgewählt.

Der zweite Kran wird im Betriebsmodus "Wahl" (HUPE-Taster halb drücken und halten) mit dem Taster KRANFAHREN ZURÜCK ausgewählt.

Der erste und zweite Kran gemeinsam werden im Betriebsmodus "Wahl" (HUPE-Taster halb drücken und halten) mit den Tastern KRANFAHREN VOR und gleichzeitig KRANFAHREN ZURÜCK ausgewählt.

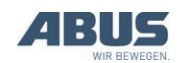

## Anzeige im Betriebsmodus (Empfänger)

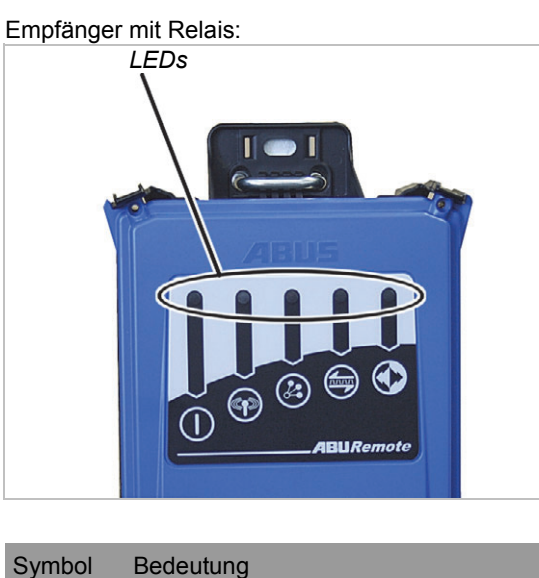

#### Symbol

Aus: Empfänger ausgeschaltet Blinkt: Problem mit der Betriebsspannung

Ein: Empfänger eingeschaltet

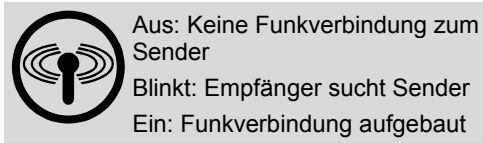

Sender Blinkt: Empfänger sucht Sender Ein: Funkverbindung aufgebaut

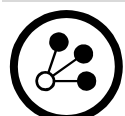

Blinkt einmal: Tandem-Betrieb ausgeschaltet Blinkt zweimal: Tandem-Betrieb eingeschaltet

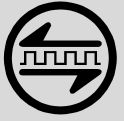

Aus: Datenverbindung unterbrochen Blinkt: Qualität der Datenverbindung ist schlecht

Ein: Datenverbindung hergestellt

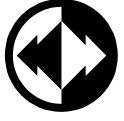

Aus: Not-Halt gedrückt Blinkt: Sender im Betriebsmodus "Normal"

Ein: Taster Kranfahren. Katzfahren. Heben/senken gedrückt

CAN-Bus-Empfänger und Empfänger für ABURemote AC:

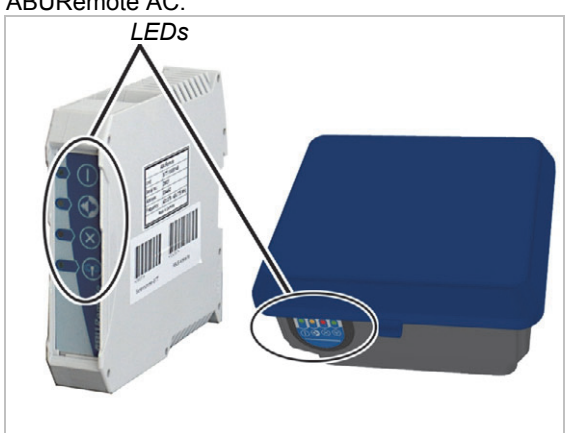

#### Bedeutung Symbol

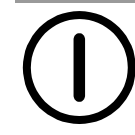

Aus: Empfänger ausgeschaltet Blinkt: Problem mit der Betriebsspannung Ein: Empfänger eingeschaltet

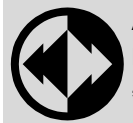

Aus: Not-Halt gedrückt Blinkt: Sender im Betriebsmodus "Normal"

Ein: Taster Kranfahren, Katzfahren, Heben/senken gedrückt

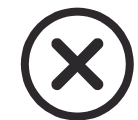

Aus: Empfänger arbeitet fehlerfrei Blinkt: Fehler in der Not-Halt-Funktion Ein: Fehler im CAN-Bus-Netzwerk

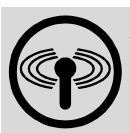

Aus: Keine Funkverbindung zum Sender

Blinkt: Empfänger sucht Sender Ein: Funkverbindung aufgebaut

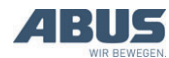

# Anzeige im Betriebsmodus (Ladeschale)

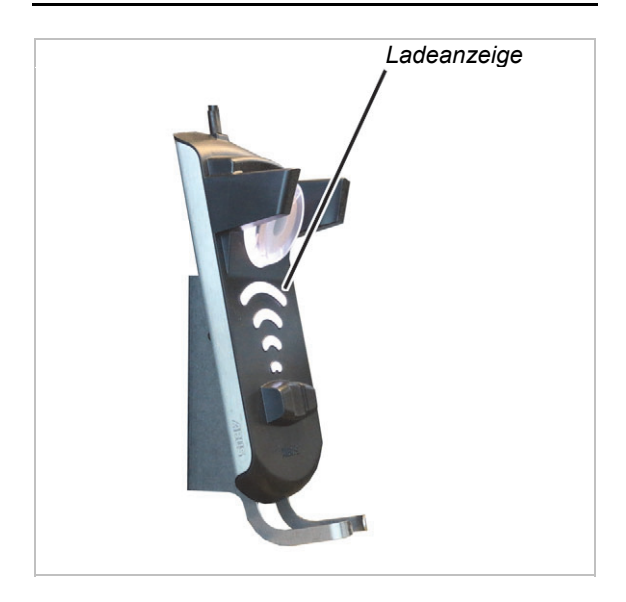

Ladeanzeige:

- Leuchtet weiß: Ladeschale ist eingeschaltet und betriebsbereit
- Leuchtet rot: Sender ist eingelegt und Akkus werden geladen.
- Leuchtet grün: Sender ist eingelegt und Akkus sind vollständig geladen.
- Blinkt rot: Störung im Ladevorgang. Siehe "Fehleranzeigen Ladeschale" Seite 96.

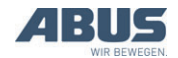

# 1.6 Übersicht Hauptmenü

| Menüpunkt       | Menüpunkt                          | Funktionen                                                                                   | Schnellzugriffs-<br>Taste | Siehe                                                                         |
|-----------------|------------------------------------|----------------------------------------------------------------------------------------------|---------------------------|-------------------------------------------------------------------------------|
| "Kranbedienung" | "Tara"                             | Lastanzeige auf null setzen                                                                  | • <b>0</b> ∙              | "Tara" Seite 48.                                                              |
|                 | "Login"                            | Sender am Empfänger<br>einloggen.                                                            | B                         | "Vor der Arbeit prüfen,<br>einschalten und<br>freigeben" Seite 36.            |
|                 | "Logout"                           | Sender am Empfänger<br>ausloggen.                                                            | 6                         | "Sender ausloggen<br>und ausschalten"<br>Seite 42.                            |
|                 | "Tandem Login"                     | Sender für Tandem-<br>Betrieb an zweitem<br>Kran einloggen.                                  | 88                        | "Krane im Tandem-<br>Betrieb bedienen"<br>Seite 58.                           |
|                 | "Tandem Logout"                    | Sender im Tandem-<br>Betrieb am zweiten<br>Kran ausloggen.                                   | 66                        | "Krane im Tandem-<br>Betrieb bedienen"<br>Seite 58.                           |
|                 | "Beleuchtung"                      | Beleuchtung am Kran<br>ein- und ausschalten.                                                 | Q                         | "Beleuchtung am Kran<br>ein- und ausschalten"<br>Seite 48.                    |
|                 | "Pendeldämpf. an"                  | Pendeldämpfung<br>einschalten und Länge<br>des<br>Lastaufnahmemittels<br>einstellen.         |                           | "Pendeldämpfung ein-<br>und ausschalten"<br>Seite 49.                         |
|                 | "Pendeldämpf. aus"                 | Pendeldämpfung<br>ausschalten.                                                               |                           | "Pendeldämpfung ein-<br>und ausschalten"<br>Seite 49.                         |
|                 | "Katzwahl"                         | Zwischen Katze I,<br>Katze II und Katze I+II<br>umschalten                                   | (nicht verfügbar)         | "Kran mit zwei Katzen<br>bedienen" Seite 56.                                  |
|                 | "Kranwahl"                         | Zwischen erstem und<br>zweitem Kran im<br>Einzelbetrieb und<br>Tandem-Betrieb<br>umschalten. | (nicht verfügbar)         | "Krane im Tandem-<br>Betrieb bedienen"<br>Seite 58.                           |
|                 | (nicht als Menüpunkt<br>verfügbar) | Fahrgrenzschalter<br>einer<br>Umfahrsteuerung<br>überbrücken.                                | →⊠                        | "Fahrgrenzschalter<br>einer<br>Umfahrsteuerung<br>überbrücken"<br>Seite 51.   |
|                 | "Superfeinhub ein"                 | Super-Feinhub am<br>Seilzug einschalten.                                                     |                           | "Super-Feinhub ein-<br>und ausschalten"<br>Seite 53.                          |
|                 | "Superfeinhub aus"                 | Super-Feinhub am<br>Seilzug ausschalten.                                                     |                           | "Super-Feinhub ein-<br>und ausschalten"<br>Seite 53.                          |
|                 | "Freq.wechsel"                     | Sender einen neuen<br>Funkkanal suchen<br>lassen.                                            |                           | "Funkkanal wechseln"<br>Seite 40.                                             |
|                 | "Teach-In"                         | Teach-In bei<br>elektronischem<br>Hubgrenzschalter<br>durchführen.                           | <b>→</b> T                | "Teach-In bei<br>elektronischem<br>Hubgrenzschalter<br>durchführen" Seite 51. |

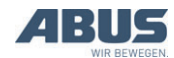

# Allgemein

| Menüpunkt        | Menüpunkt                       | Funktionen                                                                             | Schnellzugriffs-<br>Taste | Siehe                                                                            |
|------------------|---------------------------------|----------------------------------------------------------------------------------------|---------------------------|----------------------------------------------------------------------------------|
|                  | "Positionieren"                 | Positionen einer<br>Positioniersteuerung<br>anfahren.                                  |                           | "Positionieren"<br>Seite 52.                                                     |
|                  | "Option-1"<br>bis<br>"Option-6" | Zusatzfunktionen (1<br>bis 6) schalten.                                                | 01                        | "Zusatzfunktionen am<br>Kran mit<br>Schnellzugriffs-Tasten<br>bedienen" Seite 55 |
| "Einstellungen"  | "Akku"                          | Restzeit der<br>Akkuladung anzeigen<br>und Alarm einstellen                            |                           | "Restzeit der Akkus<br>anzeigen und Alarm<br>einstellen"Seite 66.                |
|                  | "Sender-Nummer"                 | Nummer des Senders<br>einstellen, die auf dem<br>Display angezeigt<br>wird.            | 1                         | "Sender-Nummer und<br>Kran-Nummer<br>einstellen" Seite 68.                       |
|                  | "Kran-Nummer"                   | Nummer des Krans<br>einstellen, die auf dem<br>Display angezeigt<br>wird.              | 1                         | "Sender-Nummer und<br>Kran-Nummer<br>einstellen" Seite 68.                       |
|                  | "Standby"                       | Zeit einstellen, nach<br>der der Sender in den<br>Betriebsmodus<br>"Standby" wechselt. |                           | "Standby einstellen"<br>Seite 65.                                                |
|                  | "Displaylicht"                  | Displaylicht einstellen                                                                |                           | "Displaylicht<br>einstellen" Seite 67.                                           |
|                  | "Sprache"                       | Sprache für Menü und<br>Meldungen<br>auswählen.                                        | l                         | "Sprache einstellen"<br>Seite 69.                                                |
|                  | "Krantyp"                       | Krantyp (Laufkran<br>oder Schwenkkran) fü<br>Displaysymbole<br>auswählen               | r                         | "Krantyp für<br>Displaysymbole<br>einstellen" Seite 70.                          |
| "Schnellzugriff" | " <b>⊲</b> -Taste"              | Belegung der<br>Schnellzugriffs-Taste<br>auswählen.                                    |                           | "Schnellzugriffs-<br>Tasten einstellen"<br>Seite 71.                             |
|                  | " <b>▼</b> -Taste"              | Belegung der<br>Schnellzugriffs-Taste<br>auswählen.                                    |                           | "Schnellzugriffs-<br>Tasten einstellen"<br>Seite 71.                             |
|                  | " <b>▲</b> -Taste"              | Belegung der<br>Schnellzugriffs-Taste<br>auswählen.                                    |                           | "Schnellzugriffs-<br>Tasten einstellen"<br>Seite 71.                             |
|                  | "▶ -Taste"                      | Belegung der<br>Schnellzugriffs-Taste<br>auswählen.                                    |                           | "Schnellzugriffs-<br>Tasten einstellen"<br>Seite 71.                             |
| "Info"           |                                 | Elektronisches<br>Typenschild anzeigen                                                 |                           | "Senderinfos<br>anzeigen" Seite 73.                                              |

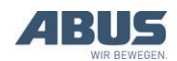

# 1.7 Übersicht Service-Menü

| Menüpunkt            | Menüpunkt       | Funktionen                                                                                                   | Zugriff auf<br>Menüpunkt                        | Siehe                                                                      |
|----------------------|-----------------|----------------------------------------------------------------------------------------------------|-------------------------------------------------|----------------------------------------------------------------------------|
| "Funk"               | "Kanal"         | Automatische Suche eines freien<br>Funkkanals aktivieren oder festen<br>Funkkanal einstellen.                | Bei ausgeloggtem<br>oder eingeloggtem<br>Sender | "Funkkanal<br>einstellen" Seite 74.                                        |
|                      | "Kanalbereich"  | Automatische Suche eines freien<br>Funkkanals auf bestimmte<br>Funkkanäle begrenzen                          | Nur bei<br>ausgeloggtem<br>Sender               | "Kanalbereich<br>einstellen" Seite 76.                                     |
|                      | "Kanal-Anzeige" | Anzeige des Funkkanals im<br>Betriebsmodus "Normal"<br>einschalten                                           | Bei ausgeloggtem<br>oder eingeloggtem<br>Sender | "Kanal-Anzeige<br>einstellen" Seite 78.                                    |
|                      | "Adresse"       | Adresse des Empfängers im Sender einstellen.                                                                 | Nur bei<br>ausgeloggtem<br>Sender               | "Adresse einstellen<br>(Sender an einen<br>Empfänger binden)"<br>Seite 84. |
|                      | "Applikation"   | Applikation des Senders (Bauart<br>und Varianten) einstellen                                                 | Nur bei<br>ausgeloggtem<br>Sender               | "Applikation des<br>Senders einstellen"<br>Seite 86.                       |
| "Sendeleistung"      | "Sender"        | Sendeleistung des Senders<br>einstellen                                                                      | Bei ausgeloggtem<br>oder eingeloggtem<br>Sender | "Sendeleistung von<br>Sender und<br>Empfänger<br>einstellen" Seite 77.     |
|                      | "Empfänger"     | Sendeleistung des Empfängers<br>einstellen                                                                   | Nur bei<br>eingeloggtem<br>Sender               | "Sendeleistung von<br>Sender und<br>Empfänger<br>einstellen" Seite 77.     |
| "Betriebsstunden"    | "Sender"        | Betriebsstundenzähler des<br>Senders anzeigen                                                                | Bei ausgeloggtem<br>oder eingeloggtem<br>Sender | "Betriebsstunden<br>von Sender und<br>Empfänger<br>anzeigen" Seite 79.     |
|                      | "Empfänger"     |                                                                                                    | Nur bei<br>eingeloggtem<br>Sender               | "Betriebsstunden<br>von Sender und<br>Empfänger<br>anzeigen" Seite 79.     |
| "Wartezeit"          |                 | Wartezeit nach dem Einloggen<br>und der Freigabe für das<br>Hochfahren der Steuerung des<br>Krans einstellen | Nur bei<br>eingeloggtem<br>Sender               | "Wartezeit<br>einstellen" Seite 80.                                        |
| "PIN einstellen"     |                 | PIN für Senderschutz und<br>geschützte Funktionen aktivieren<br>und einstellen                               | Bei ausgeloggtem<br>oder eingeloggtem<br>Sender | "PIN für<br>Senderschutz und<br>Sonderfunktionen<br>einstellen" Seite 81.  |
| "PIN<br>ausschalten" |                 | Alle PIN-Ebenen für Senderschutz<br>und geschützte Funktionen<br>ausschalten                                 | Bei ausgeloggtem<br>oder eingeloggtem<br>Sender | "Alle PIN-Ebenen<br>ausschalten"<br>Seite 83.                              |

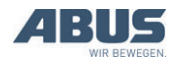

# 2. Montieren und anschließen

Betrifft jeden, der am Kran arbeitet, bevor er genutzt wird

Der Betreiber des Krans ist für die Auswahl und die richtige Qualifikation des Inbetriebnahme-Personals verantwortlich.

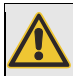

#### Gefahr für Personen!

Personen können verletzt werden, wenn der Kran falsch in Betrieb genommen wird.

Wird anderes als ABUS-Personal mit der Inbetriebnahme beauftragt, ist der Betreiber verantwortlich, dass ausreichend qualifiziertes Personal den Kran in Betrieb nimmt. Die hier beschriebenen Abläufe genau einhalten.

Beispiele für befähigte Personen:

- Personen mit umfassender Kenntnis durch fachliche Ausbildung im Maschinenbau und in der Elektrik von Kranen.
- Personen mit ausreichender Erfahrung in Betrieb, Montage und Wartung von Kranen.
- Personen mit umfassender Kenntnis von entsprechenden Regeln der Technik, Richtlinien und Sicherheitsvorschriften, die im jeweiligen Land gelten.
- Personen mit regelmäßiger Schulung durch ABUS.

ABUS übernimmt keine Haftung für Schäden durch nicht sachgemäße und von nicht qualifizierten Personen durchgeführte Inbetriebnahmen.

ABUS empfiehlt, die Inbetriebnahme von ABUS-Montageteams ausführen zu lassen.

## 2.1 Voraussetzungen prüfen

Folgende Voraussetzungen müssen erfüllt sein, damit die Funksteuerung montiert werden kann:

- Eine Warneinrichtung (z.B. Hupe) muss vorhanden sein.
- Kran und Katze müssen einen Fahrgrenzschalter mit Vor- und Endabschaltung haben.

## 2.2 Montage am Kran planen

Vor der Montage planen, wo und wie der Empfänger am Kran montiert wird.

## Anbau des Empfängers planen

#### Für eine möglichst stabile Funkverbindung:

- Der Empfänger muss so positioniert werden, dass er in alle Richtungen frei senden kann.
   Der Empfänger darf daher nicht durch Metallteile blockiert werden, die sich in direkter Nähe befinden.
- Der Mindestabstand vom Empfänger zu Metallteilen in alle Richtungen beträgt 1 m.
- Die Position des Empfängers so planen, dass er mit der mitgelieferten Anschlussleitung am Kranschützkasten angeschlossen werden kann.
- Der Empfänger muss senkrecht positioniert werden und die Anschlussleitung nach unten aus dem Empfänger geführt werden.
- Der Empfänger muss so positioniert werden, dass die LEDs zum Mittelpunkt des Krans zeigen und im Arbeitsbereich des Krans gut ablesbar sind.

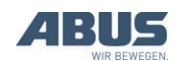

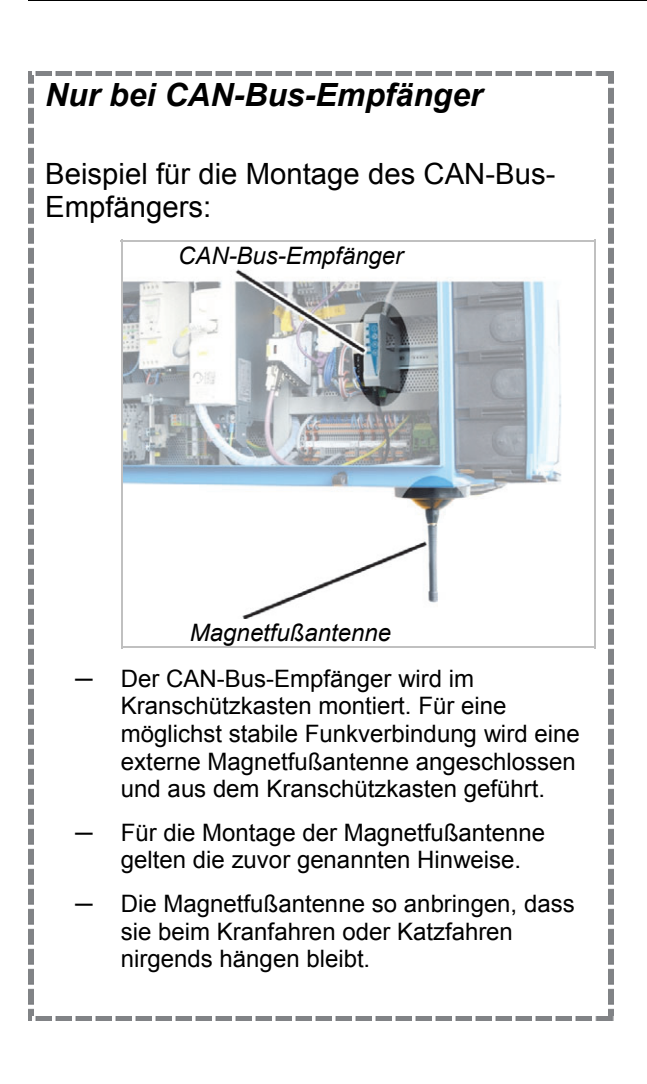

# Position des Empfängers planen

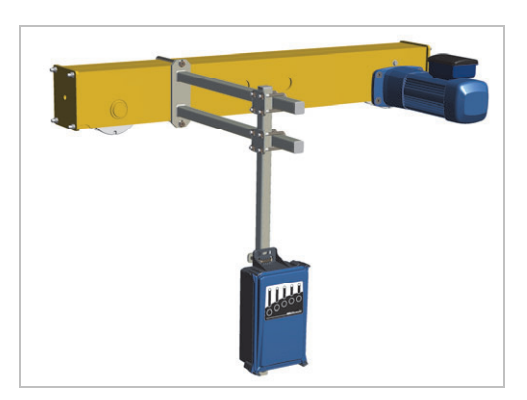

- Einträgerlaufkran: Der Empfänger soll wie auf dem Bild am Fahrwerksträger befestigt werden. Der Empfänger soll nach unten unter dem Hauptträger hervorstehen, um in alle Richtungen frei senden zu können.
- Zweiträgerlaufkran: Der Empfänger soll wie auf dem Bild am Fahrwerksträger zwischen den beiden Hauptträgern befestigt werden. Der Empfänger soll nach unten unter den Hauptträgern hervorstehen, um in alle Richtungen frei senden zu können.
- Wandlaufkran: Der Empfänger soll wie auf dem Bild am mittleren Fahrwerksträger befestigt werden. Der Empfänger soll in etwa auf der Höhe des unteren Fahrwerksträgers des Wandlaufkrans hängen.

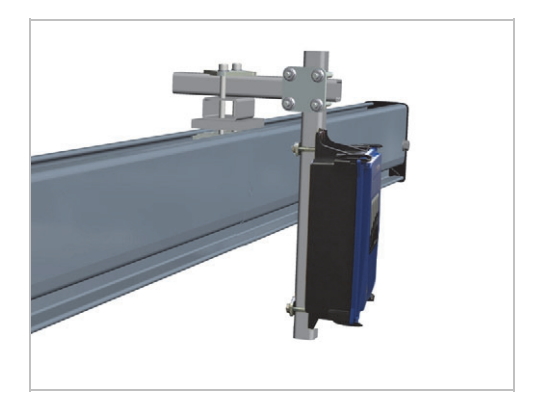

HB-System: Der Empfänger soll wie auf dem Bild mit einer Klemmeinheit im Profilkopf am Kranträger befestigt werden.

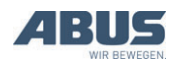

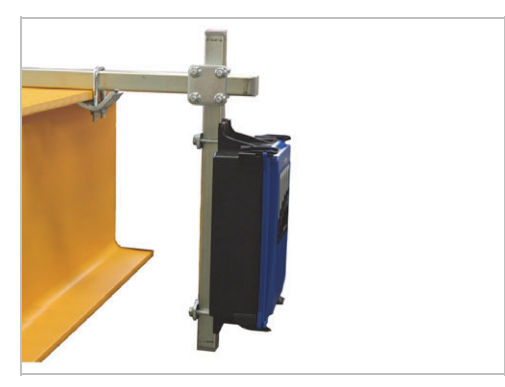

- Deckenlaufkran: Der Empfänger soll wie auf dem Bild mit Spannpratzen am oberen Flansch am Hauptträger befestigt werden.
- Schwenkkran: Der Empfänger soll wie auf dem Bild mit Spannpratzen am oberen Flansch am Ausleger befestigt werden.

## 2.3 Empfänger am Kran montieren

Die Bilder zeigen die Montage des Empfängers am Fahrwerksträger eines Einträgerlaufkrans. Die Montage an anderen Laufkranen unterscheidet sich nicht wesentlich davon.

# Halterung für Empfänger montieren

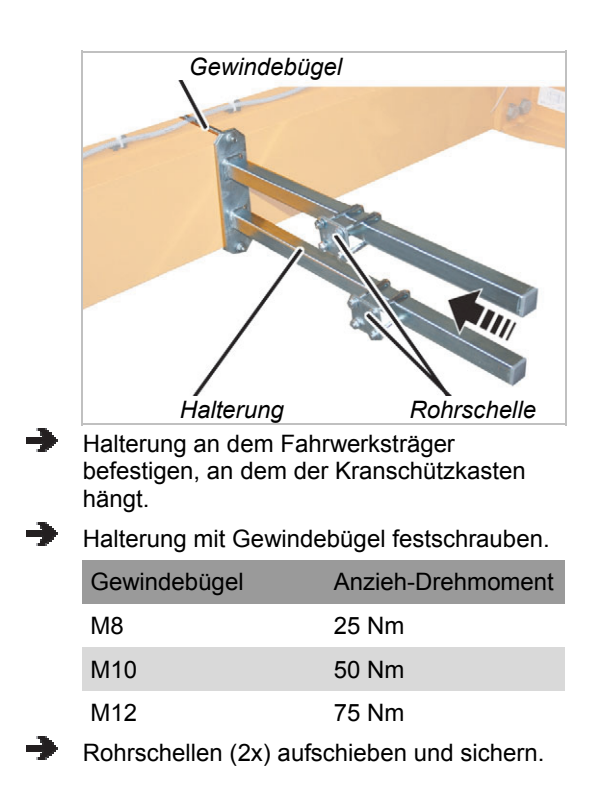

## Quadratrohr an Halterung montieren

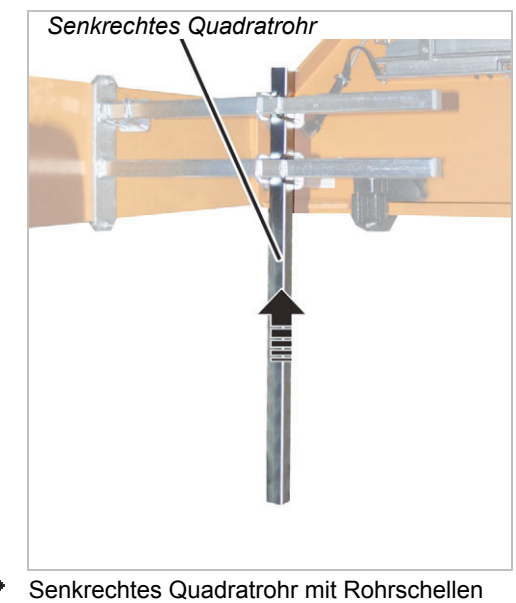

(2x) an Halterung schrauben. 15 Nm.

# Empfänger an Quadratrohr montieren

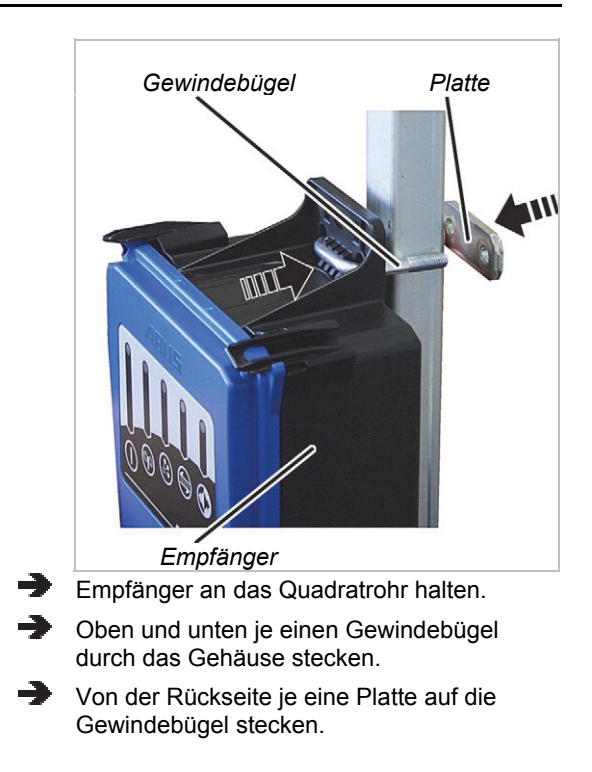

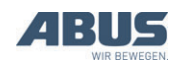

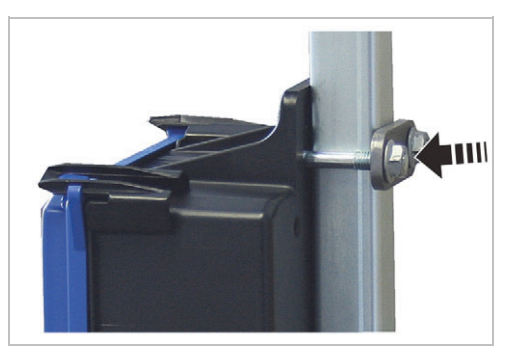

-3 Gewindebügel mit Rippmuttern M8 (2x je Gewindebügel) festschrauben. 15 Nm.

# 2.4 Empfänger am Kran anschließen

- Anschlussleitung zum Kranschützkasten legen.
- Anschlussleitung mit Kabelbindern befestigen.
- Stecker an Steckdose X2 am Kranschützkasten anschließen.
- CAN-Bus-Leitung und Anschlussleitung der Magnetfußantenne nicht knicken oder in kleinen Radien verlegen.

## 2.5 Empfänger am Kettenzug montieren

Für Kettenzüge, bei denen lediglich Heben und Senken sowie optional Katzfahren per Funk gesteuert werden soll, wird die Funksteuerung ABURemote AC verwendet. Hier wird ein kompakter Empfänger direkt am Kettenzug montiert.

## Steuerung des Kettenzugs prüfen

Der Empfänger für ABURemote AC kann nur an Kettenzügen mit Elektronik-Steuerung genutzt werden. Kettenzüge mit Direktsteuerung können nicht mit ABURemote AC gesteuert werden.

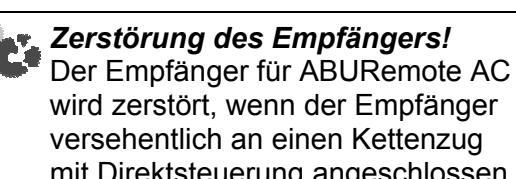

wird zerstört, wenn der Empfänger versehentlich an einen Kettenzug mit Direktsteuerung angeschlossen wird. Steuerung sorgfältig prüfen

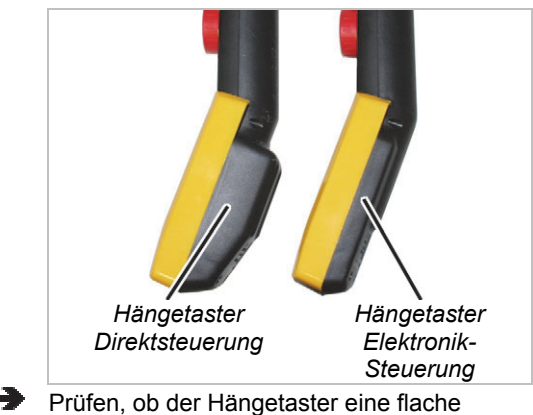

Unterschale für Elektronik-Steuerung hat.

Empfänger nur in Betrieb nehmen, wenn die Unterschale des Hängetasters flach ist.

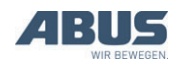

## Abstandsbolzen montieren

#### Falls nötig:

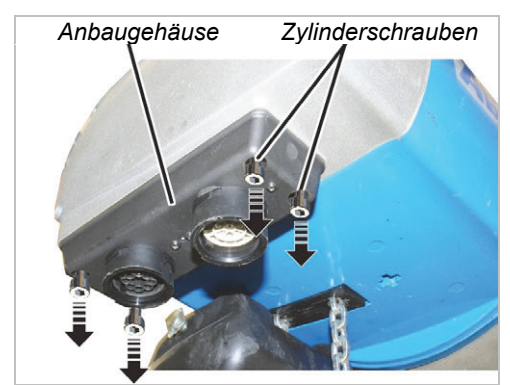

Zylinderschrauben M5x16 (4x) aus dem Anbaugehäuse ausschrauben.

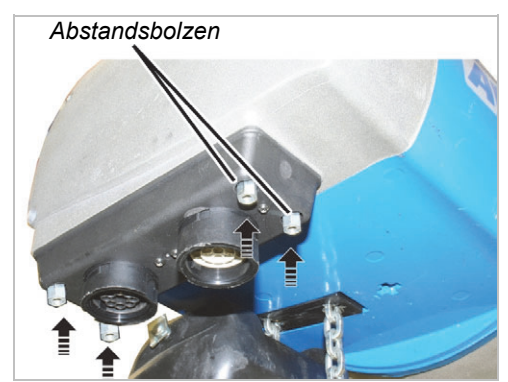

Abstandsbolzen (4x) statt der Zylinderschrauben in das Anbaugehäuse schrauben. Handfest festschrauben.

## Empfänger montieren

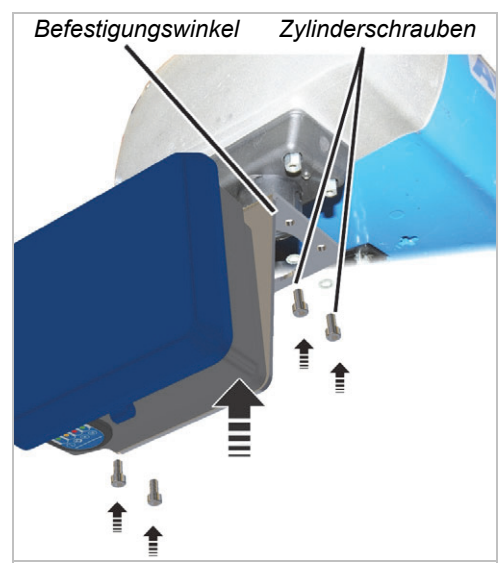

Den Befestigungswinkel des Empfängers unter die Abstandsbolzen halten.

⋺

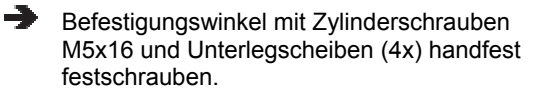

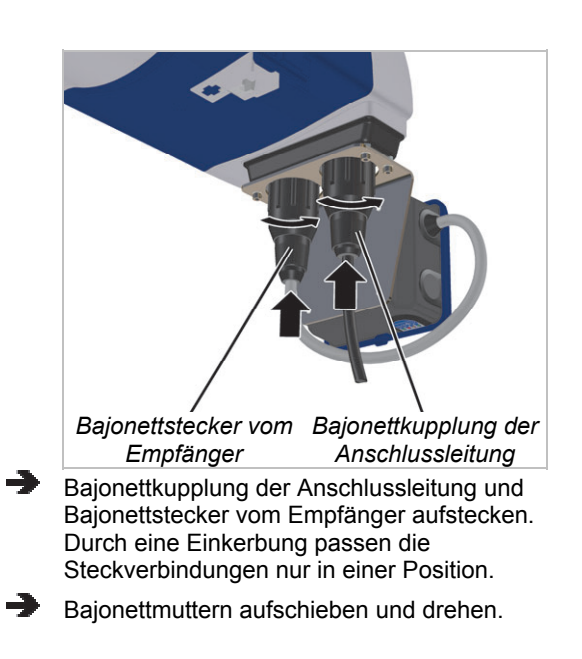

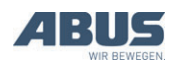

## 2.6 Tasterkappe austauschen

Bei Bedarf können die montierten Tasterkappen gegen Tasterkappen mit anderen Symbolen ausgetauscht werden. Dies ist zum Beispiel nötig, wenn der Sender für einen Schwenkkran verwendet werden soll (Tasterkappen mit dem Symbol für Kranfahren vor und zurück gegen Tasterkappen mit dem Symbol für Schwenken links und rechts tauschen) oder wenn Tasterkappen mit individuellen Symbolen eingesetzt werden sollen.

Zum Austauschen muss der Sender nicht auseinandergebaut werden.

## Tasterkappe demontieren

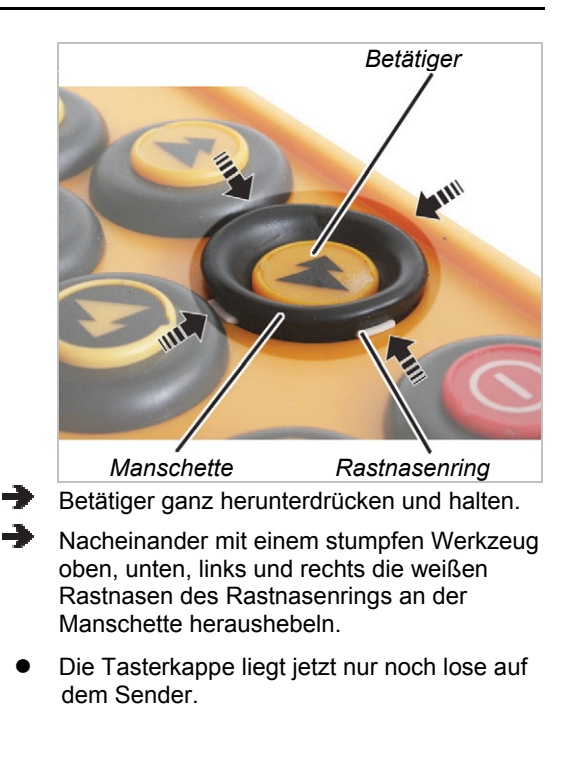

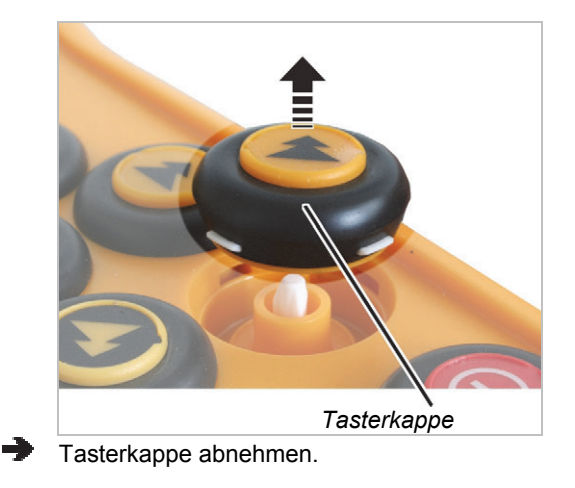

## Neue Tasterkappe montieren

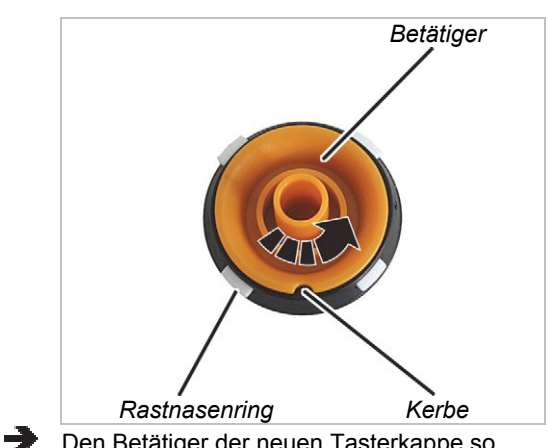

 Den Betätiger der neuen Tasterkappe so drehen, dass die Kerbe genau zwischen zwei Rastnasen steht.

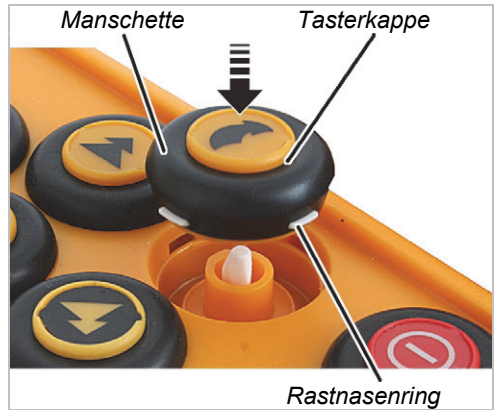

- Neue Tasterkappe aufstecken. Durch die Kerbe passt sie nur in einer Position.
- Manschette ringsum eindrücken, bis der Rastnasenring einrastet.

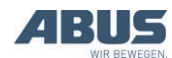

## 2.7 Ladeschale an der Wand montieren

Die Ladeschale kann liegend (z.B. auf Schreibtisch oder Werkbank) oder mit der Wandhalterung hängend platziert werden. Passende Schrauben für die Montage der Wandhalterung liegen bei.

## Wandhalterung montieren

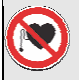

### Gefahr für Personen mit Herzschrittmacher!

Die Ladeschale enthält mehrere starke Dauermagnete. Diese können Implantate beeinflussen, die sich in der Nähe befinden. Die Position der Ladeschale entsprechend festlegen und das Risiko vor Ort berücksichtigen.

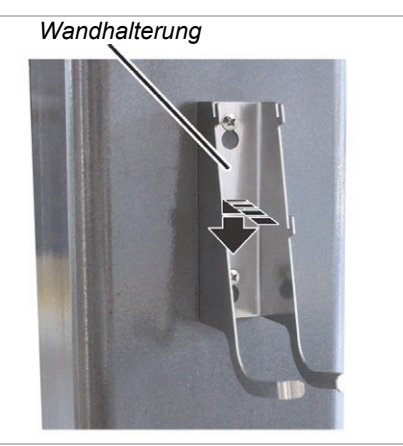

-2 Wandhalterung mit den beiliegenden Schrauben und Dübeln befestigen.

Abstand der Schrauben: 100 mm

## 2.8 Ladeschale an der Wandhalterung befestigen oder abnehmen

Die Ladeschale kann jederzeit von der Wandhalterung abgenommen werden.

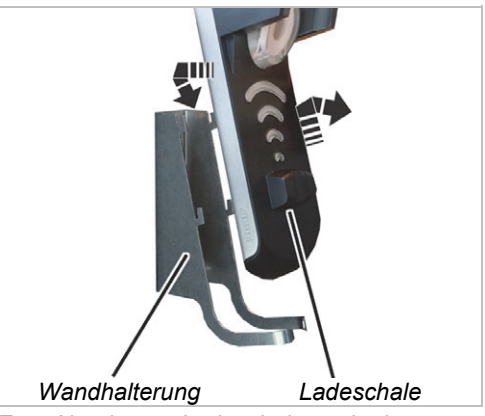

Zum Abnehmen: Ladeschale nach oben schieben und von der Wandhalterung abnehmen.

Zum Befestigen: Ladeschale auf die Haken der Wandhalterung stecken und nach unten drücken.

## 2.9 Prüfung nach wesentlichen Änderungen durchführen

Wurde die ABURemote an einem vorhandenen Kran nachgerüstet: Örtliche Vorschriften beachten und "Prüfung nach wesentlichen Änderungen" durchführen.

# 2.10 Funksteuerung anmelden

ABURemote ist in den meisten Ländern anmeldeund gebührenfrei.

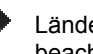

Länderspezifische Bestimmungen prüfen und beachten.

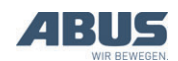

# 2.11 Übersicht Anziehmomente Schrauben

# Empfänger

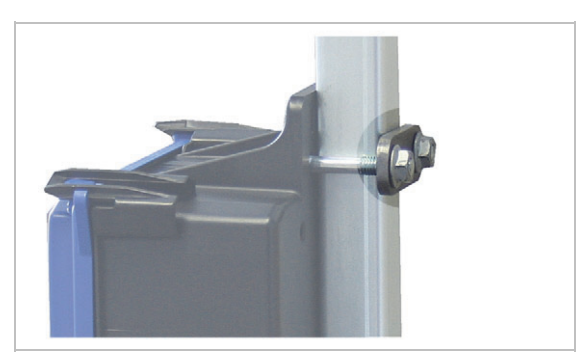

- Gewindebügel und Rippmutter M8
- 2x pro Empfänger
- 15 Nm.

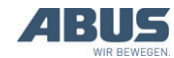

# 3. Bedienen

Betrifft jeden, der mit dem Kran Lasten hebt oder in der Nähe arbeitet

Unbedingt auch das Produkthandbuch des gesamten Krans lesen und beachten! Die hier gegebenen Hinweise gelten zusätzlich zu den anderen Produkthandbüchern.

# 3.1 Not-Halt

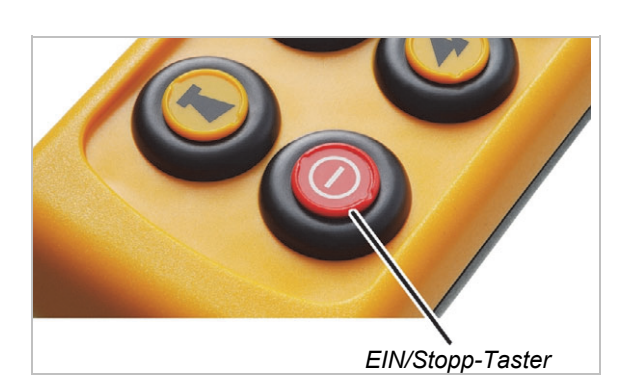

### In gefährlichen Situationen mit dem Kran:

- EIN/Stopp-Taster drücken.
- Auf dem Display wird "Stopp" angezeigt.
- Der Sender sendet ein Stopp-Signal an den Empfänger.
- Das Bereitschafts-Signal wird unterbrochen, das normalerweise dauerhaft an den Empfänger gesendet wird.
- Der Empfänger empfängt das Stopp-Signal und empfängt darüber hinaus kein Bereitschafts-Signal mehr vom Sender.
- Der Empfänger schaltet den Kran auf Not-Halt.
- Der Kran bremst sofort ab und bleibt stehen.

#### Wenn die Gefahr behoben ist:

- ENTER drücken, um die Meldung zu bestätigen.
- Der Sender loggt sich am Empfänger ein.
- Wenn der Sender durch eine PIN geschützt ist: Auf dem Display wird das Fenster "PIN eingeben" angezeigt.
- Die eingestellte PIN f
  ür die gew
  ünschte Funktion eingeben. Siehe "Code oder PIN eingeben" Seite 16.
- ENTER drücken.
- Auf dem Display wird "Freigabe" angezeigt.
- HUPE-Taster drücken und loslassen.
- Hupton ist am Sender und am Kran zu hören.
- Der Kran ist einsatzbereit.

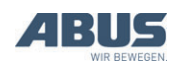

→

## 3.2 Akkus einlegen

Sind noch keine Akkus eingelegt:

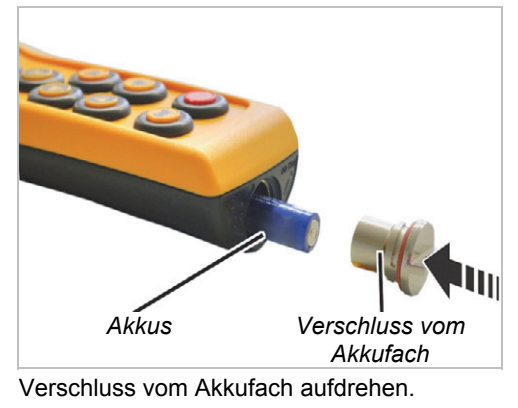

Akkus (3x, Typ AA Mignon) mit dem Pluspol nach oben in das Akkufach schieben.

Nur hochwertige Akkus mit einer Kapazität von mindestens 2500 mAh verwenden.

Keine aufladbaren Akkus vermischt mit Einweg-Batterien einlegen. Einweg-Batterien können sonst auslaufen und den Sender beschädigen.

Keine Akkus mit unterschiedlicher Kapazität einlegen. Akkus können sonst beschädigt werden.

Keine Einweg-Batterien einlegen, wenn der Sender auf der Ladeschale geladen werden soll. Werden Einweg-Batterien geladen, werden sie heiß und können giftige Stoffe freisetzen und den Sender beschädigen.

Verschluss vom Akkufach zudrehen.

## 3.3 Sender tragen und festhalten

## Sender in Schutztasche stecken

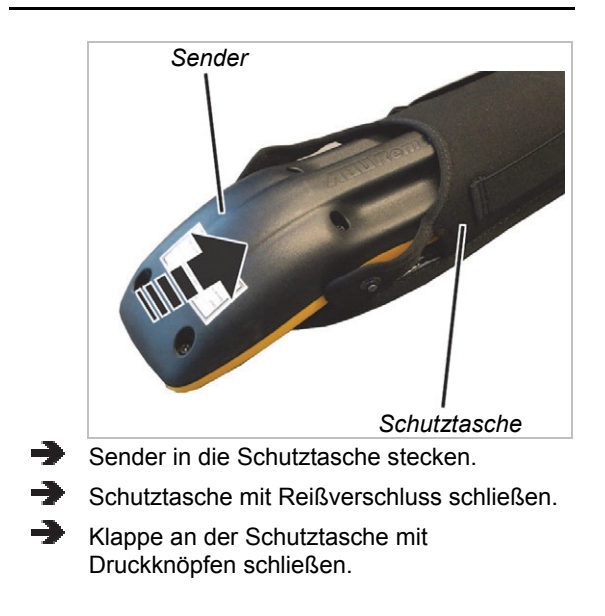

# Tragegurt an Schutztasche befestigen

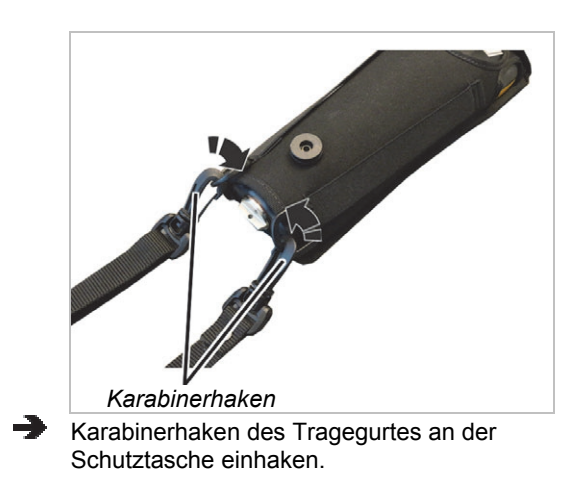

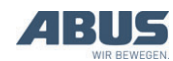

## Tragegurt einstellen

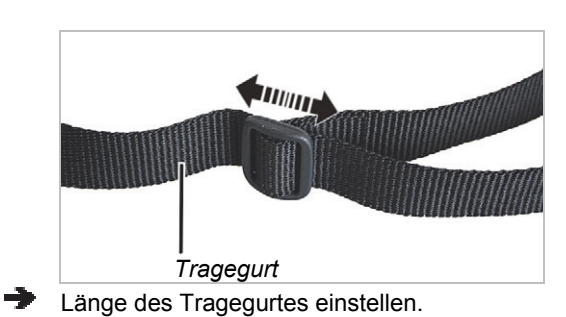

Sender mit Tragegurt umhängen. ->

## Sender festhalten

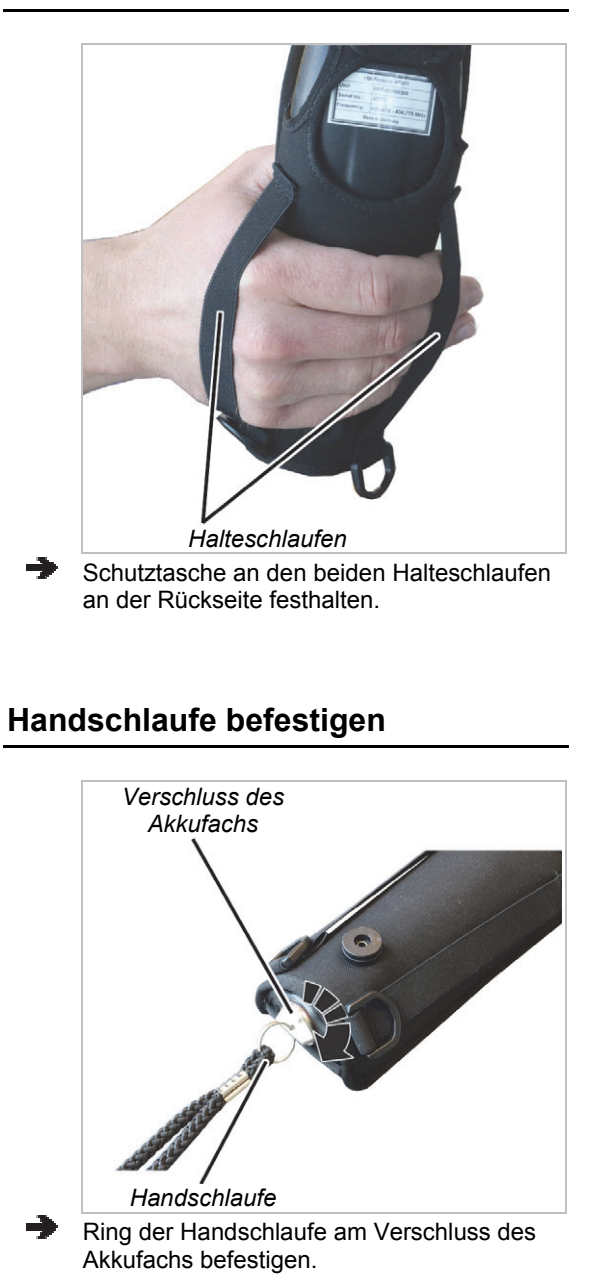

#### Sender in Gürtelclip hängen

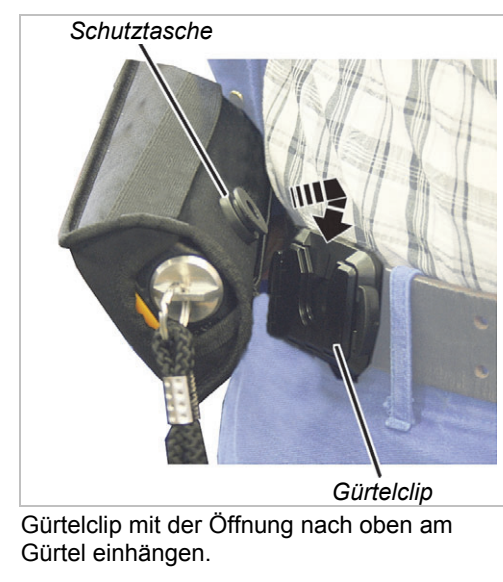

-> Schutztasche bei Bedarf von oben in den Gürtelclip hängen und einrasten.

## Sender vom Gürtelclip abnehmen

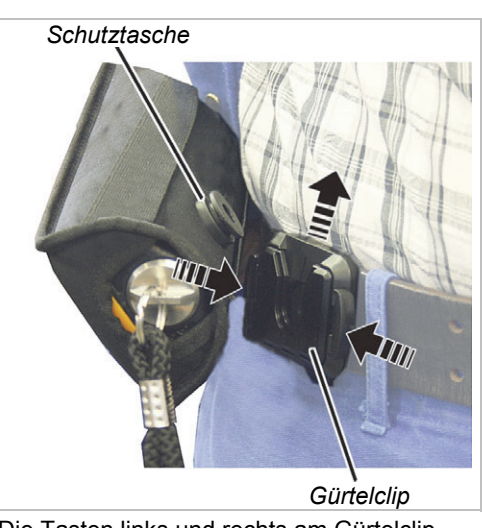

Die Tasten links und rechts am Gürtelclip gleichzeitig drücken und festhalten.

Schutztasche nach oben aus dem Gürtelclip nehmen.

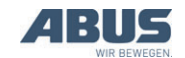

# 3.4 Vor der Arbeit prüfen, einschalten und freigeben

Folgende Punkte vor der Arbeit mit dem Kran mit ABURemote prüfen. Bei Schäden oder Problemen nicht mit dem Kran arbeiten und Kollegen und Vorgesetzte informieren.

# Sender äußerlich prüfen

- Sind Teile am Sender gebrochen oder kaputt?
- Sind die Tasterkappen eingerissen oder sehr schmutzig?

## Einschalten

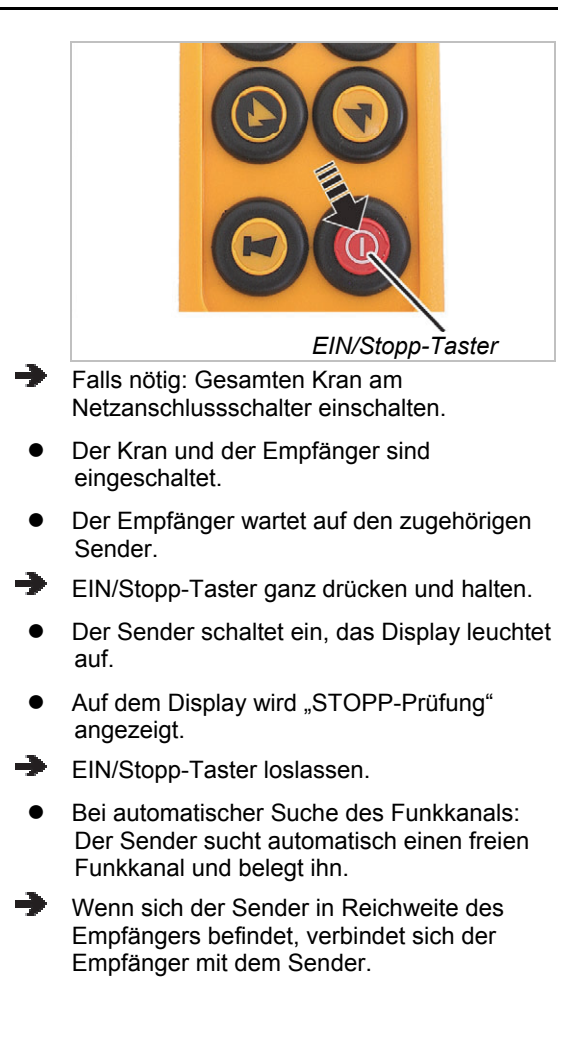

# Nur bei aktivierter PIN

### **PIN** eingeben

Wenn der Sender oder eine bestimmte Funktion durch eine PIN geschützt ist:

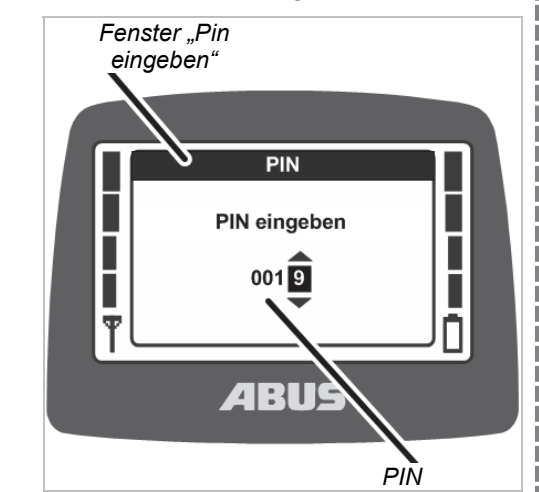

- Auf dem Display wird das Fenster "PIN eingeben" angezeigt.
- Die zuvor festgelegte PIN f
  ür die gew
  ünschte gesch
  ützte Funktion eingeben. Siehe "Code oder PIN eingeben" Seite 16.
- ENTER drücken.
- Der Sender wird eingeschaltet und die geschützte Funktion, die zu der eingegebenen PIN passt, wird freigeschaltet.

Es gibt bis zu vier verschiedene PIN-Ebenen mit jeweils eigenen PINs:

- Ebene 0: Senderschutz (Sender kann nur mit richtiger PIN eingeschaltet werden).
- Ebene 1: Geschützte Funktion "Fahrgrenzschalter überbrücken" (Die Funktion "Fahrgrenzschalter überbrücken" kann nur gewählt werden, wenn die richtige PIN eingegeben wurde).
- Ebene 2: Geschützte Lastbegrenzung (Die Lastbegrenzung ist ausgeschaltet, wenn die richtige PIN eingegeben wurde).
- Ebene 3: Kombination aus PIN-Ebene 1 und PIN-Ebene 2.

Funktionsübersicht und Hinweise zum Einstellen von PIN und geschützten Funktionen: Siehe "PIN für Senderschutz und Sonderfunktionen einstellen" Seite 81.

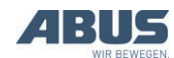
### Sender freigeben

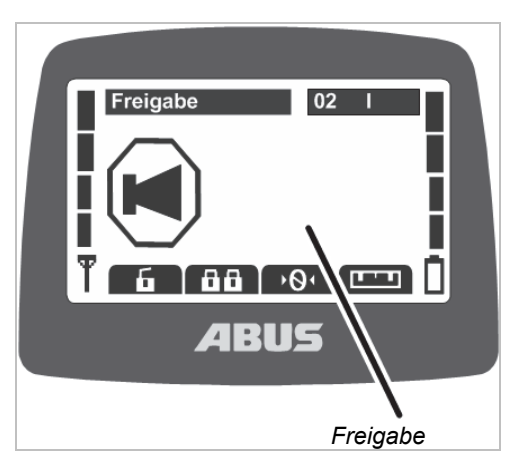

- Der Sender loggt sich automatisch wieder an dem Empfänger ein, an dem er auch beim Ausschalten eingeloggt war.
- Auf dem Display wird "Freigabe" angezeigt.
- HUPE-Taster drücken und loslassen.
- Hupton ist am Sender und am Kran zu hören.
- Der Kran ist einsatzbereit.

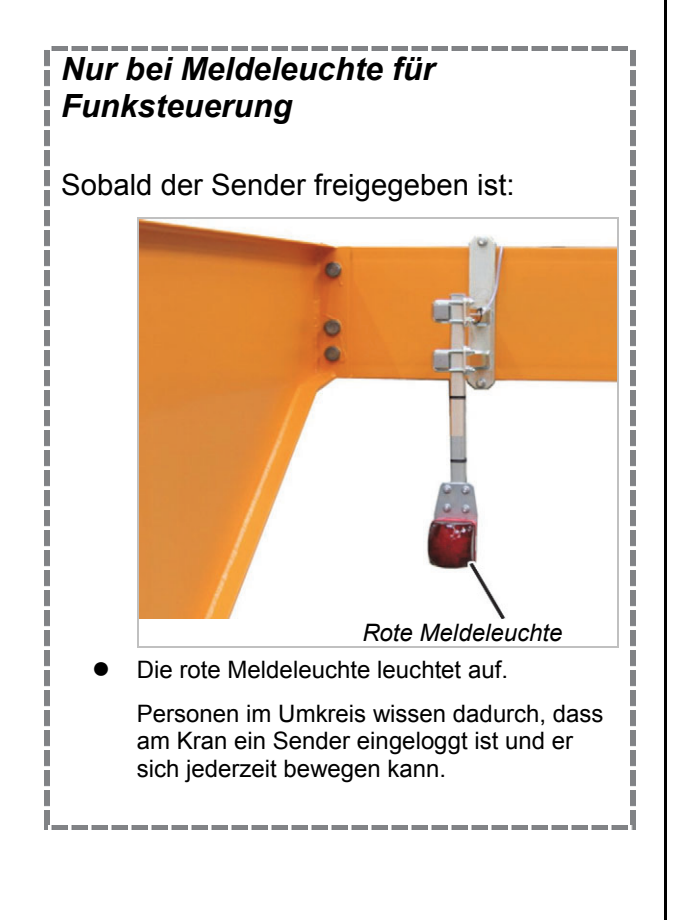

#### Sender einloggen

In einigen Situationen loggt sich der Sender nicht automatisch wieder am Empfänger ein:

- Der Sender war beim Ausschalten nicht eingeloggt.
- Der Kran ist nicht in Reichweite des Senders.
- Der Kran wurde inzwischen ausgeschaltet.
- Der Kran wurde inzwischen neu gestartet.
- Ein anderer Sender ist am Kran eingeloggt.
- Der Sender wurde zuvor manuell ausgeloggt.
- Ein automatischer Login wurde zuvor abgebrochen.

Wenn der Sender nicht automatisch wieder eingeloggt wird:

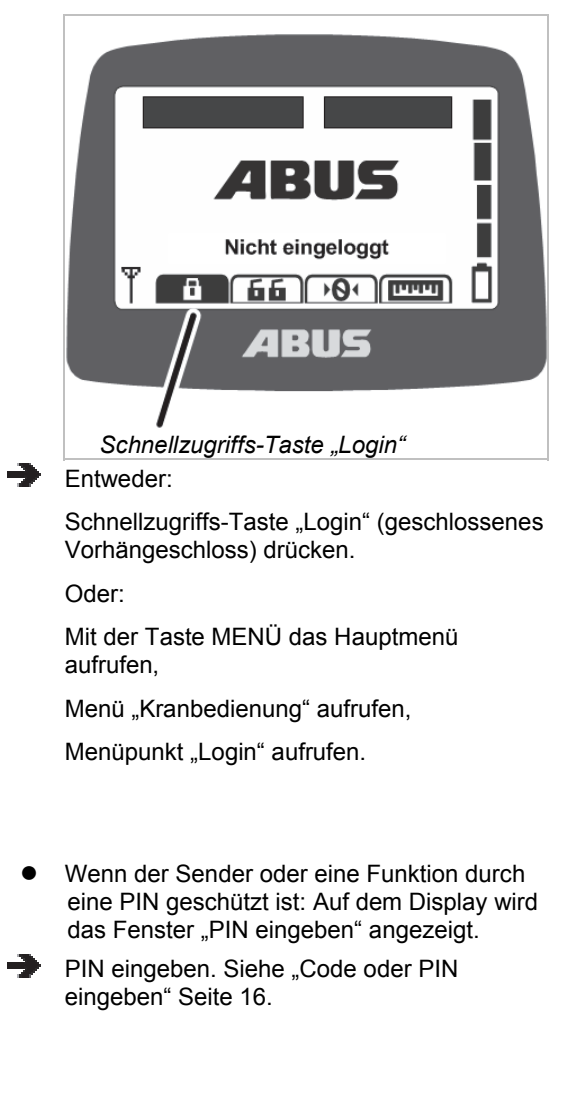

<sup>•</sup> Der Sender loggt sich am Empfänger ein.

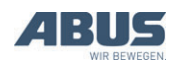

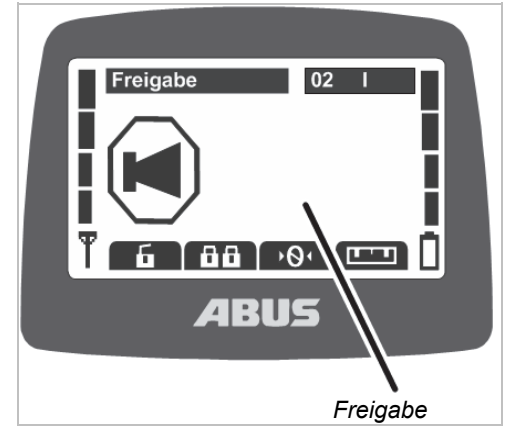

- Auf dem Display wird "Freigabe" angezeigt.
- HUPE-Taster drücken und loslassen.
- Hupton ist am Sender und am Kran zu hören.
- Der Kran ist einsatzbereit.

### EIN/Stopp-Taster prüfen

Vor Arbeitsbeginn prüfen:

- Taster HEBEN ganz drücken.
- Lasthaken fährt nach oben.
- EIN/Stopp-Taster drücken.
- Auf dem Display wird "Stopp" angezeigt.
- Der Lasthaken fährt nicht mehr weiter.
- ENTER drücken, um die Meldung zu bestätigen.
- Der Sender loggt sich am Empfänger ein.
- Wenn der Sender durch eine PIN geschützt ist: Auf dem Display wird das Fenster "PIN eingeben" angezeigt.
- Die eingestellte PIN für die gewünschte Funktion eingeben. Siehe "Code oder PIN eingeben" Seite 16.
- ENTER drücken.
- Auf dem Display wird "Freigabe" angezeigt.
- HUPE-Taster drücken und loslassen.
- Hupton ist am Sender und am Kran zu hören.
- Der Kran ist einsatzbereit.

#### 3.5 Kran bedienen

werden.

#### Heben und senken, Katzfahren, Kranfahren

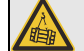

**Gefahr durch schwebende Last!** Hat der Kranführer keine einwandfreie Sicht auf die Last, können Personen durch die Last getroffen und getötet oder verletzt

Den Kran nur bedienen, wenn Last, Kran und Arbeitsbereich vollständig zu sehen sind oder mit Einweiser arbeiten.

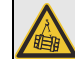

**Gefahr durch schwebende Last!** Stolpert oder fällt der Kranführer, kann es passieren, dass er ungewollt den Sender betätigt. Dadurch können Personen durch die Last getötet oder verletzt werden.

Den Kran nur von einem sicheren Standplatz aus bedienen.

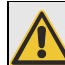

#### Gefahr durch unachtsamen Umgang mit dem Sender! Wird der Sender unachtsam behandelt (z.B. geworfen, damit

geschlagen,...) wird der Sender beschädigt, funktioniert nicht mehr richtig und kann ungewollte Signale an den Kran senden. Dadurch können Personen durch die Last getötet oder verletzt werden.

Sender sorgsam aus der Hand legen und nicht als Werkzeugersatz verwenden.

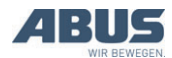

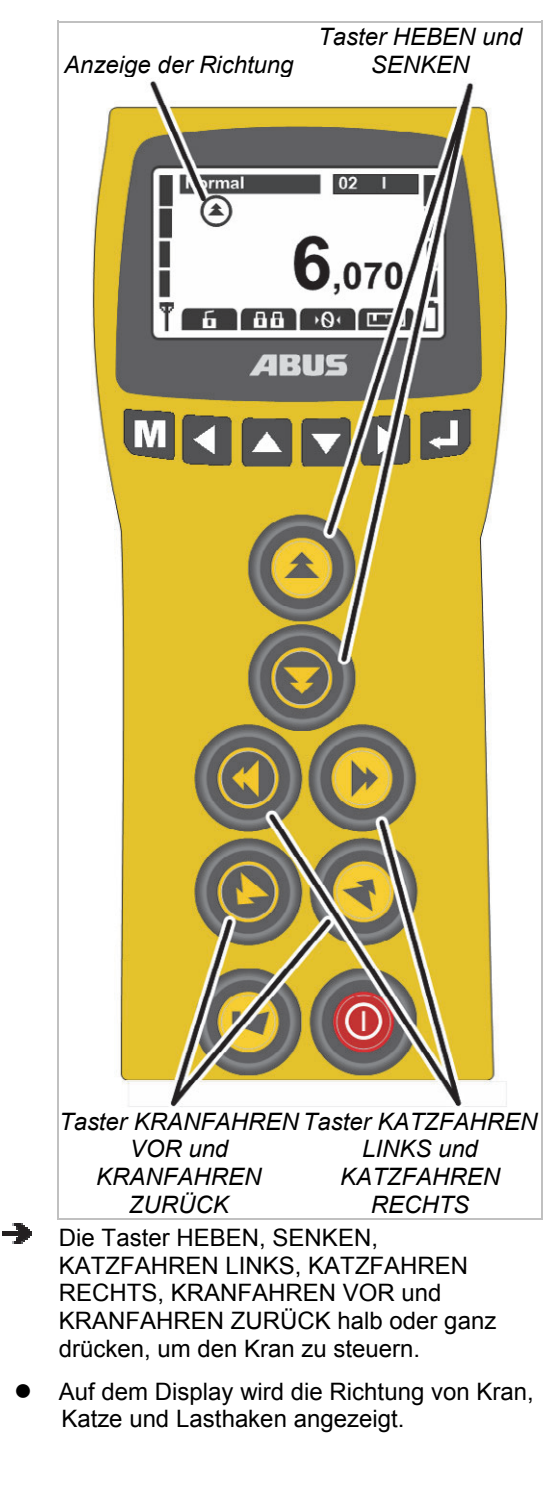

Bedienen eines Kranes mit zwei Katzen: Siehe "Kran mit zwei Katzen bedienen" Seite 56.

Bei einem Kran mit einer Katze kann am Sender auch zwischen der Anzeige für "I" und "II" hin- und her geschaltet werden, es wird aber immer Katze I bedient.

Bedienen von zwei Kranen im Tandem-Betrieb: Siehe "Krane im Tandem-Betrieb bedienen" Seite 58.

#### 3.6 Hupen

Um andere Personen vor Gefahren zu warnen:

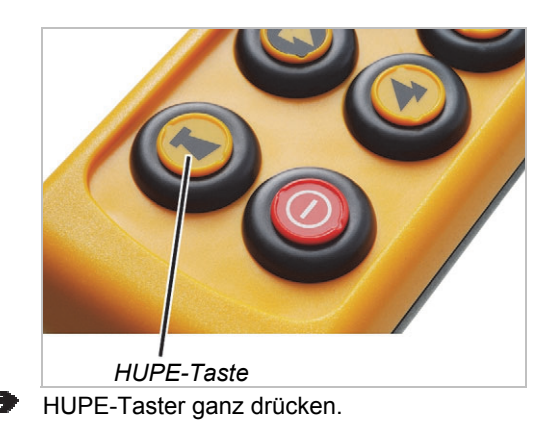

 Hupton ist am Sender und am Kran zu hören.

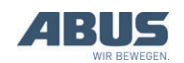

## 3.7 Funkkanal wechseln

Treten Störungen auf (Verbindung bricht ab oder Signalqualität sinkt):

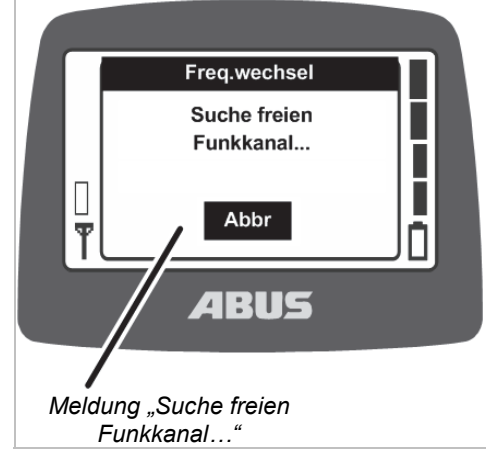

Entweder:

Schnellzugriffs-Taste "Freq.Wechsel" (Pfeil mit Raute) drücken.

#### Oder:

Mit der Taste MENÜ das Hauptmenü aufrufen,

Menü "Kranbedienung" aufrufen,

Menüpunkt "Freq.Wechsel" aufrufen.

- Der Sender trennt die Verbindung zum Empfänger.
- Der Empfänger wartet auf den zugehörigen Sender.
- Auf dem Display wird die Meldung "Suche freien Funkkanal…" angezeigt.
- Bei Funktechnik XR2: Der Sender scannt das 433 MHz-Funkband und bewertet die aktuelle Funksituation in seiner Umgebung. Auf dieser Grundlage wählt der Sender einen möglichst optimalen Funkkanal für die Verbindung..
- Nur bei Funktechnik XR0: Der Sender sucht einen neuen freien Funkkanal und belegt ihn.
- Der Empfänger findet den Sender.

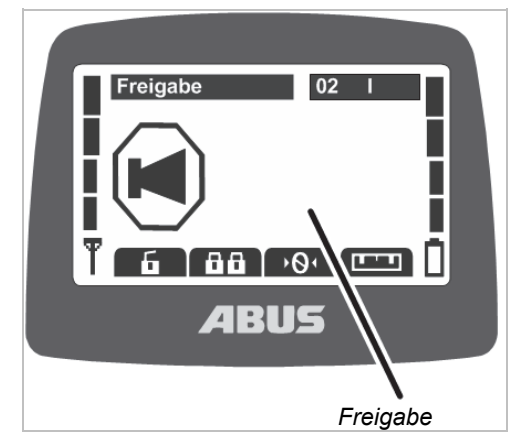

- Auf dem Display wird "Freigabe" angezeigt.
- HUPE-Taster drücken und loslassen.
- Hupton ist am Sender und am Kran zu hören.
- Der Kran ist einsatzbereit.

Der Funkkanal kann nur gewechselt werden, wenn der Sender nicht auf einen festen Funkkanal eingestellt ist. Sender auf einen festen Funkkanal einstellen: Siehe "Funkkanal einstellen" Seite 74.

## Nur bei Funktechnik XR2

Bei einem Kanalwechsel bewertet der Sender die aktuelle Funksituation in seiner Umgebung. Ändert sich die Funksituation im laufenden Betrieb, wird der Funkkanal nicht automatisch gewechselt.

Treten Störungen auf (z.B. Verbindung bricht ab oder Signalqualität sinkt), sollte der Kanalwechsel am Sender betätigt werden. Die Funksituation in der Umgebung des Senders wird dann neu bewertet.

Wird der Kanalwechsel mehrmals kurz hintereinander betätigt:

- Die Funksituation wird jedes Mal erneut bewertet und der Funkkanal wird gewechselt wie zuvor beschrieben.
- Hat sich die Funksituation seit dem letzten Kanalwechsel nicht verändert (z.B. weil der Sender noch an derselben Position ist): Der Sender wechselt trotzdem den Funkkanal.

Auch wenn die Bewertung der Funksituation in der Umgebung zum gleichen Ergebnis kommt wie beim vorherigen Kanalwechsel, wird der verwendete Funkkanal gewechselt. In diesem Fall wird der nächstbeste Funkkanal verwendet.

Auf diese Weise kann bewusst zwischen den fünf am besten bewerteten Funkkanälen gewechselt werden.

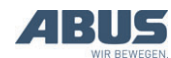

### 3.8 Funkstörungen vermeiden

Wird der von ABURemote verwendete Funkkanal durch andere Geräte gestört, kann dies zu Verbindungsabbrüchen (z.B. Fehler 101) führen.

ABURemote hat eine Reichweite von über 100 Metern, abhängig zum Beispiel von Mauern und Gegenständen zwischen Sender und Empfänger. Weitere Faktoren, die die Reichweite einschränken können sind z.B. andere Geräte mit Funktechnik und Umgebungsbedingungen wie Luftfeuchtigkeit.

Diese Tipps beachten, um Funkstörungen zu vermeiden:

- Montageort der Magnetfußantenne des Empfängers optimieren. Siehe "Montage am Kran planen" Seite 25.
- Mindestabstand bei mehreren Sendern einhalten. Siehe "Mindestabstand bei mehreren Sendern einhalten" Seite 41.
- Funkkanal manuell wechseln. Siehe "Funkkanal wechseln" Seite 40.
- Statt des automatischem Wechsels des Funkkanals und zusätzlichem manuellem Wechseln des Funkkanals kann ein Funkkanal fest eingestellt werden. Siehe "Funkkanal einstellen" Seite 74.

In diesem Zusammenhang sollte übergreifend ein Frequenzmanagement für den gesamten Hallenbereich aufgestellt werden.

- Bei mehreren Sendern, die relativ nahe beieinander verwendet werden, ist es hilfreich, die Sendeleistung aller Sender zu reduzieren. Siehe "Sendeleistung von Sender und Empfänger einstellen" Seite 77.
- Bei mehreren Empfängern, die in unmittelbarer N\u00e4he zueinander verwendet werden, kann es hilfreich sein, die Sendeleistung aller Empf\u00e4nger zu reduzieren. Siehe "Sendeleistung von Sender und Empf\u00e4nger einstellen" Seite 77.

### 3.9 Mindestabstand bei mehreren Sendern einhalten

Werden mehrere Sender zu dicht nebeneinander betrieben, kann es sein, dass gelegentlich Funkstörungen auftreten.

Die Qualität der Funkverbindung hängt von vielen Faktoren ab wie z.B. dem Funkkanal, der Entfernung zum Empfänger und zu anderen Sendern, der Anzahl an Sendern in der Umgebung, anderen Geräten mit Funkverbindung, der eingestellten Sendeleistung usw.

Treten Störungen auf (Verbindung bricht ab oder Signalqualität sinkt):

Einige Meter Abstand zu anderen Sendern einhalten.

Sendeleistung aller Sender in der n\u00e4heren Umgebung reduzieren. Siehe "Sendeleistung von Sender und Empf\u00e4nger einstellen" Seite 77.

Durch eine niedrigere Sendeleistung aller Sender in der Umgebung wird die Intensität des gesamten Funkfeldes reduziert, wodurch gegenseitige Störungen reduziert werden.

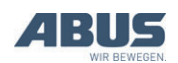

## 3.10 Standby

Wird am Sender einige Zeit lang keine Taste gedrückt, wechselt der Sender in den Betriebsmodus "Standby". Dies geschieht sowohl bei einem eingeloggten als auch bei einem ausgeloggten Sender.

Durch den Betriebsmodus "Standby" spart der Sender Strom und sorgt für zusätzliche Sicherheit, wenn der Sender weggelegt und vergessen wird.

Die Zeit, nach der der Sender in den Betriebsmodus "Standby" wechselt, kann eingestellt werden. Siehe "Standby einstellen" Seite 65.

Sender wieder Einschalten:

Entweder:

EIN/Stopp-Taster drücken.

Oder:

HUPE-Taster drücken.

- ENTER drücken, um die Meldung zu bestätigen.
- Der Sender loggt sich am Empfänger ein.
- Wenn der Sender durch eine PIN geschützt ist: Auf dem Display wird das Fenster "PIN eingeben" angezeigt.
- Die eingestellte PIN f
  ür die gew
  ünschte Funktion eingeben. Siehe "Code oder PIN eingeben" Seite 16.
- ENTER drücken.
- Auf dem Display wird "Freigabe" angezeigt.
- HUPE-Taster drücken und loslassen.
- Hupton ist am Sender und am Kran zu hören.
- Der Kran ist einsatzbereit.

# 3.11 Sender ausloggen und ausschalten

#### Sender ausloggen

 Bei Tandemsteuerung: Damit ein anderer Sender den Kran im Tandem-Betrieb übernehmen kann, muss der Sender ausgeloggt sein. Es genügt nicht, einen eingeloggten Sender einfach nur auszuschalten oder zu warten, bis er in den Betriebsmodus "Standby" gewechselt ist.

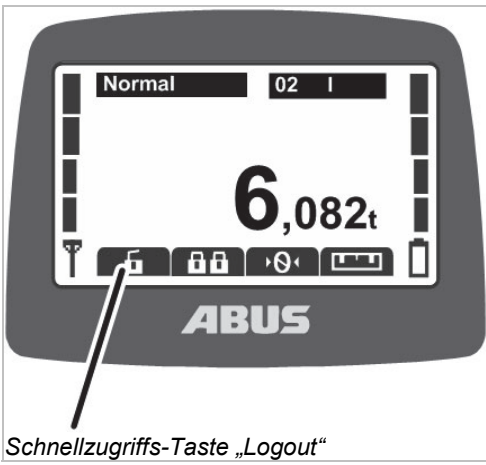

Entweder:

Schnellzugriffs-Taste "Logout" (geöffnetes Vorhängeschloss) drücken.

Oder:

Mit der Taste MENÜ das Hauptmenü aufrufen,

Menü "Kranbedienung" aufrufen,

Menüpunkt "Logout" aufrufen.

- Der Sender loggt sich am Kran aus und wechselt zurück in den Betriebsmodus "Nicht eingeloggt".
- Bei Tandemsteuerung: Jetzt kann ein anderer Sender den Kran im Tandem-Betrieb übernehmen.

# Sender ausloggen vom Empfänger aus

Der Sender kann auch vom Empfänger aus ausgeloggt werden. Dies ist vor allem dann nützlich, wenn ein Sender ausgeloggt werden soll, er aber nicht verfügbar ist (z.B. weggeschlossen).

Kran am Netzanschlussschalter ausschalten.

- Der gesamte Kran einschließlich Empfänger wird ausgeschaltet.
- Mindestens 30 Sekunden warten.
- Der Empfänger verliert die Information, welcher Sender eingeloggt war.
- Ist der Sender eingeschaltet: Auf dem Display wird die Meldung 101 "Verbindung zum Empfänger unterbrochen" angezeigt und der Sender loggt sich aus.
- Kran am Netzanschlussschalter einschalten.
- Jetzt kann sich ein anderer Sender an diesem Kran einloggen.

### Sender ausschalten

#### Sender ausschalten:

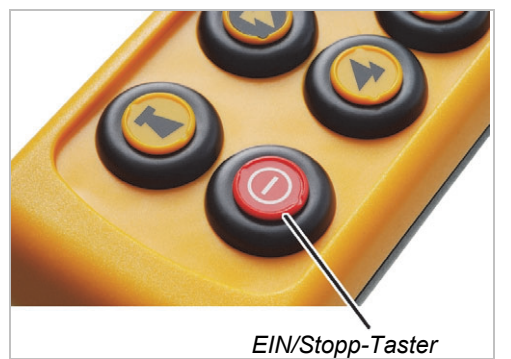

- EIN/Stopp-Taster drücken und halten.
- Der Sender geht aus.
- Der Sender verbraucht jetzt trotzdem noch etwas Strom.

#### Tipp:

Den Sender nach der Nutzung in die Ladeschale legen.

Dadurch wird der Sender automatisch geladen und ist beim nächsten Arbeitsbeginn einfach zu finden.

#### Bei längeren Betriebspausen:

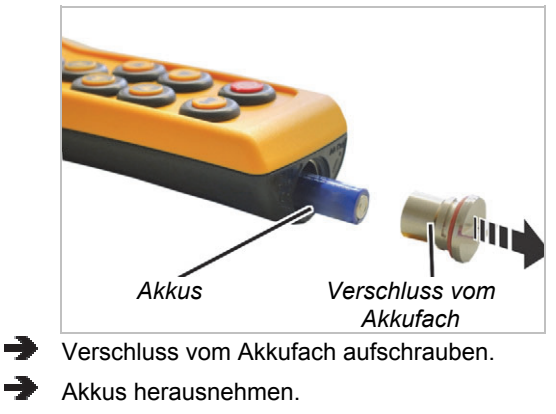

Verschluss vom Akkufach zuschrauben.

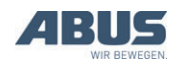

### 3.12 Kapazitätsanzeige für Akkus

## Bei der normalen Arbeit mit der Funksteuerung:

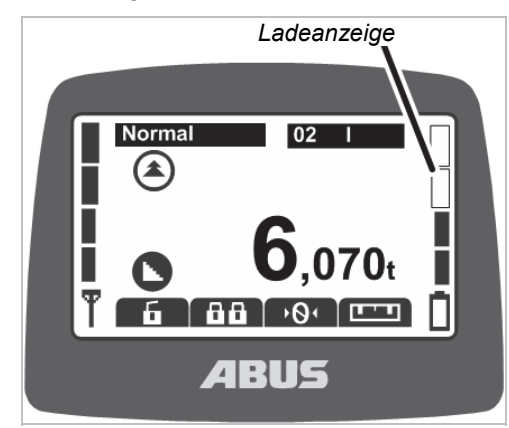

 Die Balken am rechten Rand des Displays zeigen die verbleibende Kapazität der Akkus an.

Vier volle Balken stehen für einen vollen Akku, vier leere für einen leeren Akku.

Ist die eingestellte Restzeit der Akkus für den Alarm erreicht:

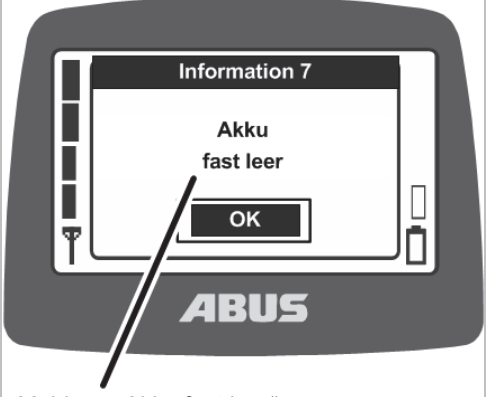

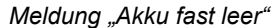

• Auf dem Display wird die Meldung "Akku fast leer" angezeigt.

Die Restzeit der Akkus, ab der die Meldung angezeigt werden soll, kann eingestellt werden. Siehe "Restzeit der Akkus anzeigen und Alarm einstellen" Seite 66.

- Wenn einer der Taster für Kranfahren, Katzfahren oder Heben/Senken gedrückt wird: Ein Hupton ist am Sender zu hören.
- **ENTER drücken**.
- Last absetzen.
- Akkus wechseln.

#### Tipp:

Den Sender nach der Nutzung in die Ladeschale legen.

Dadurch wird der Sender automatisch geladen und ist beim nächsten Arbeitsbeginn einfach zu finden.

### 3.13 Sender in Ladeschale aufladen

Die Ladeschale ist ein sicherer und festgelegter Aufbewahrungsort für den Sender, wenn nicht mit dem Kran gearbeitet wird.

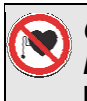

#### Gefahr für Personen mit Herzschrittmacher!

Die Ladeschale enthält mehrere starke Dauermagnete. Diese können Implantate beeinflussen, die sich in der Nähe befinden. Die Position der Ladeschale entsprechend festlegen und das Risiko vor Ort berücksichtigen.

#### Stecker am Netzteil wechseln

- Angaben auf dem Typenschild mit dem örtlichen Stromnetz vergleichen.
- Taste auf der Rückseite des Netzteils drücken.
- Stecker nach oben schieben und abnehmen.
- Passenden Stecker aufschieben und hörbar einrasten.

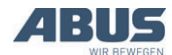

#### Ladeschale anschließen

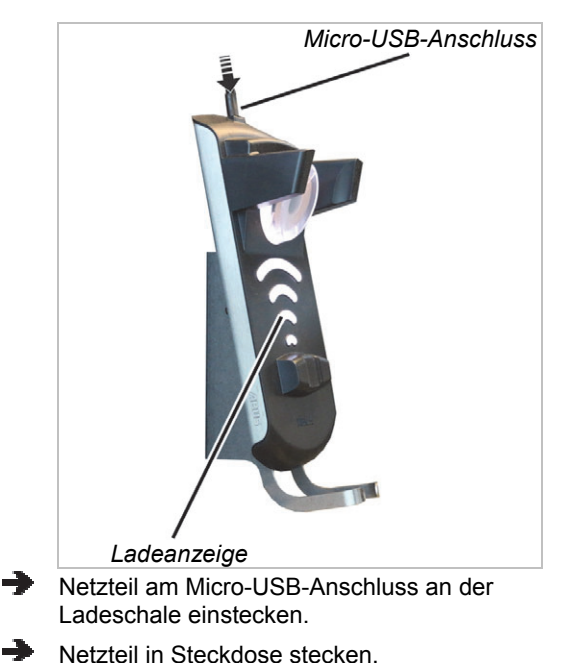

- Die Ladeschale ist eingeschaltet.
- Die Ladeanzeige der Ladeschale leuchtet weiß.

#### Sender aufladen

# Gefahr durch Aufladen von Einweg-Batterien!

Wird ein Sender mit Einweg-Batterien in die Ladeschale gelegt, erwärmen sich die Batterien und können platzen und auslaufen. Dadurch können giftige Stoffe freigesetzt und der Sender beschädigt werden.

Sorgfältig prüfen, dass keine Einweg-Batterien eingelegt sind, bevor der Sender in die Ladeschale gelegt wird.

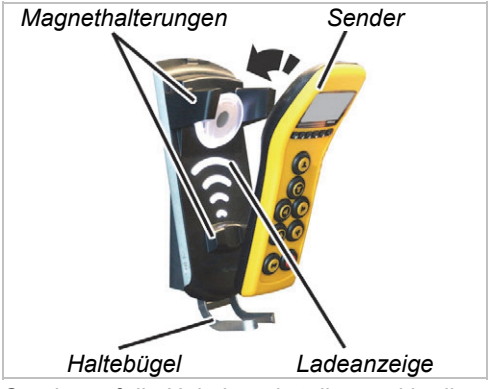

Sender auf die Haltebügel stellen und in die Ladeschale kippen.

Der Sender muss nicht aus der Schutztasche genommen werden. Er kann mit Schutztasche in die Ladeschale gelegt und geladen werden.

Keine elektrisch leitenden Gegenstände zwischen den Sender und die Ladeschale bringen!

- Der Sender wird magnetisch auf der Ladeschale arretiert.
- Die Akkus werden geladen.

Die Akkus werden bei jedem Einlegen des Senders in die Ladeschale für 10 Stunden geladen. Der Ladestrom ist dabei sehr gering, dadurch werden auch bereits vollgeladene oder teilweise geladene Akkus nicht beschädigt.

• Die Ladeanzeige leuchtet rot.

Die Ladeanzeige leuchtet während der gesamten Aufladung rot. Ein Rückschluss auf die bereits geladene Kapazität ist nicht möglich.

- Der Sender wechselt in den Betriebsmodus "Standby".
- Auf dem Display wird eine animierte Ladeanzeige angezeigt.

#### Wenn die Ladeanzeige grün leuchtet:

- Der Sender ist vollgeladen.
- Die Ladeschale schaltet auf Erhaltungsladung.

Die Akkus im Sender werden dadurch dauerhaft nachgeladen und sind immer vollständig geladen. Die Akkus werden dadurch nicht beschädigt und verlieren nicht an Kapazität.

Bei Bedarf: Sender aus der Ladeschale nehmen.

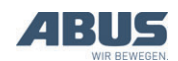

Wenn die Ladeanzeige beim Einlegen eines Senders weiterhin weiß leuchtet:

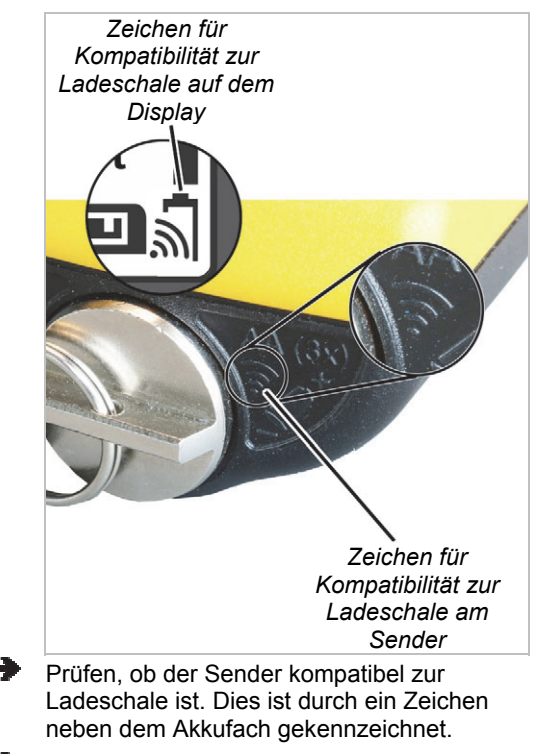

Prüfen, ob ein anderer Fehler vorliegt. Siehe "Fehleranzeigen Ladeschale" Seite96.

Wenn die Ladeanzeige rot blinkt:

Störung beim Ladevorgang ist aufgetreten.
 Siehe "Fehleranzeigen Ladeschale" Seite96.

### 3.14 Akkus wechseln

Bei Bedarf (z.B. wenn der Sender im Dreischichtbetrieb durchgängig genutzt wird) können die Akkus gewechselt werden, anstatt sie in der Ladeschale aufzuladen.

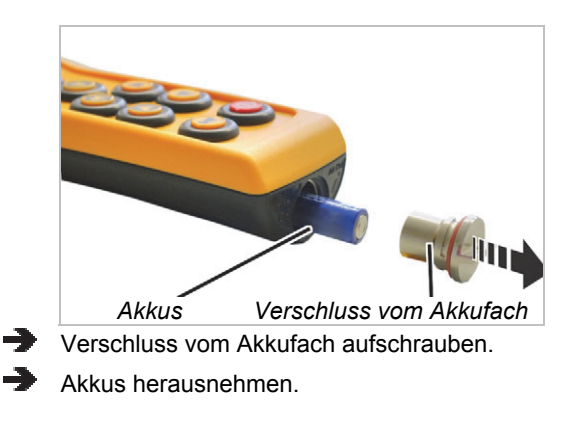

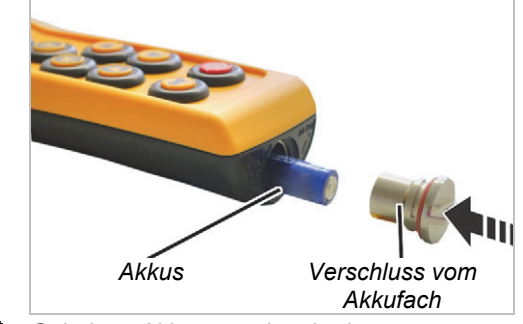

 Geladene Akkus aus dem Ladegerät nehmen.

Akkus (3x, Typ AA Mignon) mit dem Pluspol nach oben in das Akkufach schieben.

Nur hochwertige Akkus mit einer Kapazität von mindestens 2500 mAh verwenden.

Keine aufladbaren Akkus vermischt mit Einweg-Batterien einlegen. Einweg-Batterien können sonst auslaufen und den Sender beschädigen.

Keine Akkus mit unterschiedlicher Kapazität einlegen. Akkus können sonst beschädigt werden.

Keine Einweg-Batterien einlegen, wenn der Sender auf der Ladeschale geladen werden soll. Werden Einweg-Batterien geladen, werden sie heiß und können giftige Stoffe freisetzen und den Sender beschädigen.

Verschluss vom Akkufach zudrehen.

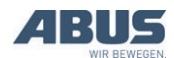

### 3.15 Akkus separat im Ladegerät laden

Das Ladegerät kann durch wechselbare Stecker an das örtliche Stromnetz angepasst werden.

### Stecker am Ladegerät wechseln

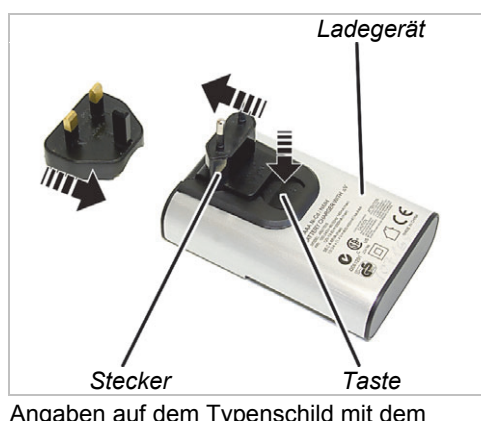

- Angaben auf dem Typenschild mit dem örtlichen Stromnetz vergleichen.
- Taste auf der Rückseite des Ladegerätes drücken.
- Stecker nach oben schieben und abnehmen.
- Passenden Stecker aufschieben und hörbar einrasten.

### Akkus aufladen

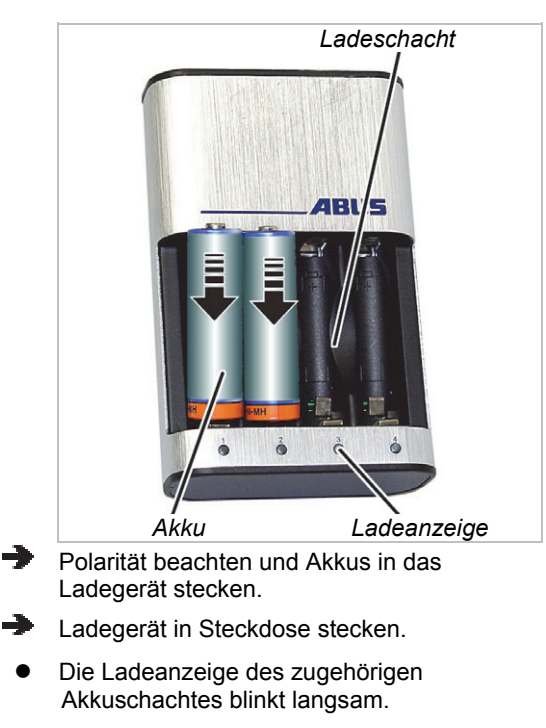

Die Akkus werden warm.

#### Wenn die Ladeanzeige rot blinkt:

- Der Akku ist defekt oder es wurde eine Einweg-Batterie eingelegt.
- Akku herausnehmen und entsorgen.
- Akkus nicht in den Hausmüll werfen. Entsprechend den örtlichen Bestimmungen entsorgen.

#### Nach dem Aufladen

Ladeanzeige leuchtet dauerhaft:

- Der Akku ist vollgeladen.
- Das Ladegerät schaltet auf Erhaltungsladung.

Die Akkus werden dadurch bei Bedarf automatisch nachgeladen und sind immer vollständig geladen. Die Akkus werden dadurch nicht beschädigt und verlieren nicht an Kapazität.

### 3.16 Sender reinigen

Sender mit einem Lappen mit einer milden Seifenlauge reinigen.

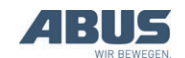

Bei Bedarf: Akkus aus dem Ladeschacht nehmen.

## 3.17 Tara

#### Nur bei Kran mit Lastanzeige Tara Mit "Tara" kann die Lastanzeige des Krans auf null gesetzt werden. Dadurch ist eine Differenzmessung möglich, z.B. um das Gewicht einer Traverse nicht mitzuwiegen. Diese Funktion kann im Menü oder über eine Schnellzugriffs-Taste aufgerufen werden. Hauptmenü Kranbedienung Tar Loc Tan Logout Ī tung Kat hl Ē ·0· BUS Menüpunkt "Tara" Schnellzugriffs-Taste "Tara" -> Entweder: Schnellzugriffs-Taste "Tara" (Null mit zwei Pfeilen) drücken. Oder: Mit der Taste MENÜ das Hauptmenü aufrufen. Menü "Kranbedienung" aufrufen, Menüpunkt "Tara" aufrufen. Schnellzugriffs-Taste oder ENTER im Menü für etwa 3 Sekunden gedrückt halten. Die Anzeige der angehängten Last wird auf null gesetzt. Tara zurücksetzen: ➔ Schnellzugriffs-Taste "Tara" (Null mit zwei Pfeilen) oder Menüpunkt "Tara" erneut aufrufen.

Die Anzeige der angehängten Last zeigt wieder den ursprünglichen Wert an.

# 3.18 Beleuchtung am Kran ein- und ausschalten

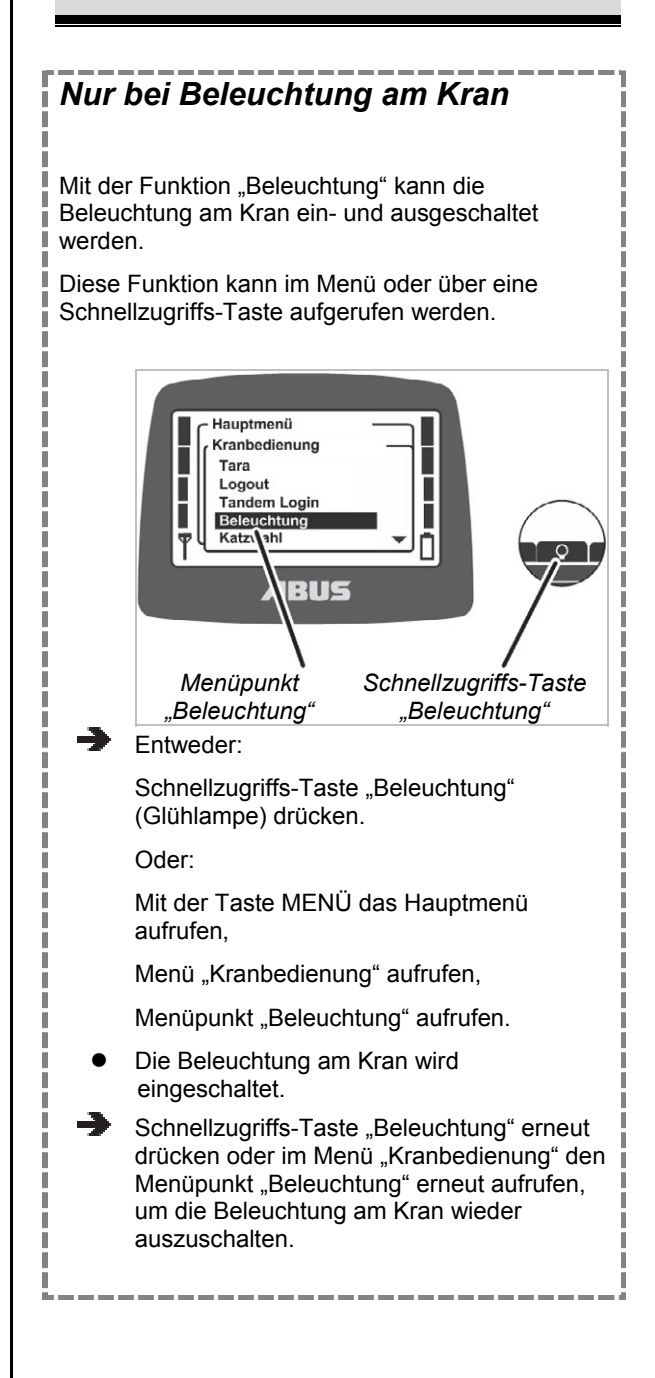

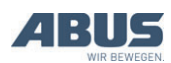

# 3.19 Pendeldämpfung ein- und ausschalten

#### Nur bei ABUControl mit Pendeldämpfung

Mit der Funktion "Pendeldämpf." an einem Kran mit ABUControl wird die Pendelbewegung des Lasthakens beim Katz- und Kranfahren deutlich reduziert. Siehe Produkthandbuch "ABUControl".

Diese Funktion kann im Menü oder über eine Schnellzugriffs-Taste aufgerufen werden.

#### Pendeldämpfung einschalten:

Die Pendeldämpfung funktioniert zunächst nur bei einem Kran mit einer einzelnen Katze oder bei einem Kran mit mehreren Katzen, wenn die nicht genutzte Katze in Parkposition steht. Bei gemeinsamem Betrieb von mehreren Katzen oder im Tandem-Betrieb muss die Pendeldämpfung gesondert freigegeben werden. Siehe Produkthandbuch ABUControl.

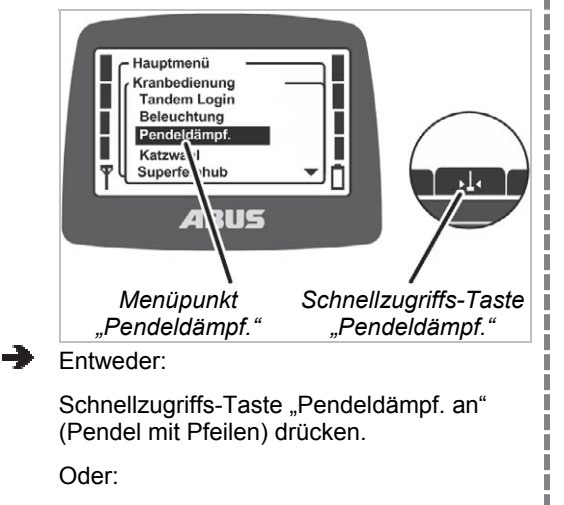

Mit der Taste MENÜ das Hauptmenü aufrufen,

Menü "Kranbedienung" aufrufen,

Menüpunkt "Pendeldämpf." aufrufen.

ABUControl muss die Länge des Lastaufnahmemittels kennen, damit die Pendeldämpfung richtig funktioniert. Gefahr durch Pendeln der Last! Ist die Länge des Lastaufnahmemittels falsch eingestellt, kann es zu einem starken Pendeln der Last kommen! Länge des Lastaufnahmemittels nach jedem Anschlagen einstellen! Menü "Pendeldämpf." Perideldämpf. Schwerpunkt 0,4 m an ABUS Abstand zwischen Lasthaken und Schwerpunkt Das Fenster "Pendeldämpf." wird angezeigt. Der zuletzt eingestellte Abstand wird angezeigt. Abstand zwischen dem Lasthaken und dem Schwerpunkt der Last abschätzen. -22 Abstand einstellen. Der Abstand kann in 0,2 m - Schritten eingestellt werden. -> Mit ENTER den Wert bestätigen.

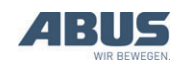

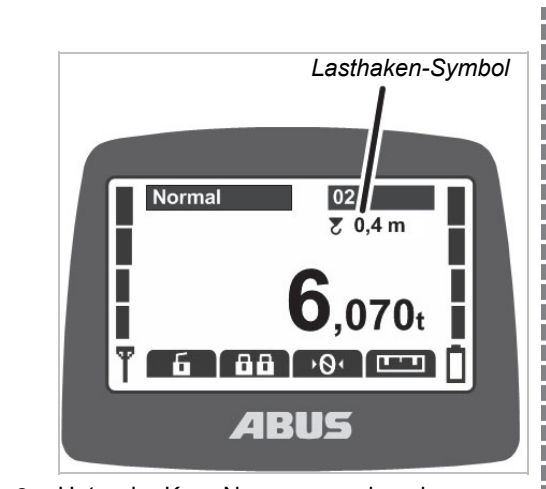

 Unter der Kran-Nummer werden ein Lasthaken-Symbol und der eingestellte Abstand angezeigt.

## Mit Pendeldämpfung Kran- und Katzfahren:

- ➔ Wie gewohnt den Kran bedienen.
  - ABUControl berechnet aus den Fahrgeschwindigkeiten von Kran und Katze, aus der Hakenstellung und aus der Länge des Lastaufnahmemittels, wie stark die Last normalerweise pendeln würde und beschleunigt und bremst die Fahrmotore so, dass die Pendelbewegung reduziert wird.
- Beschleunigungs- und Bremswege verändern sich nicht wesentlich.
- Äußere Einflüsse wie Wind, Stöße gegen Last oder Lasthaken oder manuelle Bewegungen werden nicht ausgeglichen.

Ш

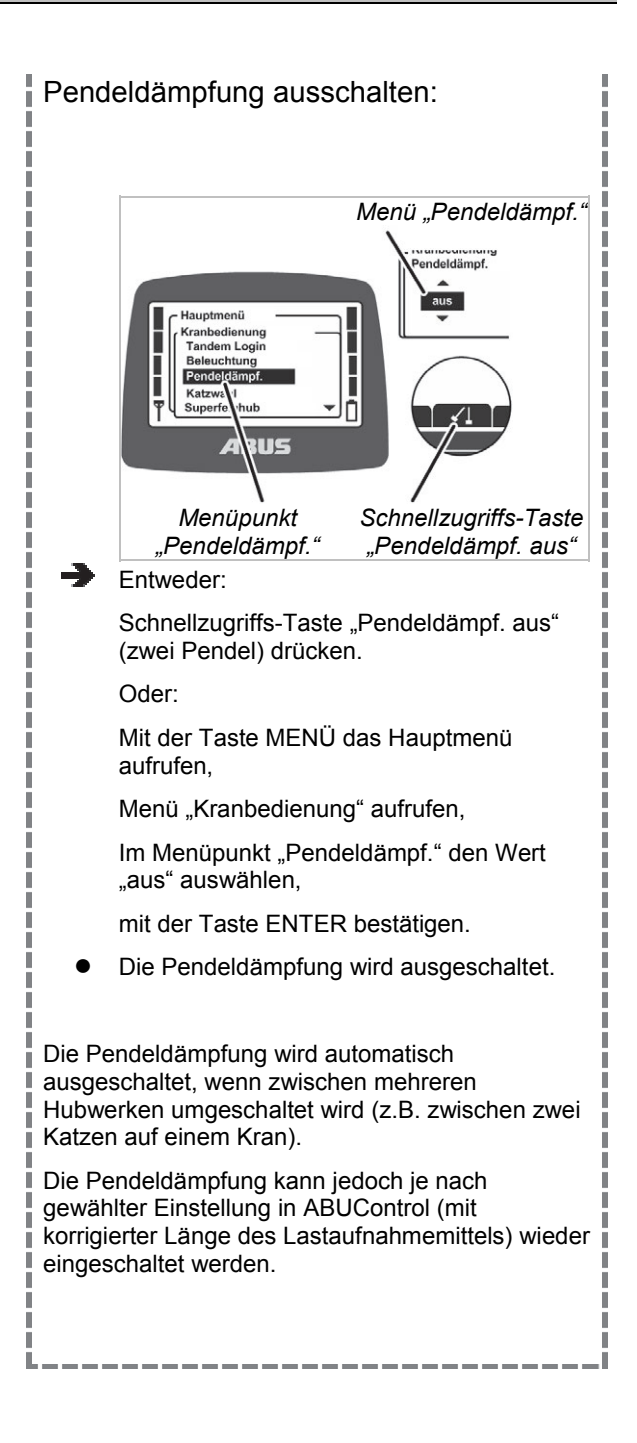

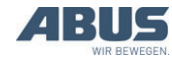

#### 3.20 Teach-In bei elektronischem Hubgrenzschalter durchführen

### Nur bei Kettenzug mit elektronischem Hubgrenzschalter

Mit der Funktion "Teach-In" kann bei einem Kettenzug mit elektronischem Hubgrenzschalter der Schaltpunkt des Hubgrenzschalters eingestellt werden. Siehe Dokumentation "Hubgrenzschalter".

Diese Funktion kann im Menü oder über eine Schnellzugriffs-Taste aufgerufen werden.

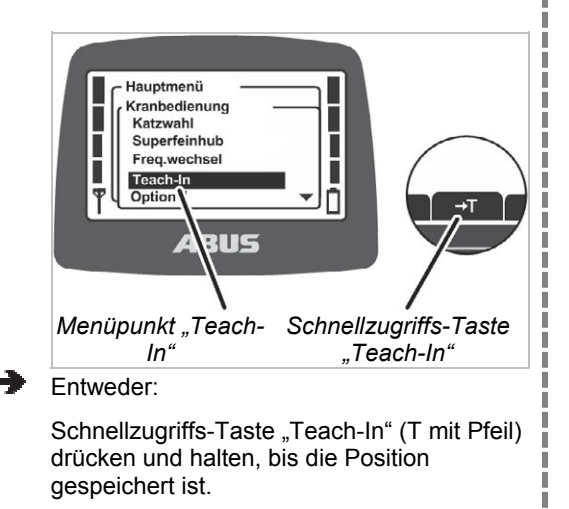

Oder:

Mit der Taste MENÜ das Hauptmenü aufrufen,

Menü "Kranbedienung" aufrufen,

Menüpunkt "Teach-In" aufrufen und ENTER drücken und halten, bis die Position gespeichert ist.

• Die aktuelle Position des Lasthakens wird gespeichert.

#### 3.21 Fahrgrenzschalter einer Umfahrsteuerung überbrücken

#### Nur bei Fahrgrenzschalter überbrücken

Mit der Funktion "Grenzschalter" kann der Fahrgrenzschalter einer Umfahrsteuerung (z.B. bei hohen Maschinen, über die der Kran normalerweise nicht fahren darf) überbrückt werden. Dann kann der Kran mit langsamer Fahrgeschwindigkeit in den gesperrten Bereich fahren (z.B. um die Maschine einzurichten).

Diese Funktion kann nur über eine Schnellzugriffs-Taste aufgerufen werden.

### Nur bei geschützter Funktion "Fahrgrenzschalter überbrücken"

Die Funktion "Fahrgrenzschalter überbrücken" ist durch eine PIN geschützt.

## Geschützte Funktion entsperren und sperren

Geschützte Funktion entsperren:

- Beim Einschalten oder Einloggen des Senders die richtige PIN f
  ür PIN-Ebene 1 oder PIN-Ebene 3 eingeben. Siehe "PIN eingeben" Seite 36.
- Die geschützte Funktion wird entsperrt.
- Die Schnellzugriffs-Taste ist schwarz hinterlegt. Die geschützte Funktion "Fahrgrenzschalter überbrücken" kann jetzt verwendet werden.

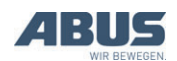

11

11

11

11

Н

11

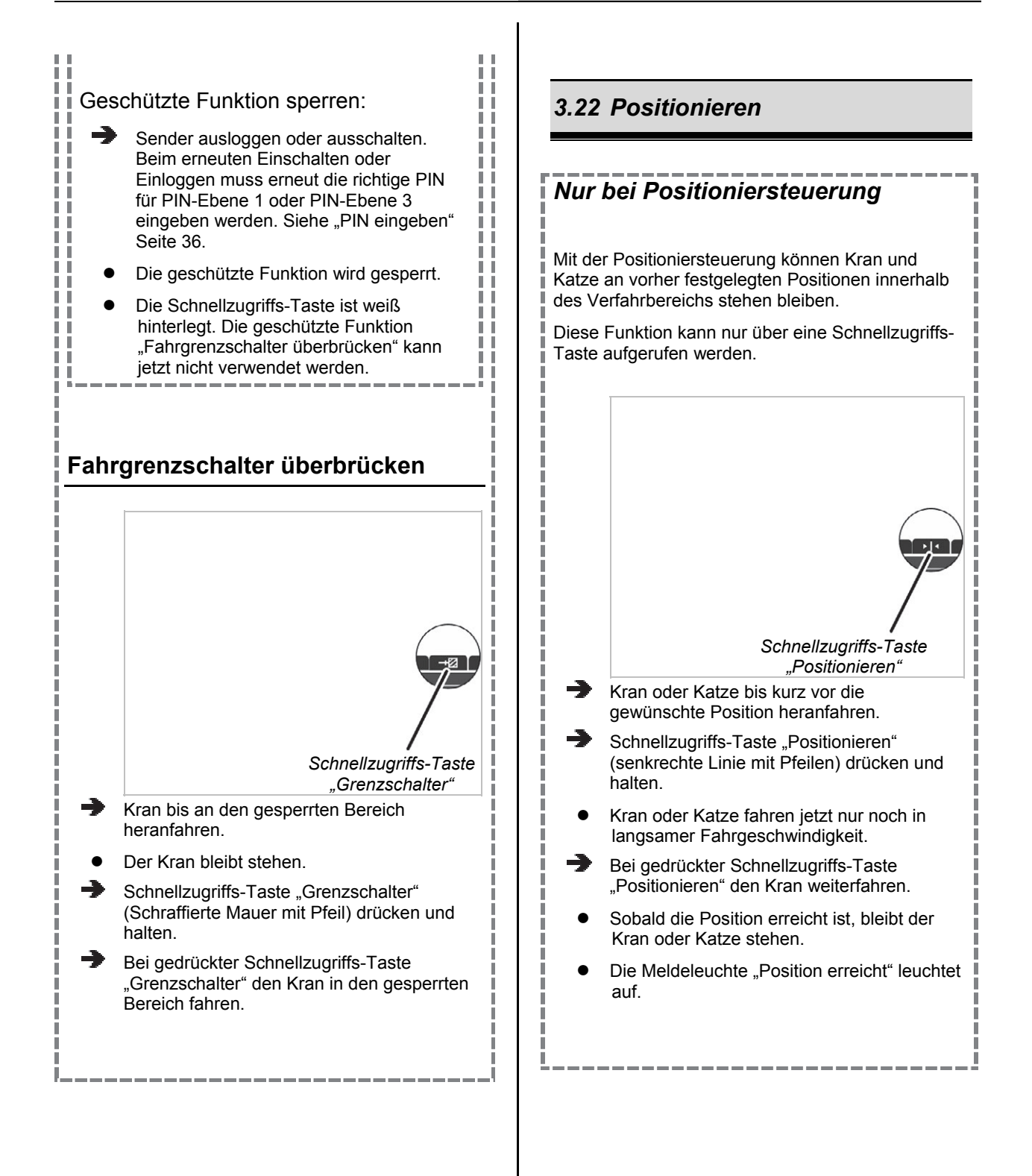

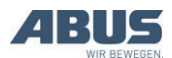

# 3.23 Super-Feinhub ein- und ausschalten

### Nur bei Super-Feinhub

Mit der Funktion "Superfeinhub" kann der Super-Feinhub am Hubwerk ein- und ausgeschaltet werden. Im Super-Feinhub wird die 12-polige Wicklung des polschaltbaren Hubmotors betrieben. Dadurch ist die maximale Hubgeschwindigkeit sehr gering, was ein extrem genaues Positionieren der Last ermöglicht.

Diese Funktion kann im Menü oder über eine Schnellzugriffs-Taste aufgerufen werden.

Super-Feinhub einschalten:

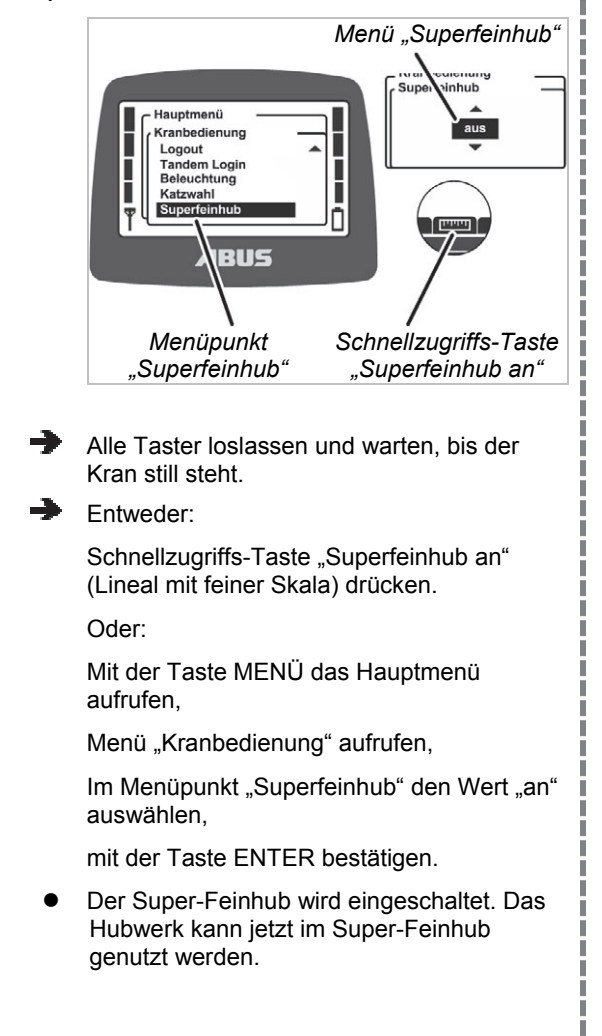

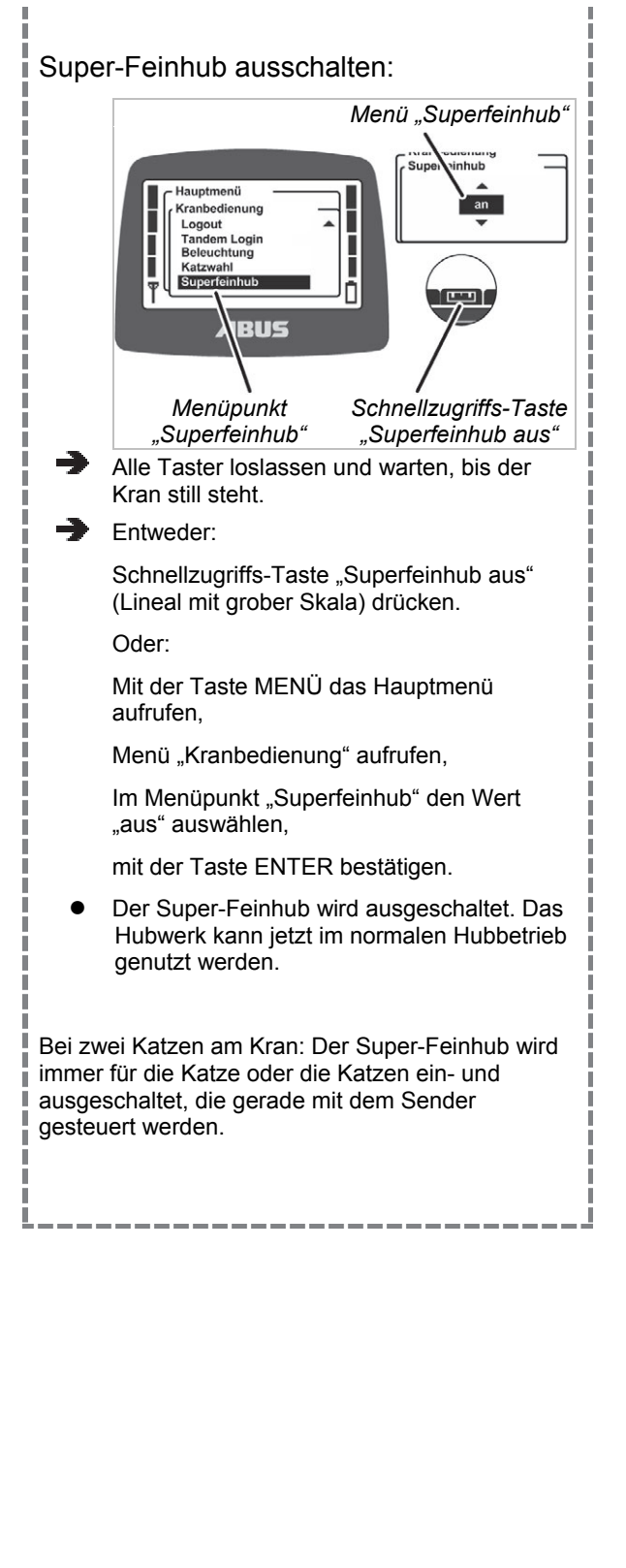

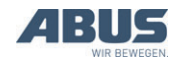

# 3.24 Lastbegrenzung ein- und ausschalten

#### Nur bei geschützter Lastbegrenzung

Der Kran hat eine Lastbegrenzung. Dadurch kann mit dem Kran nur mit maximaler Tragfähigkeit gehoben werden, wenn die Lastbegrenzung ausgeschaltet wird. Ansonsten (bei eingeschalteter Lastbegrenzung) kann nur mit reduzierter maximaler Tragfähigkeit gearbeitet werden.

Die Lastbegrenzung ist durch eine PIN geschützt.

Kran mit eingeschalteter Lastbegrenzung bedienen:

- Beim Einschalten oder Einloggen des Senders die richtige PIN für PIN-Ebene 0 oder PIN-Ebene 1 eingeben. Siehe "PIN eingeben" Seite 36.
- Die Lastbegrenzung wird eingeschaltet. Der Kran kann jetzt nur mit einer reduzierten maximalen Tragfähigkeit heben.

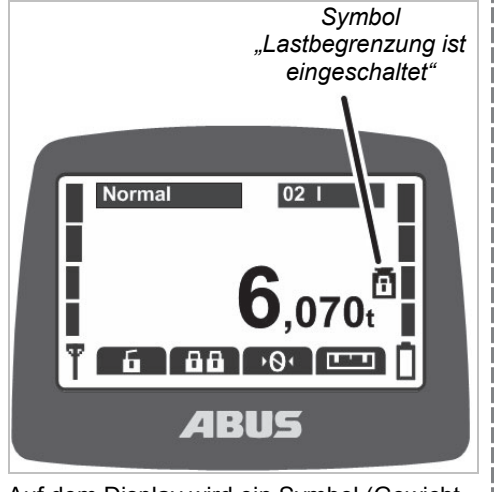

 Auf dem Display wird ein Symbol (Gewicht mit geschlossenem Vorhängeschloss) für die eingeschaltete Lastbegrenzung angezeigt.

#### Lastbegrenzung ausschalten:

Beim Einschalten oder Einloggen des Senders die richtige PIN für PIN-Ebene 2 oder PIN-Ebene 3 eingeben. Siehe "PIN eingeben" Seite 36.

 Die Lastbegrenzung wird ausgeschaltet. Der Kran kann jetzt mit maximaler Tragfähigkeit heben.

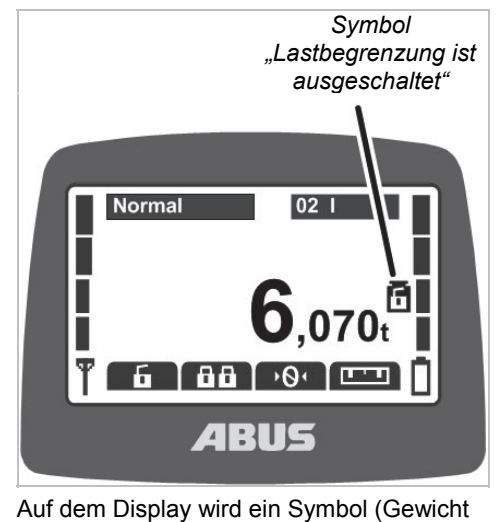

 Auf dem Display wird ein Symbol (Gewicht mit geöffnetem Vorhängeschloss) für die ausgeschaltete Lastbegrenzung angezeigt.

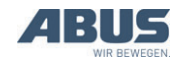

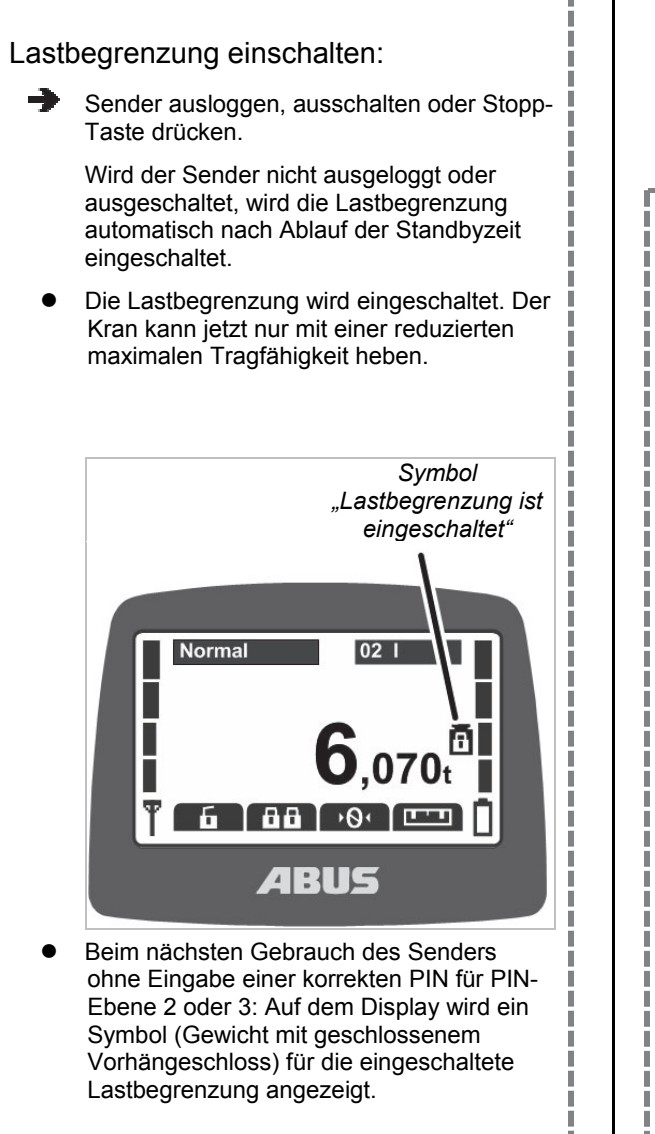

### 3.25 Zusatzfunktionen am Kran mit Schnellzugriffs-Tasten bedienen

#### Nur bei Kranen mit Zusatzfunktionen über Schnellzugriffs-Tasten

Individuelle Zusatzfunktionen am Kran können über Schnellzugriffs-Tasten oder im Menü aufgerufen werden.

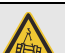

#### Gefahr durch Tastenbelegung bei Zweihandbedienung! Liegen bei einer

Zweihandbedienung (z.B. bei Vakuumanlage oder Magnetanlage) die Funktionen für das Lösen der Last auf zwei Schnellzugriffs-Tasten, kann es passieren, dass statt nur einer direkt beide Tasten gedrückt werden. Dann wird die Last ungewollt gelöst und kann Personen töten oder verletzen.

Schnellzugriffs-Tasten nicht für Funktionen mit Zweihandbedienung verwenden!

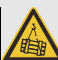

#### Gefahr durch fehlende Tastenbeschriftung!

Die Schnellzugriffs-Tasten für Zusatzfunktionen sind mit "O1" bis "O6" beschriftet und können nicht individuell beschriftet werden. Dadurch wissen andere Personen nicht, welche Funktion durch diese Schnellzugriffs-Tasten bedient werden.

Kranführer sorgfältig einweisen!

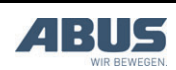

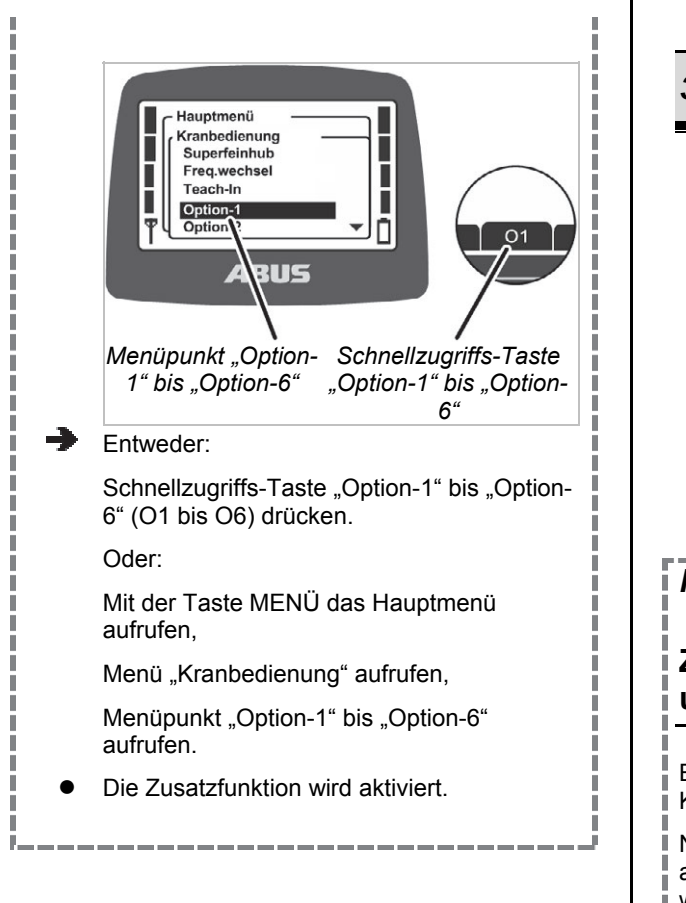

#### 3.26 Kran mit zwei Katzen bedienen

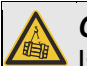

#### Gefahr durch Lastabsturz!

Ist an beiden Katzen eine gemeinsame Last eingehängt und wird eine Katze einzeln gefahren, hängt die Last eventuell nicht mehr sicher am Lasthaken und kann abstürzen. Besonders vorsichtig arbeiten. Gefährdungsanalyse des Betreibers beachten!

#### Nur bei zwei Katzen

## Zwischen Katze I und Katze II umschalten

Bei zwei Katzen an einem Kran kann zwischen Katze I und Katze II hin- und hergeschaltet werden.

Nach dem Einschalten des Krans ist die Katze ausgewählt, die auch beim Ausschalten ausgewählt war.

Bei einem Kran mit einer Katze kann am Sender auch zwischen der Anzeige für "I" und "II" hin- und her geschaltet werden, es wird aber immer Katze I bedient.

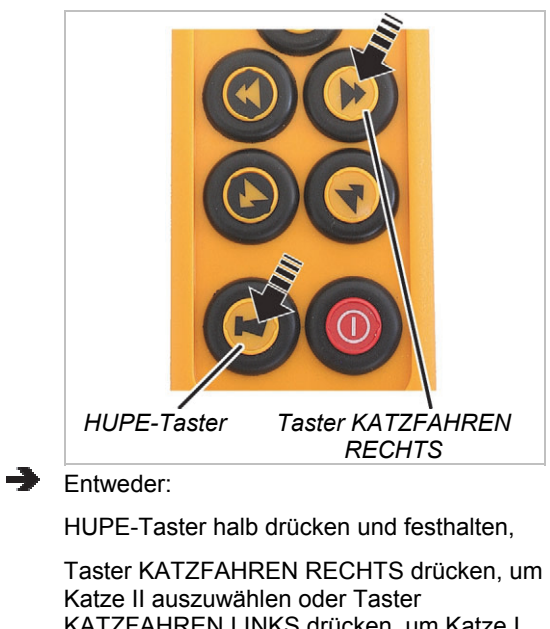

KATZFAHREN LINKS drücken, um Katze I auszuwählen,

HUPE-Taster loslassen.

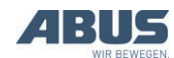

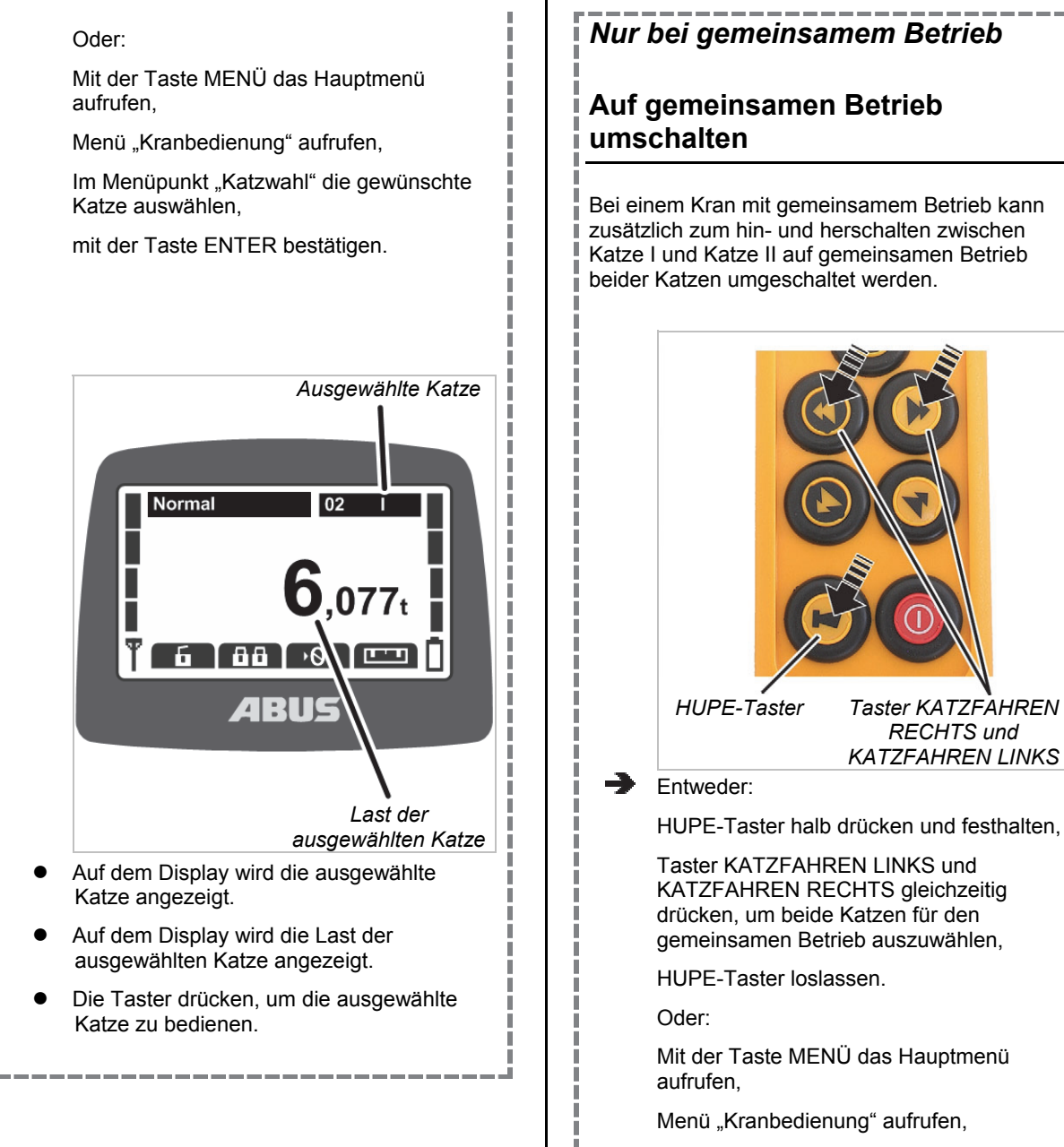

Im Menüpunkt "Katzwahl" den Wert "I+II" auswählen,

mit der Taste ENTER bestätigen.

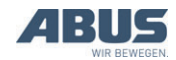

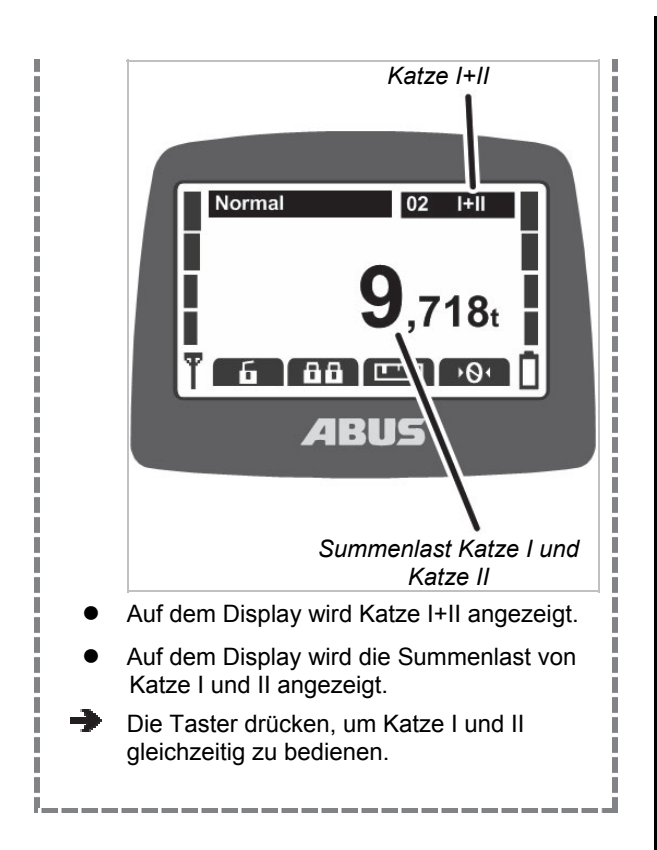

# 3.27 Krane im Tandem-Betrieb bedienen

Mit ABURemote können zwei Krane im Tandem-Betrieb sowohl gemeinsam gesteuert werden als auch im Einzelbetrieb, um zum Beispiel die Last am einen Kran einzuhängen, während der andere Kran gesperrt ist, damit er nicht versehentlich durch einen anderen Kranführer verwendet wird.

Bei Kranen mit zwei Katzen im Tandem-Betrieb: Alle Funktionen in Zusammenhang mit zwei Katzen funktionieren genauso, wie zuvor beschrieben. Siehe "Kran mit zwei Katzen bedienen" Seite 56.

## Nur bei Tandem-Betrieb

#### Tandem-Betrieb einschalten

Damit Krane im Tandem-Betrieb bedient werden können:

- Der Sender muss am Kran eingeloggt sein.
   Siehe "Vor der Arbeit pr
  üfen, einschalten und freigeben" Seite 36.
- Am zweiten Kran, der f
  ür den Tandem-Betrieb 
  übernommen werden soll, darf kein Sender eingeloggt sein. Siehe "Sender ausloggen und ausschalten" Seite 42.

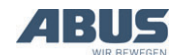

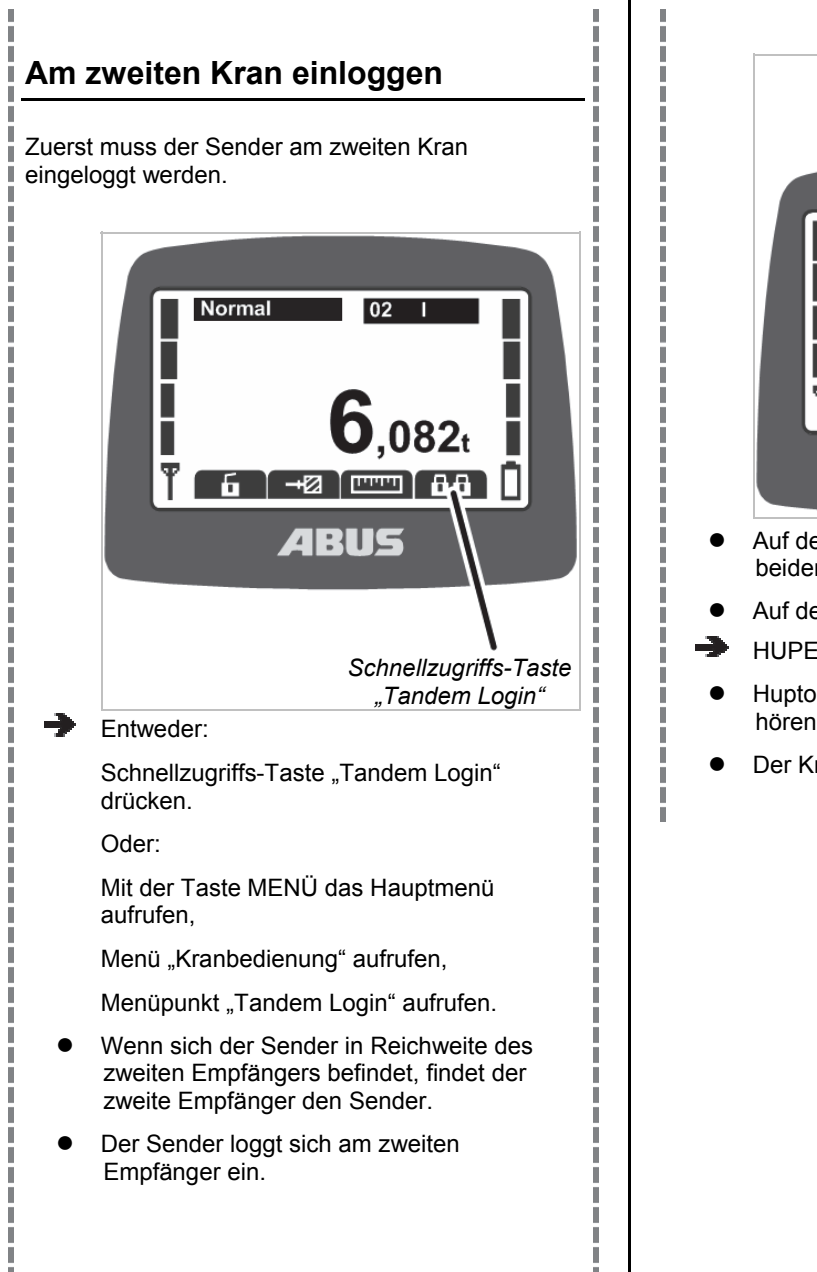

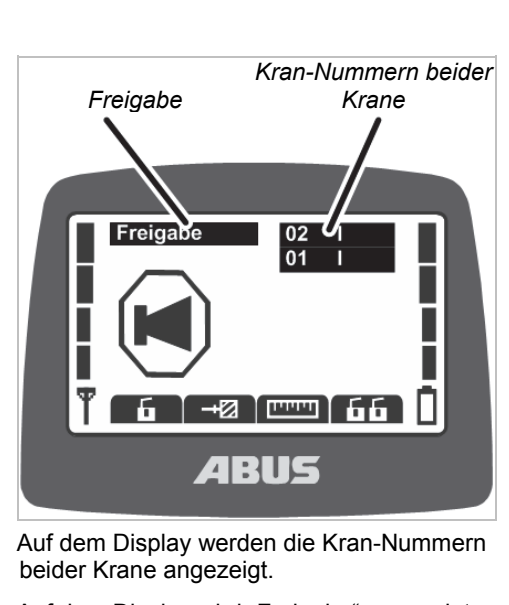

- Auf dem Display wird "Freigabe" angezeigt.
- HUPE-Taster drücken und loslassen.
- Hupton ist am Sender und am Kran zu hören.
- Der Kran ist einsatzbereit.

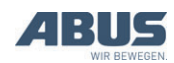

# Krane gemeinsam bedienen und Last anzeigen

Nach dem Tandem-Login sind automatisch beide Krane für den Tandem-Betrieb ausgewählt.

Den ersten und zweiten Kran gemeinsam bedienen:

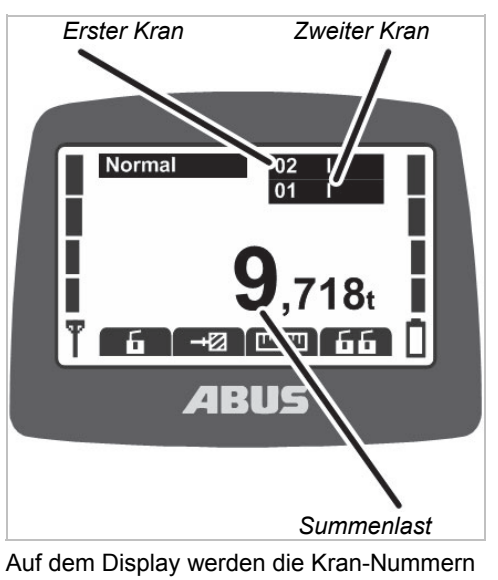

- Auf dem Display werden die Kran-Nummern des ersten und zweiten Krans untereinander schwarz hinterlegt angezeigt.
- Auf dem Display wird die Summenlast des ersten Krans und des zweiten Krans angezeigt.
  - Die Taster drücken, um den ersten Kran und den zweiten Kran gleichzeitig zu bedienen.

### Zwischen erstem und zweiten Kran im Einzelbetrieb umschalten und Last anzeigen

Bei eingeschaltetem Tandem-Betrieb kann zwischen den beiden Kranen im Einzelbetrieb hinund hergeschaltet werden, um z.B. eine Last anzuschlagen.

Auf Einzelbetrieb für den ersten Kran umschalten:

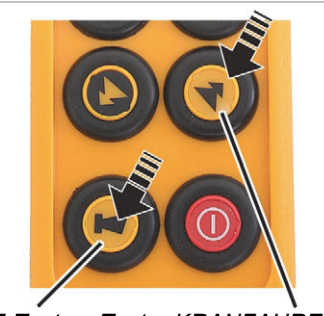

HUPE-Taster Taster KRANFAHREN VOR Entweder:

HUPE-Taster halb drücken und festhalten,

Taster KRANFAHREN VOR drücken, um den ersten Kran auszuwählen.

HUPE-Taster loslassen.

Oder:

➔

Mit der Taste MENÜ das Hauptmenü aufrufen,

Menü "Kranbedienung" aufrufen,

Im Menüpunkt "Kranwahl" die Kran-Nummer des ersten Krans auswählen,

mit der Taste ENTER bestätigen.

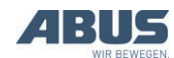

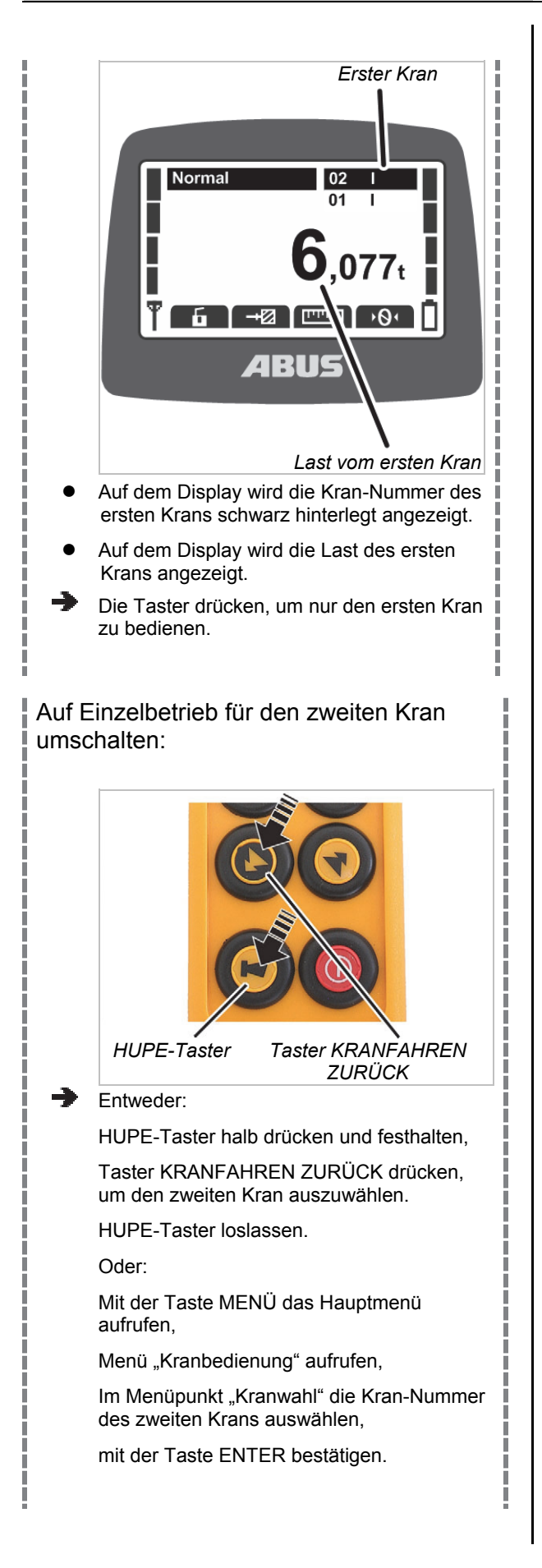

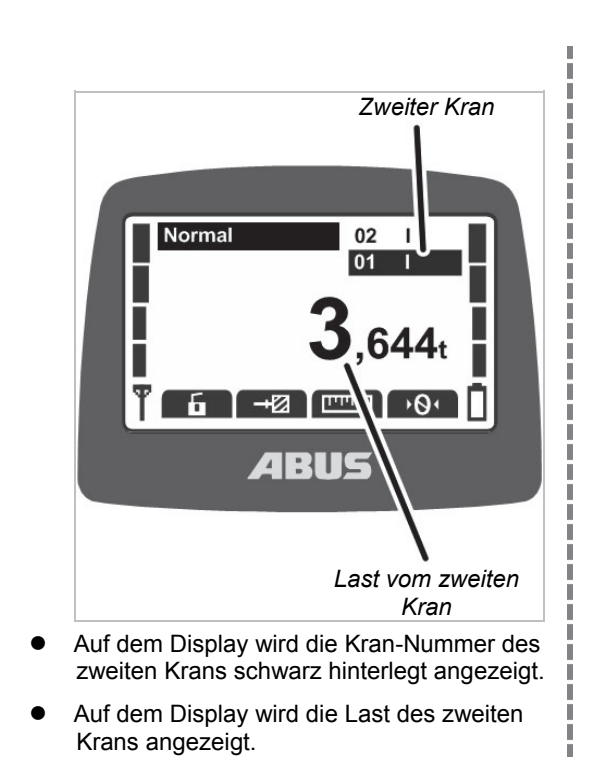

Die Taster drücken, um nur den zweiten Kran zu bedienen.

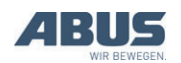

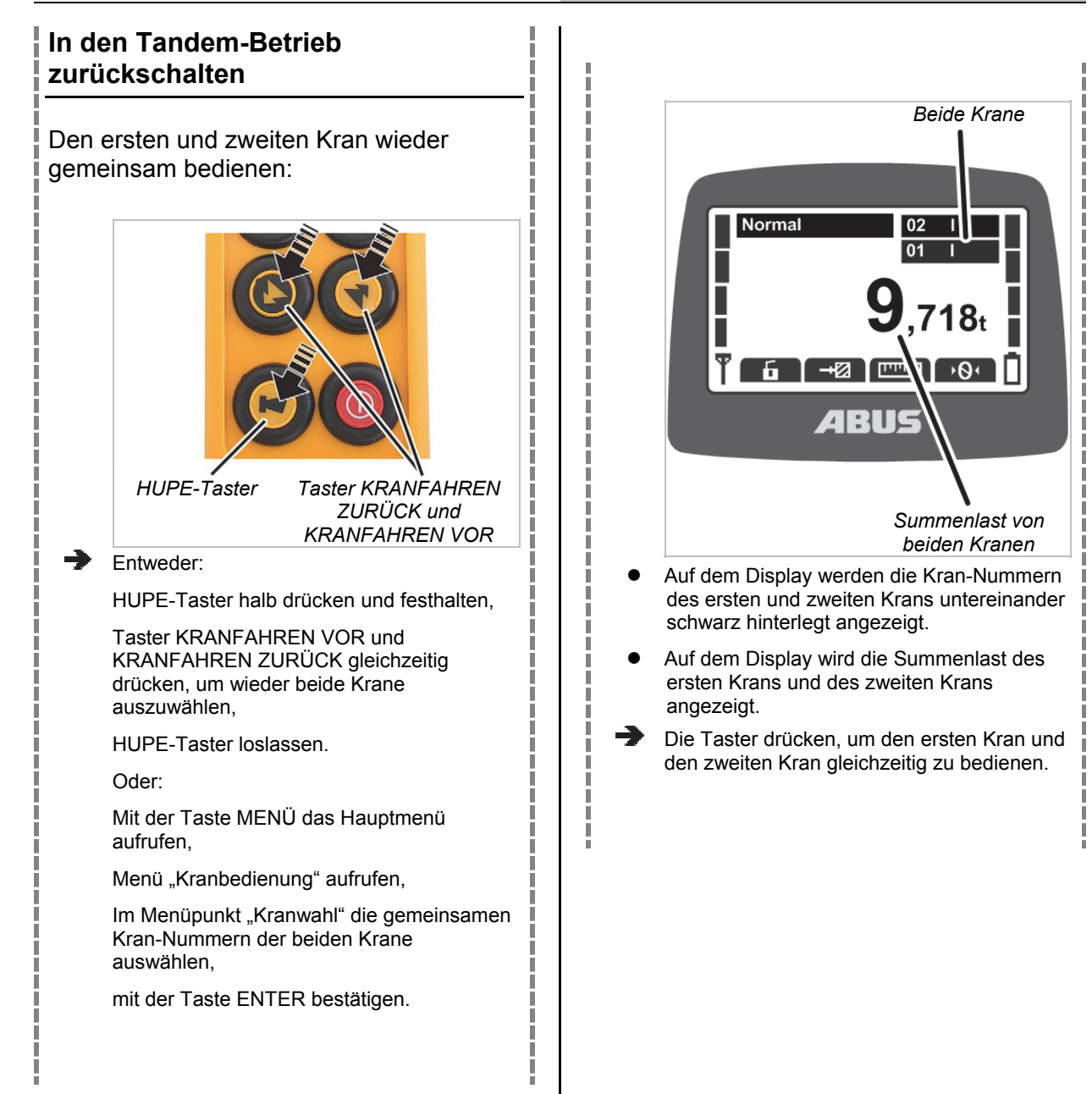

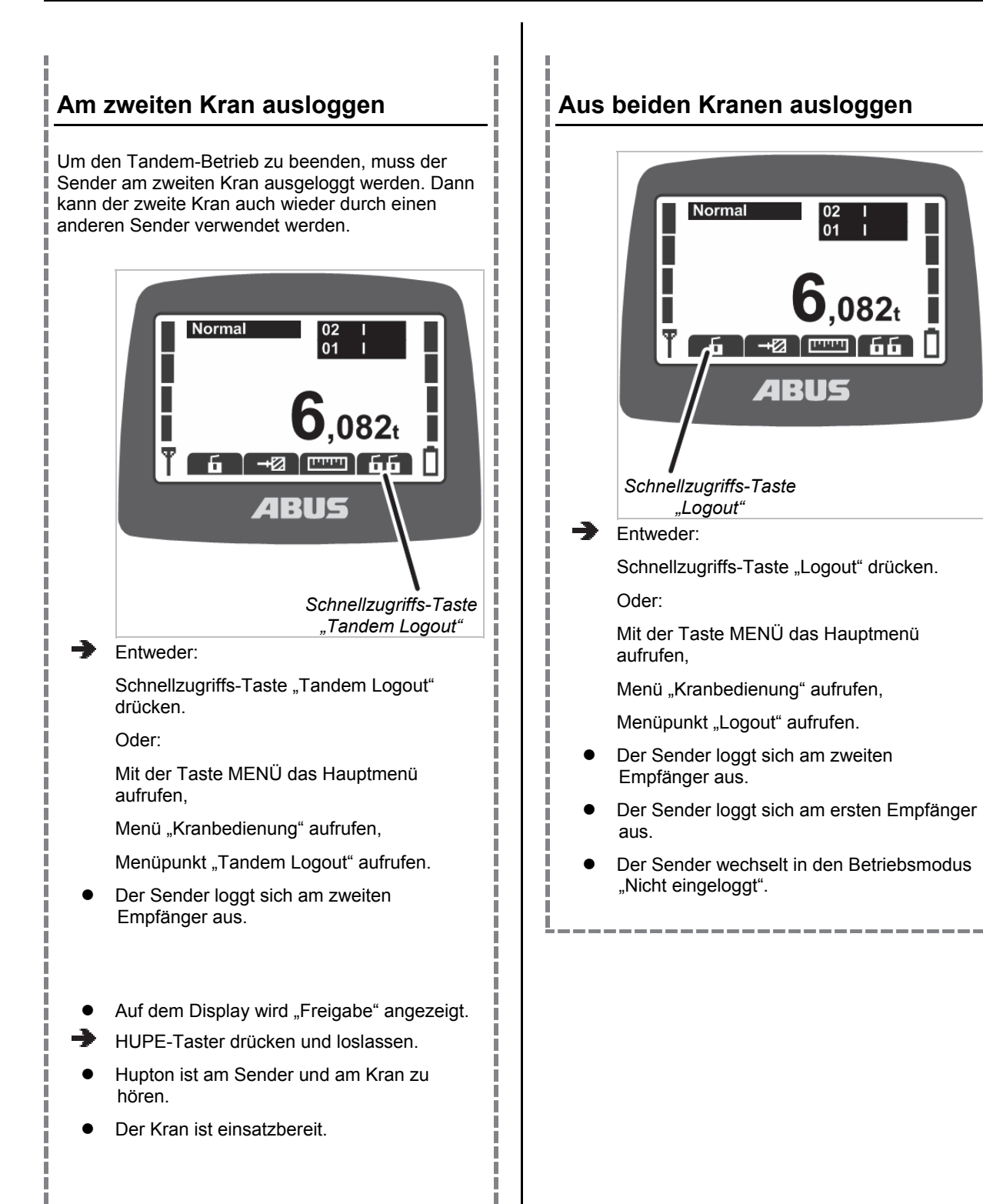

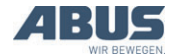

## 4. Instand halten

Betrifft jeden, der den Kran instand hält, repariert oder umbaut

Der Betreiber des Krans ist für die Auswahl und die richtige Qualifikation des Instandhaltungs-Personals verantwortlich.

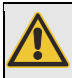

#### Gefahr für Personen!

Personen können verletzt werden, wenn der Kran falsch instand gehalten wird.

Wird anderes als ABUS-Personal mit der Instandhaltung beauftragt, ist der Betreiber verantwortlich, dass ausreichend qualifiziertes Personal den Kran instand hält. Die hier beschriebenen Abläufe genau einhalten.

Beispiele für befähigte Personen:

- Personen mit umfassender Kenntnis durch fachliche Ausbildung im Maschinenbau und in der Elektrik von Kranen.
- Personen mit ausreichender Erfahrung in Betrieb, Montage und Wartung von Kranen.
- Personen mit umfassender Kenntnis von entsprechenden Regeln der Technik, Richtlinien und Sicherheitsvorschriften, die im jeweiligen Land gelten.
- Personen mit regelmäßiger Schulung durch ABUS.

ABUS übernimmt keine Haftung für Schäden durch nicht sachgemäße und von nicht qualifizierten Personen durchgeführte Instandhaltungen.

ABUS empfiehlt, die Instandhaltung vom ABUS-Service ausführen zu lassen.

Nur Original ABUS-Ersatzteile verwenden. Ansonsten verfällt der Anspruch auf Gewährleistung.

#### Sender und Empfänger sind wartungsfrei!

Im Sender und Empfänger befinden sich keine Bauteile, die geprüft oder ausgetauscht werden müssen.

#### 4.1 Hinweise zur Sicherheit beim Instand halten

Folgende Sicherheitshinweise bei allen Instandhaltungs-Arbeiten am Kran mit ABURemote beachten:

- Netzanschlussschalter ausschalten. Schalter sichern, damit er nicht aus Versehen wieder eingeschaltet wird.
- Netztrennstecker von der Steckdose am Kranschützkasten abziehen. Steckdose mit Vorhängeschloss sichern, damit der Netztrennstecker nicht aus Versehen wieder eingesteckt wird.
- Geeignete Hubbühne und Absturzsicherung verwenden.
- Arbeitsbereich um Hubbühne ausreichend absperren.
- Weitere Krane auf derselben Kranbahn oder Krane über oder unter dem instand zu haltenden Kran ausschalten. Schalter sichern, damit sie nicht aus Versehen wieder eingeschaltet werden. Andere Krane könnten sonst die Hubbühne umwerfen oder gegen den instand zu haltenden Kran stoßen.
- Personen im Umkreis über Instandhaltung informieren.
- Arbeiten an der Kranelektrik nur durch ausgebildete Elektrofachkräfte!
- Auch nach dem Drücken des Not-Halt-Tasters liegen hohe Spannungen in den Schützkästen an, die zum Tod führen können.

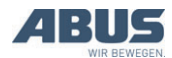

## Diese Sicherheitshinweise gelten speziell für ABURemote:

- Im Gehäuse des Empfängers liegen bis zu 400 Volt Spannung an. Dadurch kann es zu einem Stromschlag kommen. Das Gehäuse des Empfängers nicht unter Spannung öffnen.
- Bleibt der Sender bei Instandhaltungs-Arbeiten in der Halle liegen, kann der Kran aus Versehen damit gesteuert werden. Sender mit auf die Hubbühne nehmen. Netzanschlussschalter wenn möglich ausschalten. Stopp-Taster drücken.

### 4.2 Standby einstellen

Hier wird eingestellt, nach wie vielen Minuten der Sender in den Betriebsmodus "Standby" wechselt, wenn er nicht benutzt wird.

Hier kann der Betriebsmodus "Standby" auch ausgeschaltet werden. Siehe "Standby" Seite 42.

## Menüpunkt "Standby" aufrufen

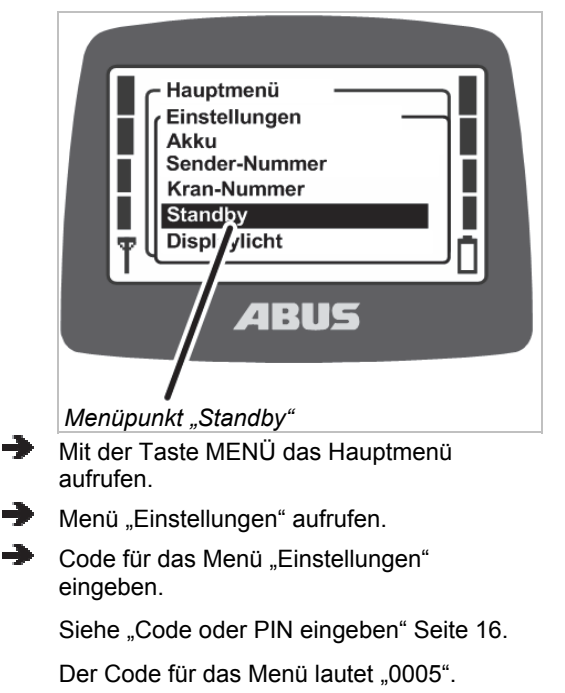

Menüpunkt "Standby" aufrufen.

#### Standby einstellen

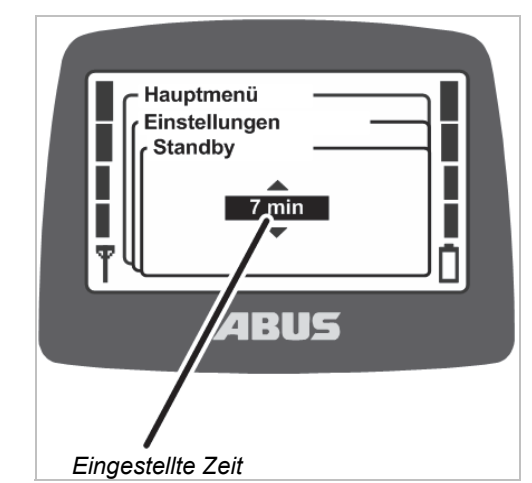

- Auf dem Display wird die momentan eingestellte Zeit angezeigt, nach der der Sender in den Betriebsmodus "Standby" wechselt.
- Den gewünschten Wert einstellen.

Wird hier "Aus" ausgewählt, ist der Betriebsmodus "Standby" ausgeschaltet.

Der Wert "Aus" ist in der Liste vor dem Wert "1 min" einsortiert und kann durch mehrfaches Blättern erreicht werden.

Mit ENTER den Wert bestätigen.

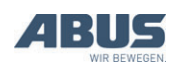

#### 4.3 Restzeit der Akkus anzeigen und Alarm einstellen

Hier wird angezeigt, wie lange die Akkuladung im Sender noch hält. Außerdem kann ausgewählt werden, ab wie viel Restzeit für die Akkuladung ein Alarm angezeigt werden soll.

## Menüpunkt "Akku" aufrufen

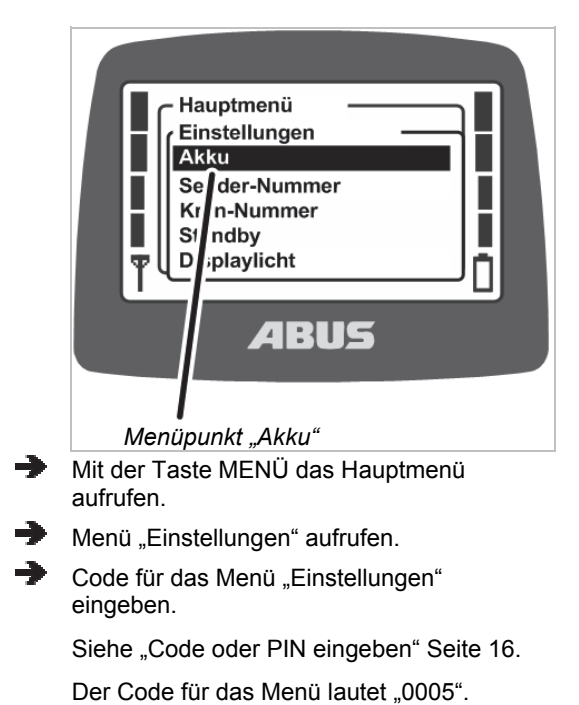

Menüpunkt "Akku" aufrufen.

#### Restzeit anzeigen und einstellen

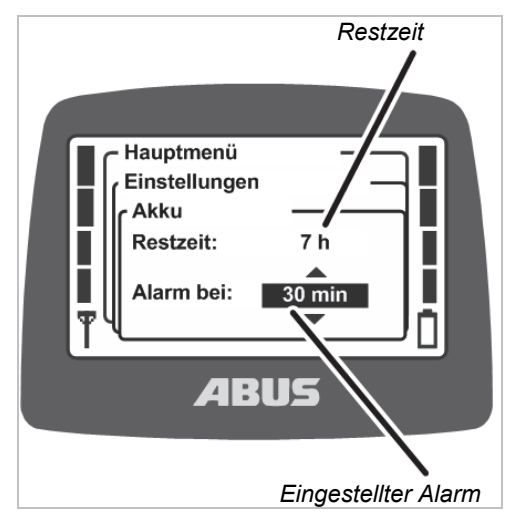

- Auf dem Display wird die geschätzte Restzeit der Akkukapazität angezeigt.
- Auf dem Display wird der momentan eingestellte Alarm f
  ür die Akkuladung angezeigt.
- Auswählen, ob der Alarm ab 10 Minuten, 20 Minuten oder 30 Minuten Restzeit angezeigt werden soll.
- Mit ENTER den Wert bestätigen.

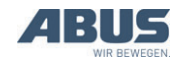

### 4.4 Displaylicht einstellen

Hier wird ausgewählt, wann und wie lange das Displaylicht leuchten soll.

## Menüpunkt "Displaylicht" aufrufen

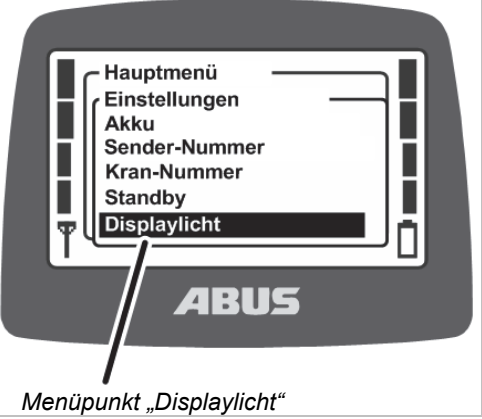

- Mit der Taste MENÜ das Hauptmenü aufrufen.
- Menü "Einstellungen" aufrufen.
- Code f
  ür das Men
  ü "Einstellungen" eingeben.

Siehe "Code oder PIN eingeben" Seite 16.

Der Code für das Menü lautet "0005".

Menüpunkt "Displaylicht" aufrufen.

### **Displaylicht einstellen**

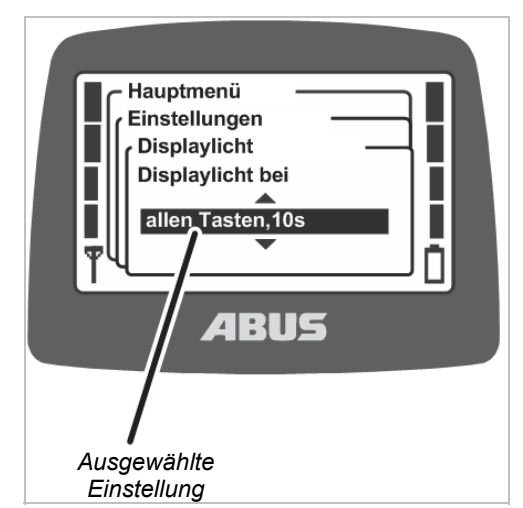

- Auf dem Display wird angezeigt, welche Einstellung f
  ür das Displaylicht ausgewählt ist.
- Auswählen, wann und wie lange das Displaylicht leuchten soll.

Je weniger das Displaylicht leuchtet, desto länger ist die Betriebsdauer mit einer Akkuladung.

- Displaylicht bei allen Tasten, 5s: Das Display leuchtet, wenn irgendeine Taste gedrückt wurde bis 5 Sekunden nach dem Loslassen.
- Displaylicht bei allen Tasten, 10s: Das Display leuchtet, wenn irgendeine Taste gedrückt wurde bis 10 Sekunden nach dem Loslassen.
- "Displaylicht bei Hupe-Taste, 5s": Das Display leuchtet nur, wenn HUPE gedrückt wurde bis 5 Sekunden nach dem Loslassen.
- "Displaylicht bei Hupe-Taste, 10s": Das Display leuchtet nur, wenn HUPE gedrückt wurde bis 10 Sekunden nach dem Loslassen.
- "Displaylicht bei Menütasten, 5s": Das Display leuchtet, wenn MENÜ, ENTER oder eine Pfeiltaste/Schnellzugriffs-Taste gedrückt wurde bis 5 Sekunden nach dem Loslassen.
- "Displaylicht bei Menütasten, 10s": Das Display leuchtet, wenn MENÜ, ENTER oder eine Pfeiltaste/Schnellzugriffs-Taste gedrückt wurde bis 10 Sekunden nach dem Loslassen.
- Mit ENTER bestätigen.

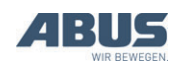

### 4.5 Sender-Nummer und Kran-Nummer einstellen

Hier werden die Sender-Nummer und die Kran-Nummer eingestellt. Sie dienen dazu, Kran und Sender eindeutig zu identifizieren und zuzuordnen. Sie haben keine technische Bedeutung oder Funktion in ABURemote sondern werden ausschließlich für den Kranführer an verschiedenen Stellen angezeigt.

Sender-Nummer und Kran-Nummer werden im Betriebsmodus "Standby" angezeigt und die Kran-Nummer wird im Betriebsmodus "Normal" in der Ecke rechts oben angezeigt.

Sender-Nummer und Kran-Nummer können mit Aufklebern am Kran und am Sender angebracht werden. Spezielle Aufkleber sind bei ABUS erhältlich. Siehe "ABUS-Service" Seite 93.

# Menüpunkt "Sender-Nummer" aufrufen

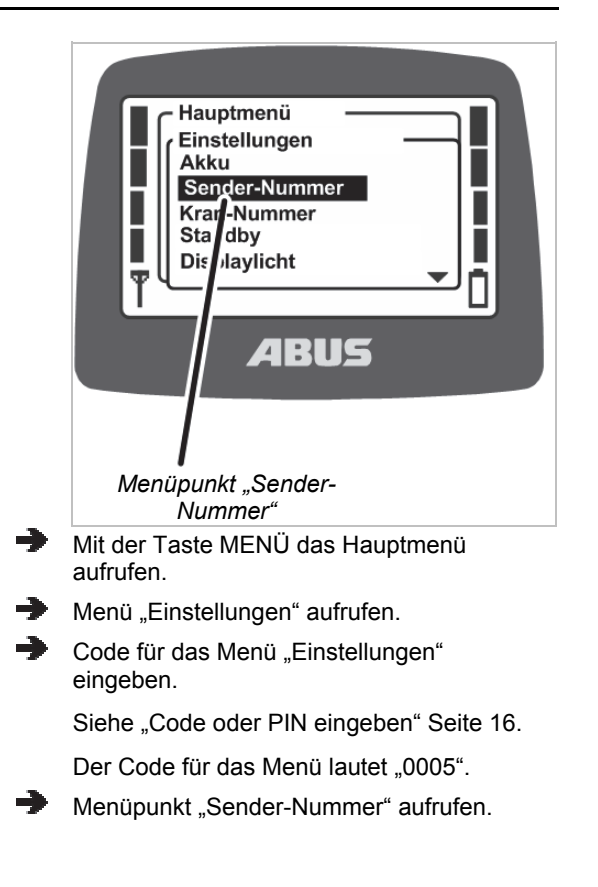

### Sender-Nummer einstellen

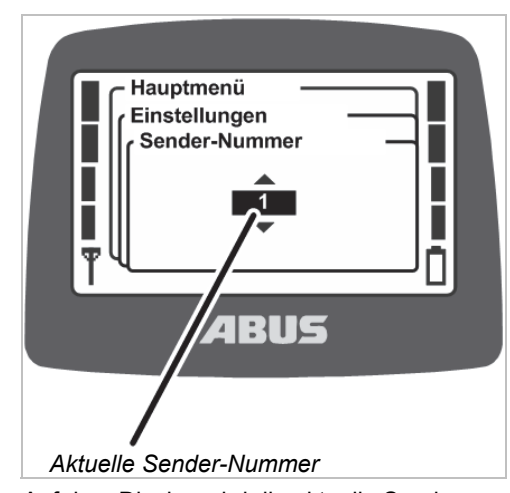

- Auf dem Display wird die aktuelle Sender-Nummer angezeigt.
- Die gewünschte Sender-Nummer einstellen.
- Mit ENTER bestätigen.
- Die Sender-Nummer wird gespeichert.

# Menüpunkt "Kran-Nummer" aufrufen

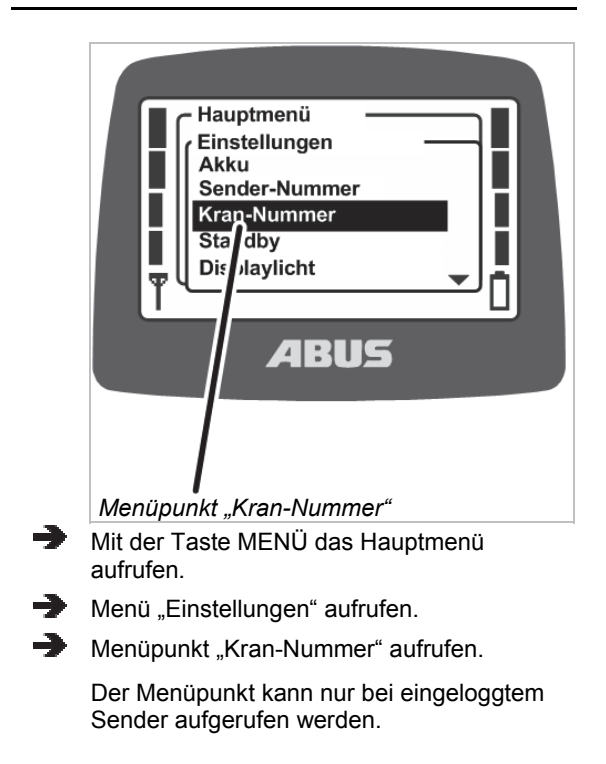

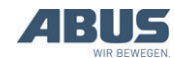

#### Kran-Nummer einstellen

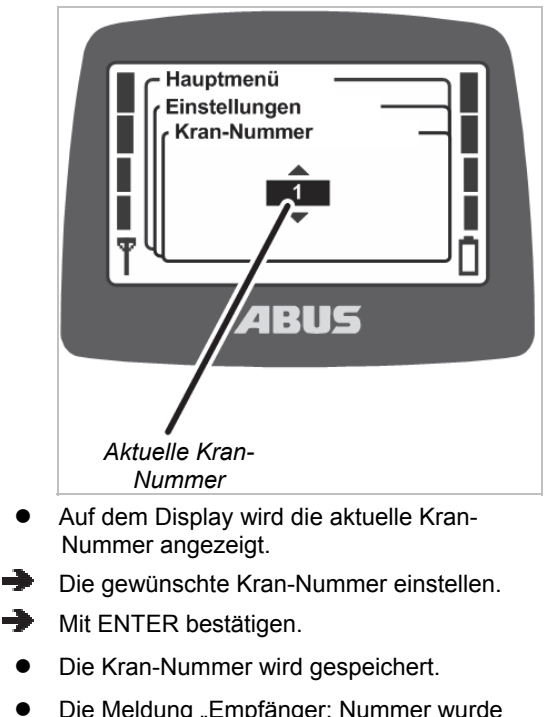

- Die Meldung "Empfänger: Nummer wurde geändert" wird angezeigt.
- -7 Mit ENTER bestätigen.

•

➔ Sender ausloggen und erneut einloggen.

### 4.6 Sprache einstellen

Hier wird die Sprache ausgewählt, in der das Menü und Meldungen angezeigt werden.

## Menüpunkt "Sprache" aufrufen

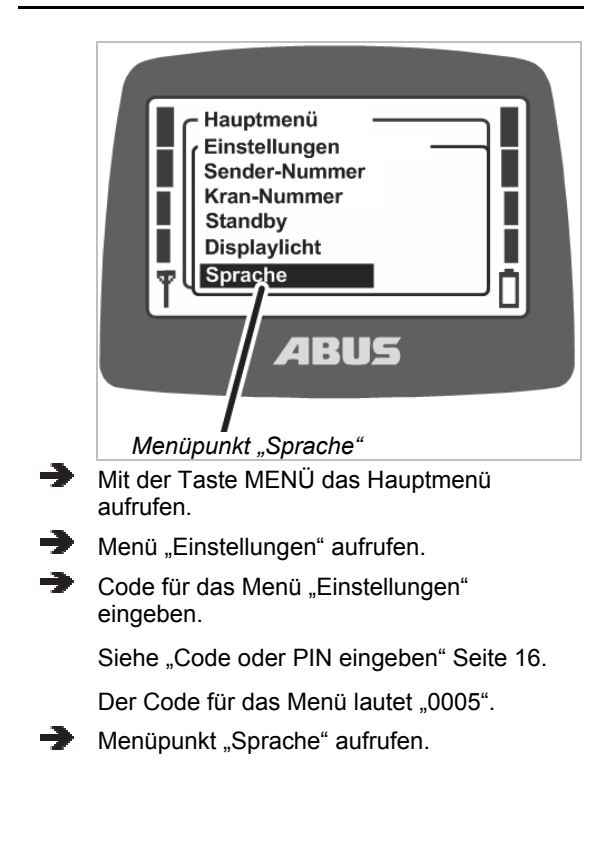

## Sprache einstellen

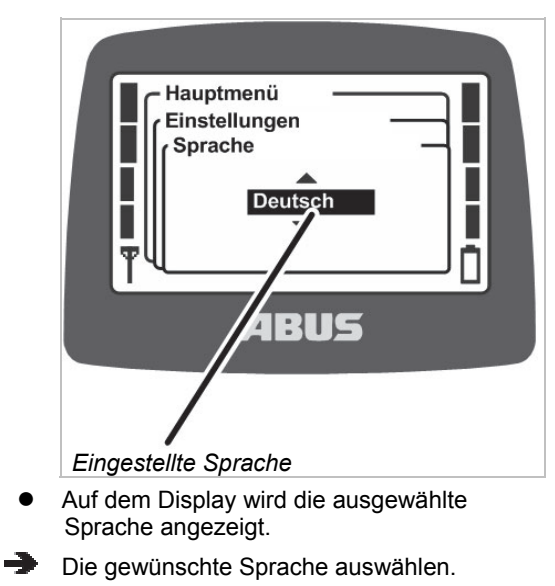

Mit ENTER bestätigen.

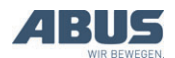

# 4.7 Krantyp für Displaysymbole einstellen

Hier wird der Krantyp der Displaysymbole eingestellt. Im Betriebsmodus "Normal" werden beim Bedienen des Krans Symbole für die Richtung von Kran, Katze und Lasthaken angezeigt.

Wird der Sender an einem Schwenkkran verwendet, können die angezeigten Symbole umgestellt werden, damit statt der Symbole für Kranfahren vor und zurück die Symbole für Schwenken links und rechts angezeigt werden.

Zusätzlich können die Tasterkappen am Sender ausgetauscht werden, damit auch dort die Symbole des passenden Krantyps verwendet werden. Siehe "Tasterkappe austauschen" Seite 30.

### Menüpunkt "Krantyp" aufrufen

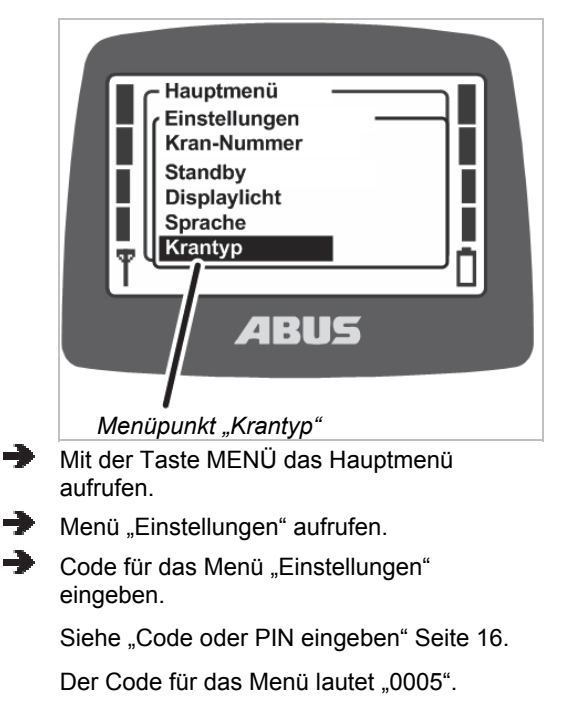

Menüpunkt "Krantyp" aufrufen.

### Krantyp einstellen

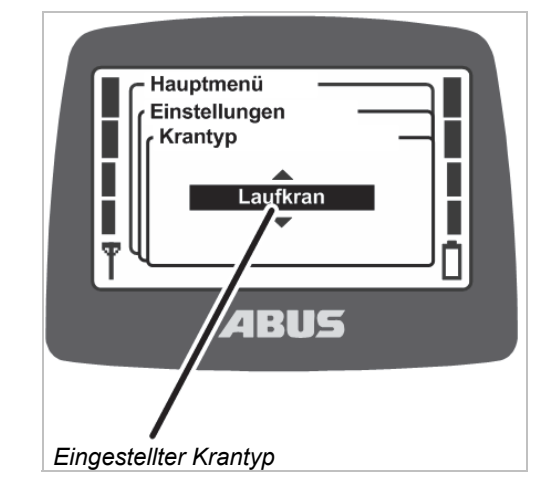

- Auf dem Display wird der ausgewählte Krantyp angezeigt.
- Den gewünschten Krantyp (Laufkran oder Schwenkkran) auswählen.
- Mit ENTER bestätigen.

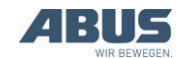

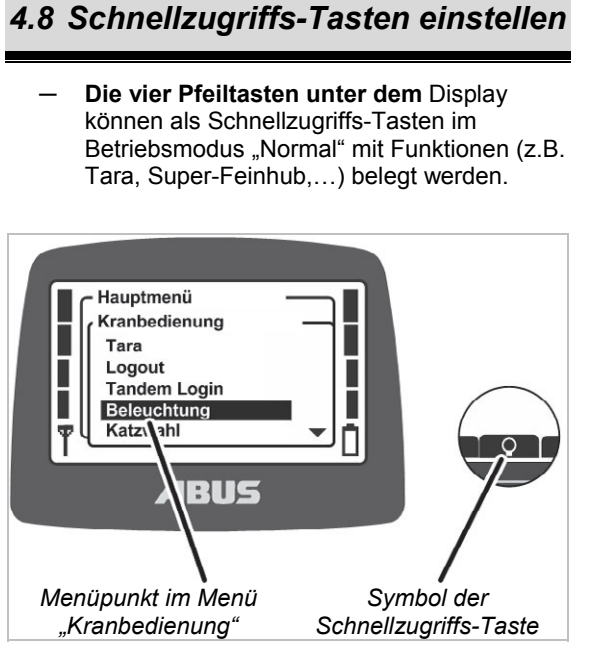

Diese Funktionen können dann entweder über entsprechende Menüpunkte im Menü "Kranbedienung" des Senders oder über eine der Schnellzugriffs-Tasten aufgerufen werden. Durch die Schnellzugriffs-Tasten können die Funktionen dann im Betriebsmodus "Normal" aufgerufen werden, ohne erst das Menü aufrufen zu müssen. Dies ist für häufig genutzte Funktionen sinnvoll.

Selten genutzte Funktionen werden am Besten über das Menü bedient, damit die Schnellzugriffs-Tasten für häufig benutzte Funktionen frei bleiben.

Einige Funktionen können nur über Schnellzugriffs-Tasten und nicht über Menüpunkte im Menü aufgerufen werden.

Auf dem Display wird am unteren Rand die Belegung der vier Schnellzugriffs-Tasten angezeigt.

## Bedeutung der Symbole

- Schwarz hinterlegtes Symbol: Die Funktion ist verfügbar und kann gewählt werden.
- Weiß hinterlegtes Symbol: Die Funktion ist derzeit nicht verfügbar.
- Komplett weißes Symbol: Für diese Schnellzugriffs-Taste ist keine Funktion ausgewählt.

| Verfügbare  | Funktionen:                                   |                                                                                                    |
|-------------|-----------------------------------------------|----------------------------------------------------------------------------------------------------|
| Symbol      | Beschreibung                                  | Funktion                                                                                            |
| <b>→</b> 01 | Null mit zwei<br>Pfeilen                      | "Tara"                                                                                              |
| Q           | Glühlampe                                     | "Beleuchtung"                                                                                       |
| →⊠          | Schraffierte<br>Mauer mit Pfeil               | "Grenzschalter"                                                                                     |
| â           | Geschlossenes<br>Vorhängeschloss              | "Login"<br>Kran ist ausgeloggt.<br>Drücken für "Login".                                             |
| б           | Geöffnetes<br>Vorhängeschloss                 | "Logout"<br>Kran ist eingeloggt.<br>Drücken für "Logout".                                           |
| 68          | Geschlossenes<br>doppeltes<br>Vorhängeschloss | "Tandem Login"<br>Kran ist nicht im<br>Tandem-Betrieb<br>eingeloggt. Drücken<br>für "Tandem Login". |
| 66          | Geöffnetes<br>doppeltes<br>Vorhängeschloss    | "Tandem Logout"<br>Kran ist im Tandem-<br>Betrieb eingeloggt.<br>Drücken für "Tandem<br>Logout".    |
|             | Lineal mit feiner<br>Skala                    | "Superfeinhub an"<br>Super-Feinhub ist<br>ausgeschaltet.<br>Drücken zum<br>Einschalten.             |
|             | Lineal mit grober<br>Skala                    | "Superfeinhub aus"<br>Super-Feinhub ist<br>eingeschaltet.<br>Drücken zum<br>Ausschalten.            |
| →T          | ,T' mit Pfeil                                 | "Teach-In"                                                                                          |
| ▶ ∢         | Linie mit zwei<br>Pfeilen                     | "Positionieren"                                                                                     |
| 01          | ,Oʻ mit Ziffern<br>von 1 bis 6                | "Option" 1 bis 6                                                                                    |
|             | Ruhig hängende<br>Last mit zwei<br>Pfeilen    | "Pendeldämpf. an"<br>Pendeldämpfung ist<br>ausgeschaltet.<br>Drücken zum<br>Einschalten.            |
|             | Pendelnde Last                                | "Pendeldämpf. aus"<br>Pendeldämpfung ist<br>eingeschaltet.<br>Drücken zum<br>Ausschalten.           |
|             | Pfeil mit Raute                               | "Freq.Wechsel"                                                                                      |

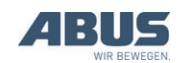

#### Gefahr durch Tastenbelegung bei Zweihandbedienung! Liegen bei einer

Zweihandbedienung (z.B. bei Vakuumanlage oder Magnetanlage) die Funktionen für das Lösen der Last auf zwei Schnellzugriffs-Tasten, kann es passieren, dass statt nur einer direkt beide Tasten gedrückt werden. Dann wird die Last ungewollt gelöst und kann Personen töten oder verletzen.

Schnellzugriffs-Tasten nicht für Funktionen mit Zweihandbedienung verwenden!

### Gefahr durch fehlende Tastenbeschriftung!

Die Schnellzugriffs-Tasten für Zusatzfunktionen sind mit "O1" bis "O6" beschriftet und können nicht individuell beschriftet werden. Dadurch wissen andere Personen nicht, welche Funktion durch diese Schnellzugriffs-Tasten bedient werden.

Kranführer sorgfältig einweisen!

## Schnellzugriffs-Tasten belegen

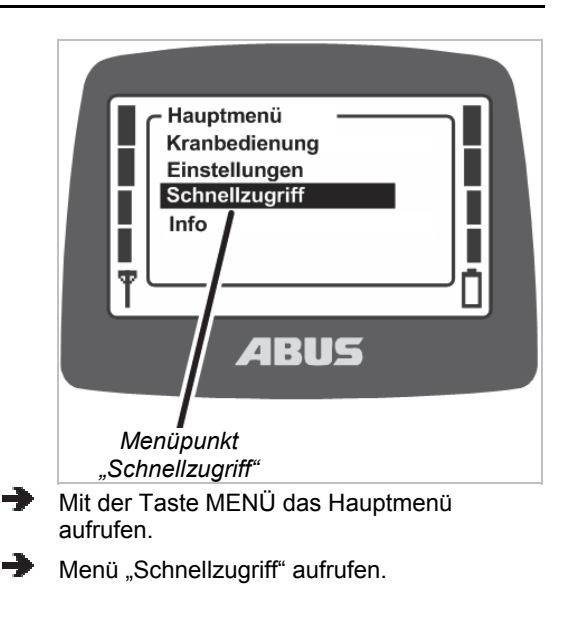

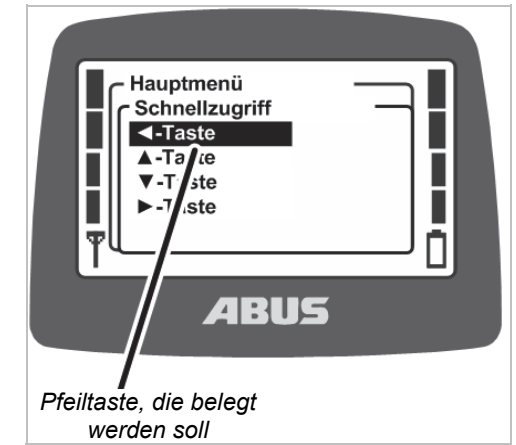

Die Pfeiltaste auswählen, die mit einer Funktion belegt werden soll.

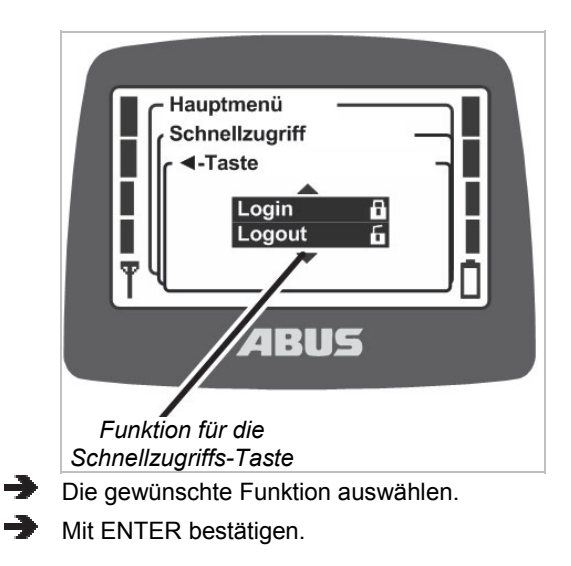

Wenn vorher bereits eine andere Schnellzugriffs-Taste mit dieser Funktion belegt war:

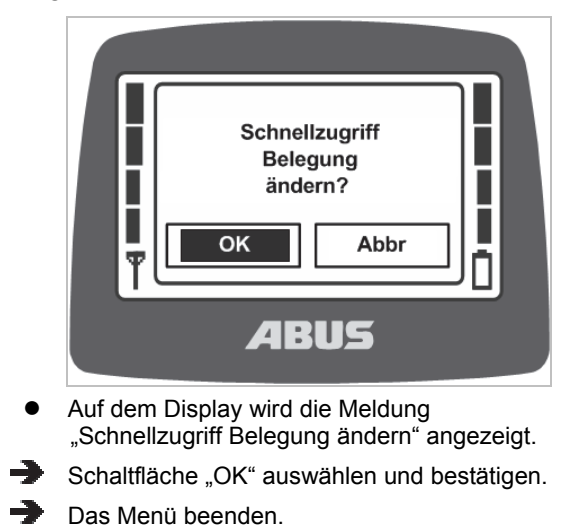

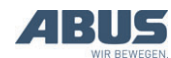
### **Instand halten**

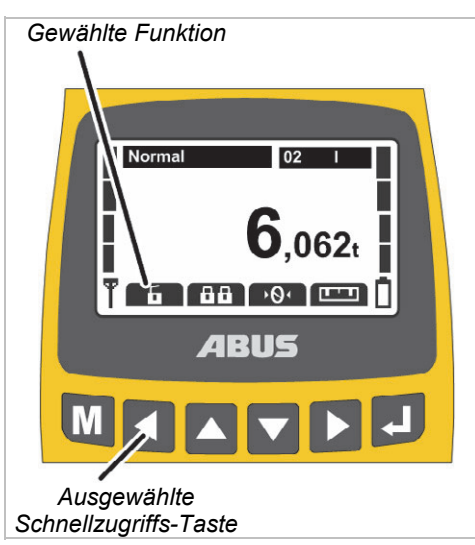

- Die Funktion wird gespeichert.
- Auf dem Display wird die gewünschte Funktion im Betriebsmodus "Normal" oberhalb der ausgewählten Schnellzugriffs-Taste angezeigt.

## 4.9 Senderinfos anzeigen

Im Hauptmenü kann ein elektronisches Typenschild angezeigt werden. Hier werden unterschiedliche Informationen über ABURemote angezeigt.

### Menüpunkt "Info" aufrufen

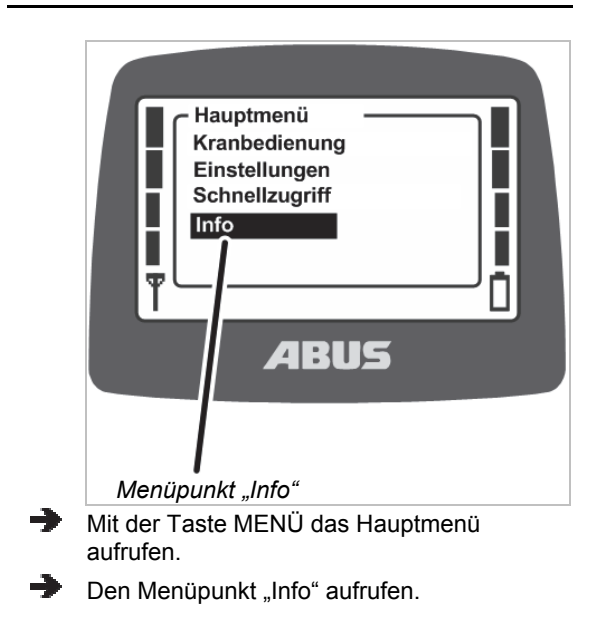

### Senderinfos anzeigen

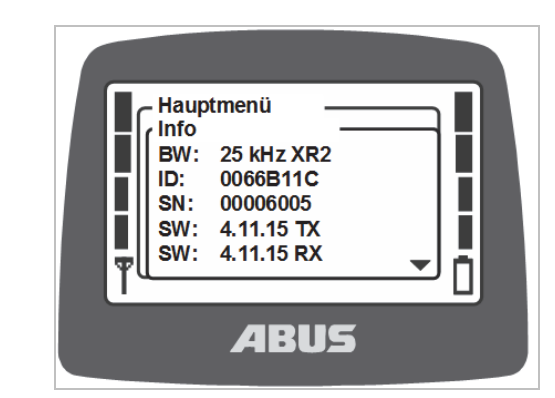

- Auf dem Display werden Informationen über den Sender angezeigt.
- BW:

Bandbreite des Funkkanals (z.B. 25 kHz)

Funktechnik (Ohne weitere Angabe: XR0, mit Angabe "XR2": XR2-Funktechnik)

- ID: Am Sender eingestellte Adresse des Empfängers.
- SN: Seriennummer des Senders
- SW: Software-Version Tx (Sender)
- SW: Software-Version Rx (Empfänger)
- AP: Applikation Tx (Sender)
- AP: Applikation Rx (Empfänger)
- Mit den Pfeiltasten AUF und AB durch die Informationsliste blättern.

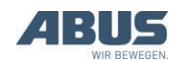

## 4.10 Funkkanal einstellen

Hier wird eingestellt, ob der Sender automatisch einen freien Funkkanal sucht oder ob der Sender ausschließlich auf einem festgelegten Funkkanal sendet.

Ist ein fester Funkkanal eingestellt, ist die Funktion "Kanalwechsel" ausgeschaltet. Der Funkkanal kann dann nur noch über die hier beschriebene Funktion im Service-Menü eingestellt werden.

Es kann vorteilhaft sein, einen festen Funkkanal einzustellen, um Störungen an anderen Geräten oder durch andere Geräte zu vermeiden. Andererseits kann das Festlegen fester Funkkanäle im Zusammenspiel mit anderen Systemen mit automatischer Suche eines Funkkanals nachteilig sein.

Wird der von ABURemote verwendete Funkkanal durch andere Geräte gestört, kann dies zu Verbindungsabbrüchen (z.B. Fehler 101) führen.

Sinnvollerweise sollte ein Frequenzmanagement für den gesamten Hallenbereich aufgestellt werden:

- Hierzu eine Liste anlegen mit allen Geräten, die mit Funkübertragung im 433 MHz-Bereich arbeiten.
- Für alle Geräte mit manuell einstellbaren Funkkanälen diese anhand der Liste festlegen und dann am jeweiligen Gerät einstellen. Dabei so viel Abstand zwischen den Kanälen vorsehen, wie möglich.

## Menüpunkt "Kanal" aufrufen

Der Menüpunkt kann bei ausgeloggtem oder eingeloggtem Sender aufgerufen werden.

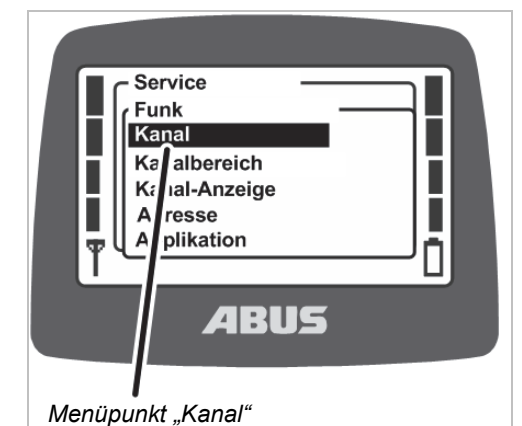

- MENÜ lange (5 Sekunden) drücken.
- Auf dem Display wird die Code-Abfrage angezeigt.
- Code für das Service-Menü eingeben.
   Siehe "Code oder PIN eingeben" Seite 16.
   Der Code für das Service-Menü lautet "0055".
- Menü "Funk" aufrufen.
- Menüpunkt "Kanal" aufrufen.

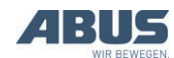

### Funkkanal ablesen und einstellen

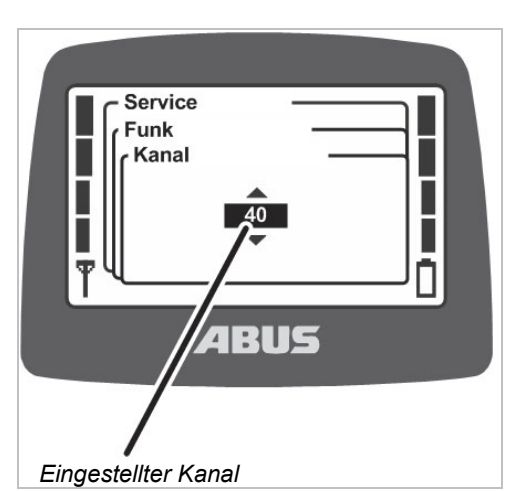

- Auf dem Display wird der aktuell eingestellte Wert angezeigt:
- Wert zwischen 1 und 69: Der Funkkanal ist fest auf den entsprechenden Wert eingestellt
- Auto: Die automatische Suche eines Funkkanals ist aktiviert.
- Den gewünschten Funkkanal oder "Auto" einstellen.

Der Wert "Auto" ist in der Liste vor dem Funkkanal 1 einsortiert und kann durch mehrfaches Blättern erreicht werden.

- Mit ENTER den Wert bestätigen.
- Die Einstellung wird automatisch am Empfänger übernommen und muss dort nicht zusätzlich eingestellt werden.

### Kanal- und Frequenzzuordnung:

| Funkkanal | Frequenz<br>(MHz) | Funkkanal | Frequenz<br>(MHz) |
|-----------|-------------------|-----------|-------------------|
| 1         | 433.075           | 36        | 433.950           |
| 2         | 433.100           | 37        | 433.975           |
| 3         | 433.125           | 38        | 434.000           |
| 4         | 433.150           | 39        | 434.025           |
| 5         | 433.175           | 40        | 434.050           |
| 6         | 433.200           | 41        | 434.075           |
| 7         | 433.225           | 42        | 434.100           |
| 8         | 433.250           | 43        | 434.125           |
| 9         | 433.275           | 44        | 434.150           |
| 10        | 433.300           | 45        | 434.175           |
| 11        | 433.325           | 46        | 434.200           |
| 12        | 433.350           | 47        | 434.225           |
| 13        | 433.375           | 48        | 434.250           |

| 14 | 433.400 | 49 | 434.275 |
|----|---------|----|---------|
| 15 | 433.425 | 50 | 434.300 |
| 16 | 433.450 | 51 | 434.325 |
| 17 | 433.475 | 52 | 434.350 |
| 18 | 433.500 | 53 | 434.375 |
| 19 | 433.525 | 54 | 434.400 |
| 20 | 433.550 | 55 | 434.425 |
| 21 | 433.575 | 56 | 434.450 |
| 22 | 433.600 | 57 | 434.475 |
| 23 | 433.625 | 58 | 434.500 |
| 24 | 433.650 | 59 | 434.525 |
| 25 | 433.675 | 60 | 434.550 |
| 26 | 433.700 | 61 | 434.575 |
| 27 | 433.725 | 62 | 434.600 |
| 28 | 433.750 | 63 | 434.625 |
| 29 | 433.775 | 64 | 434.650 |
| 30 | 433.800 | 65 | 434.675 |
| 31 | 433.825 | 66 | 434.700 |
| 32 | 433.850 | 67 | 434.725 |
| 33 | 433.875 | 68 | 434.750 |
| 34 | 433.900 | 69 | 434.775 |
| 35 | 433.925 |    |         |

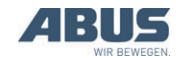

### 4.11 Kanalbereich einstellen

Hier wird eingestellt, ob der Sender bei der automatischen Suche eines Funkkanals alle Funkkanäle (1 bis 69) nutzen darf oder nur die Funkkanäle 40 bis 69. Dies ist wichtig für den Betrieb in einigen Ländern mit speziellen Bestimmungen.

ABURemote arbeitet grundsätzlich mit einem Duty-Cycle von 100%, bezogen auf die Sendedauer auf einem Funkkanal. Der Duty-Cycle gibt ab, wie viel Zeit innerhalb eines bestimmten Zeitintervalls ABURemote den Funkkanal nutzt oder eine Pause einlegt. Ein Duty-Cycle von 100% bedeutet, dass ABURemote den Funkkanal vollständig belegt und durchgängig sendet.

In einigen Ländern dürfen nur die Funkkanäle 40 bis 69 mit einem Duty-Cycle von 100% genutzt werden. In diesen Ländern müssen daher die Funkkanäle 1 bis 39 für ABURemote gesperrt werden und/oder auch die Sendeleistung reduziert werden.

## Menüpunkt "Kanalbereich" aufrufen

Der Menüpunkt kann nur bei ausgeloggtem Sender aufgerufen werden.

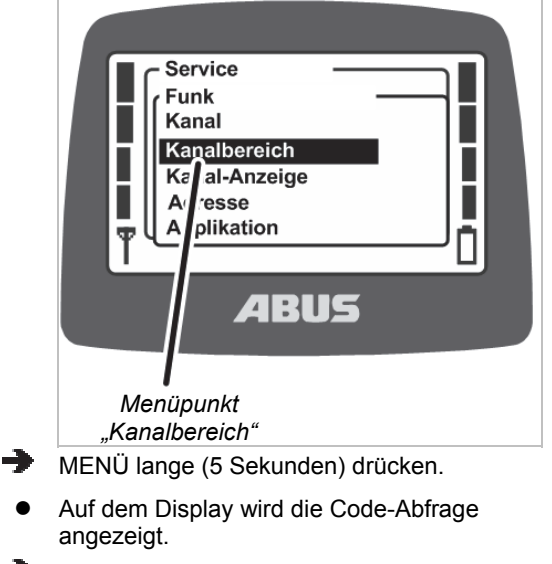

Code für das Service-Menü eingeben.

Siehe "Code oder PIN eingeben" Seite 16.

Der Code für das Service-Menü lautet "0055".

- Menü "Funk" aufrufen.
- Menüpunkt "Kanalbereich" aufrufen.

### Kanalbereich ablesen und einstellen

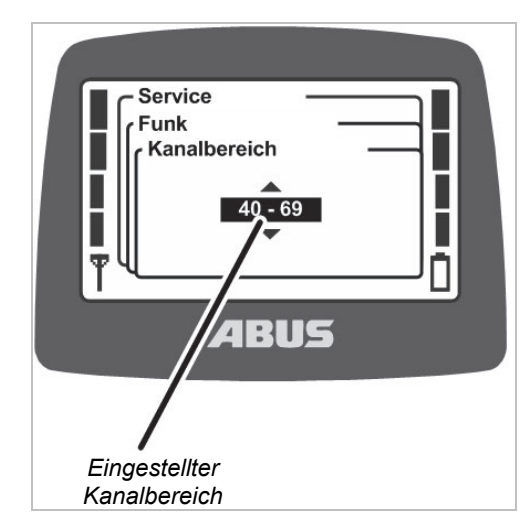

- Auf dem Display wird der momentan eingestellte Kanalbereich angezeigt:
- 1 69: ABURemote nutzt sämtliche Funkkanäle von 1 bis 69 bei der automatischen Suche eines Funkkanals und bei der festen Einstellung. Die Funkkanäle werden mit 100% Duty-Cycle belegt.
- 40 69: ABURemote nutzt nur die Funkkanäle von 40 bis 69 bei der automatischen Suche eines Funkkanals und bei der festen Einstellung. Die Funkkanäle werden mit 100% Duty-Cycle belegt.

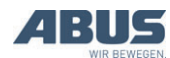

### 4.12 Sendeleistung von Sender und Empfänger einstellen

Hier wird eingestellt, ob der Sender und der Empfänger mit voller Sendeleistung senden oder ob die Sendeleistung reduziert werden soll.

Werden mehrere Funksysteme (Funksteuerungen für Krane, aber auch andere Systeme mit Funkverbindung) in räumlicher Nähe zueinander betrieben, können die Signale des einen Funksystems (insbesondere bei größerer Entfernung der Funkpartner) durch ein Nebenspektrum eines anderen Funksystems (vor allem, wenn sich einer der Funkpartner des anderen Funksystems in geringerem Abstand zum Sender oder Empfänger von ABURemote befindet) überschattet werden.

In diesen Fällen kann es sinnvoll sein, die Sendeleistungen einzelner oder aller Systemen zu reduzieren. Werden mehrere Sender auf engem Raum betrieben ist es meist sinnvoll, die Sendeleistung aller Sender zu reduzieren. Eine Anpassung der Sendeleistung von Empfängern ist nur in Ausnahmefällen zu empfehlen.

### Menüpunkt "Sendeleistung" aufrufen

Der Menüpunkt "Sender" kann bei ausgeloggtem Sender oder bei eingeloggtem Sender aufgerufen werden.

Der Menüpunkt "Empfänger" kann nur bei eingeloggtem Sender aufgerufen werden.

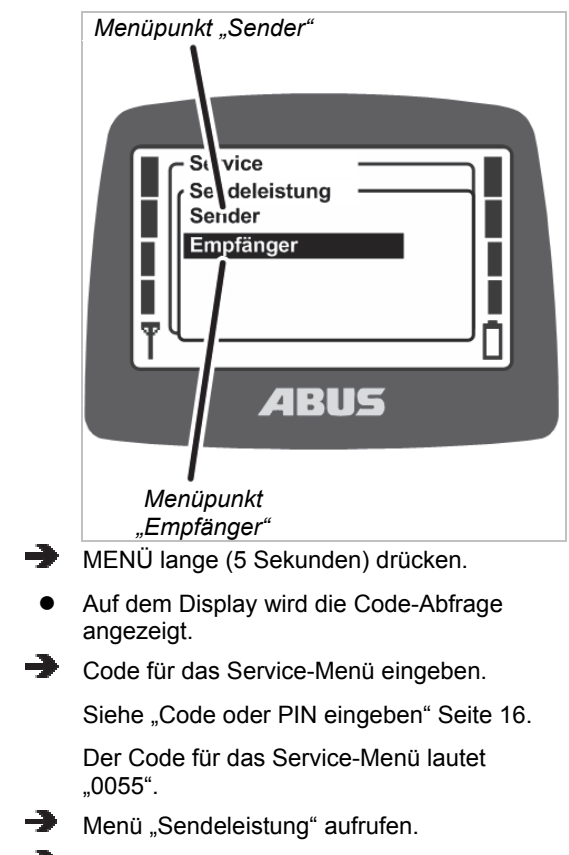

Menüpunkt "Sender" oder "Empfänger" aufrufen.

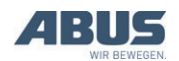

### Instand halten

# Sendeleistung ablesen und einstellen

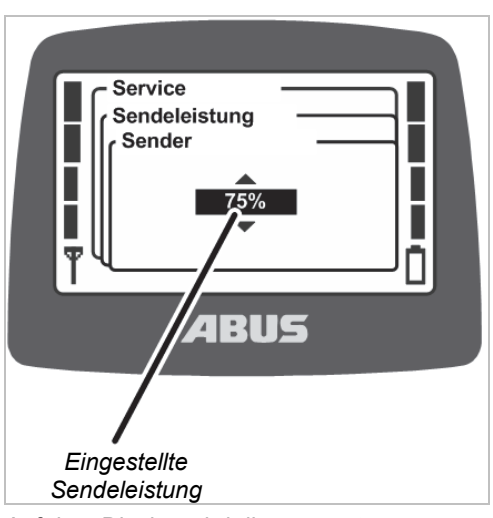

- Auf dem Display wird die momentan eingestellte Sendeleistung von Sender bzw. Empfänger angezeigt.
- Den gewünschten Wert einstellen.
   Die Sendeleistung kann auf 100%, 75%,

50%, 25% und 12% eingestellt werden.

Mit ENTER den Wert bestätigen.

## 4.13 Kanal-Anzeige einstellen

Hier wird eingestellt, ob der aktuelle Funkkanal im Betriebsmodus "Normal" auf dem Display angezeigt werden soll.

Dies kann hilfreich sein, wenn bei der automatischen Wahl des Funkkanals Störungen auftreten.

Ist die Kanal-Anzeige eingeschaltet, wird im Betriebsmodus "Normal" unten links der aktuelle Funkkanal anstatt des Antennensymbols angezeigt.

# Menüpunkt "Kanal-Anzeige" aufrufen

Der Menüpunkt kann bei ausgeloggtem Sender oder bei eingeloggtem Sender aufgerufen werden.

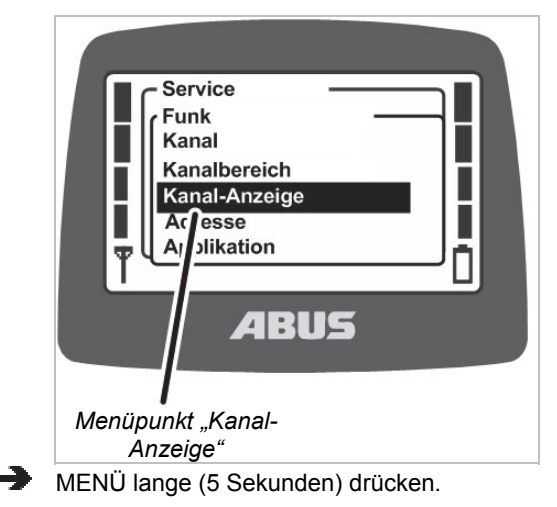

- Auf dem Display wird die Code-Abfrage angezeigt.
- Code für das Service-Menü eingeben.

Siehe "Code oder PIN eingeben" Seite 16. Der Code für das Service-Menü lautet "0055".

- Menü "Funk" aufrufen.
- Menüpunkt "Kanal-Anzeige" aufrufen.

## Kanal-Anzeige ein- und ausschalten

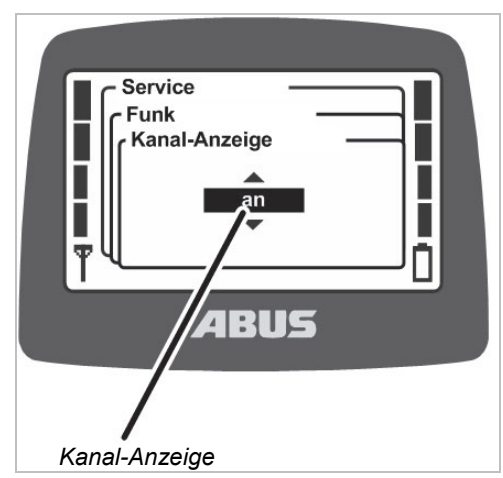

- Auf dem Display wird angezeigt, ob die Kanal-Anzeige momentan eingeschaltet oder ausgeschaltet ist.
- Die Kanal-Anzeige einschalten oder ausschalten.
- Mit ENTER bestätigen.

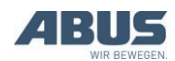

### 4.14 Betriebsstunden von Sender und Empfänger anzeigen

Hier wird angezeigt, wie lange Sender und Empfänger bereits in Betrieb sind. Der Betriebsstundenzähler wird minutengenau hochgezählt und beim Ausschalten des Krans/Senders gespeichert.

# Menüpunkt "Betriebsstunden" aufrufen

Der Menüpunkt "Sender" kann bei ausgeloggtem Sender oder bei eingeloggtem Sender aufgerufen werden.

Der Menüpunkt "Empfänger" kann nur bei eingeloggtem Sender aufgerufen werden.

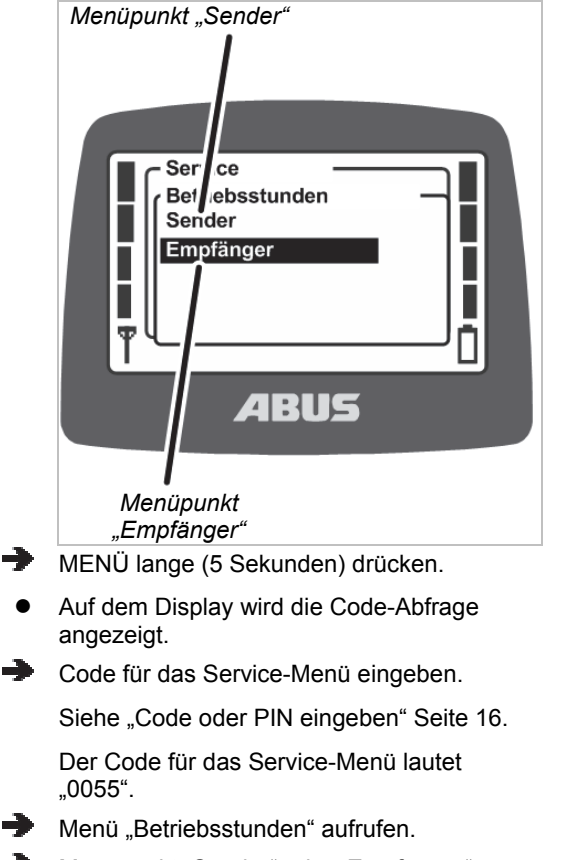

Menüpunkt "Sender" oder "Empfänger" aufrufen.

## Betriebsstunden anzeigen

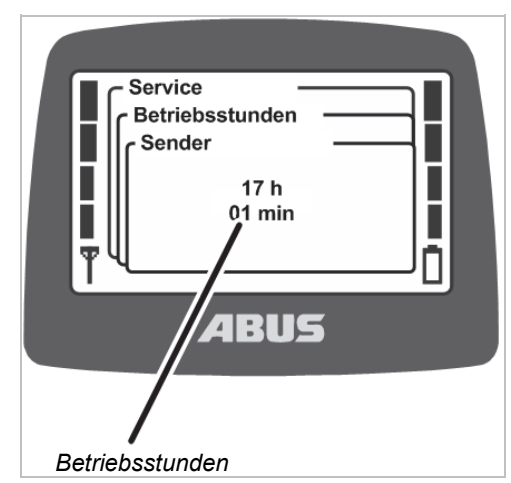

• Auf dem Display werden die Betriebsstunden von Sender bzw. Empfänger angezeigt.

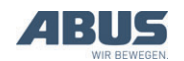

### 4.15 Wartezeit einstellen

Hier wird eingestellt, wie lang die Wartezeit ist, die der Sender nach dem Einloggen und der Freigabe warten soll, bevor der Kran gesteuert werden kann.

Die Wartezeit ist vor allem bei Kranen mit Frequenzumrichter ABULiner oder mit ABUControl sinnvoll.

Die Wartezeit wird über einen Ladebalken auf dem Display dargestellt und vermittelt dem Kranführer, dass die Steuerung gerade gestartet wird.

Bei ABUControl wird die Wartezeit über die SPS der Steuerung fest vorgegeben.

### Menüpunkt "Wartezeit" aufrufen

Der Menüpunkt kann nur bei eingeloggtem Sender aufgerufen werden.

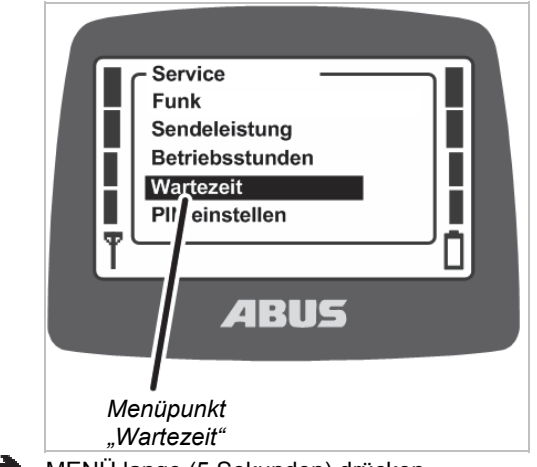

- MENÜ lange (5 Sekunden) drücken.
- Auf dem Display wird die Code-Abfrage angezeigt.
- Code für das Service-Menü eingeben.
   Siehe "Code oder PIN eingeben" Seite 16.

Der Code für das Service-Menü lautet "0055".

Menüpunkt "Wartezeit" aufrufen.

### Wartezeit anzeigen und einstellen

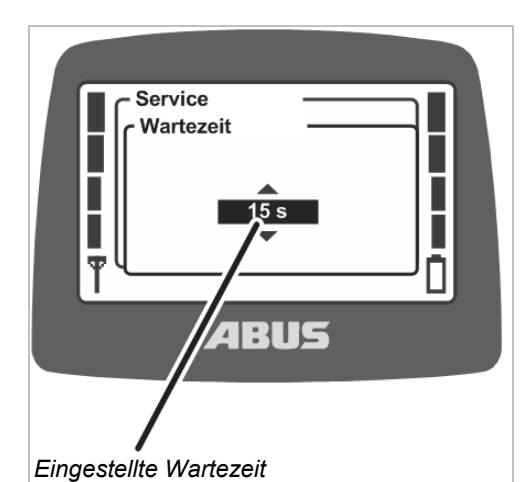

- Auf dem Display wird die aktuell eingestellte Wartezeit angezeigt.
- Gewünschten Wert einstellen.

Die Wartezeit kann in 5-Sekunden-Schritten von 5 bis 30 Sekunden eingestellt oder ausgeschaltet werden.

Der Wert "aus" ist in der Liste vor dem Wert "5 s" einsortiert und kann durch mehrfaches Blättern erreicht werden.

Mit ENTER bestätigen.

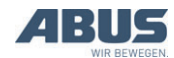

### 4.16 PIN für Senderschutz und Sonderfunktionen einstellen

Mit dem Senderschutz kann der Sender durch eine PIN geschützt werden, damit nur berechtigte Personen den Sender benutzen können.

Weiterhin können bestimmte Funktionen durch eine PIN geschützt werden, damit nur berechtigte Personen diese Funktionen benutzen können.

Im Menüpunkt "PIN einstellen" können die verschiedenen PIN-Ebenen des Senders aktiviert und die verschiedenen PINs eingestellt werden.

### Übersicht der PIN-Ebenen:

 Ebene 0: Senderschutz. Wenn die PIN-Ebene 0 am Sender aktiviert ist, kann der Sender nur eingeschaltet werden, wenn die entsprechende korrekte PIN beim Einschalten des Senders eingegeben wird.

Die PIN-Abfrage beim Einschalten oder Einloggen des Senders erfolgt, wenn irgendeine der PIN-Ebenen im Sender aktiviert ist. Wird dabei die PIN für PIN-Ebene 0 eingegeben, kann der Sender eingeschaltet oder eingeloggt werden.

Die PIN-Ebene 0 wird nur im Sender gespeichert. Dadurch wird die entsprechende PIN abgefragt, egal an welchem Empfänger der Sender eingeloggt ist.

 Ebene 1: Fahrgrenzschalter überbrücken.
 Am Empfänger ist die Funktion "Fahrgrenzschalter überbrücken" durch eine PIN geschützt. Der Fahrgrenzschalter kann nur überbrückt werden, wenn die PIN-Ebene 1 zusätzlich am Sender aktiviert ist und die entsprechende korrekte PIN beim Einschalten oder Einloggen des Senders eingegeben wurde. PIN-Ebene 1 beinhaltet automatisch auch PIN-Ebene 0.

Die PIN-Abfrage beim Einschalten oder Einloggen des Senders erfolgt nur, wenn eine der PIN-Ebenen im Sender aktiviert ist. Wird dabei die PIN für PIN-Ebene 0 eingegeben, kann der Sender eingeloggt werden, die geschützte Funktion "Fahrgrenzschalter überbrücken" bleibt jedoch gesperrt. Wird bei der PIN-Abfrage die PIN für PIN-Ebene 1 eingegeben, kann der Sender eingeloggt und die Schnellzugriffs-Taste "Fahrgrenzschalter überbrücken" gedrückt werden.

 Ebene 2: Lastbegrenzung ausschalten. Am Empfänger ist die Funktion "Lastbegrenzung ausschalten" durch eine PIN geschützt. Die Lastbegrenzung kann nur ausgeschaltet werden, wenn die PIN-Ebene 2 zusätzlich am Sender aktiviert ist und die entsprechende korrekte PIN beim Einschalten oder Einloggen des Senders eingegeben wurde. PIN-Ebene 2 beinhaltet automatisch auch PIN-Ebene 0.

Die PIN-Abfrage beim Einschalten oder Einloggen des Senders erfolgt nur, wenn eine der PIN-Ebenen im Sender aktiviert ist. Wird dabei die PIN für PIN-Ebene 0 eingegeben, kann der Sender eingeloggt werden, die Lastbegrenzung bleibt jedoch eingeschaltet und der Kran kann mit reduzierter maximaler Tragfähigkeit bedient werden. Wird bei der PIN-Abfrage die PIN für PIN-Ebene 2 eingegeben, wird die Lastbegrenzung ausgeschaltet und der Kran kann mit maximaler Tragfähigkeit heben.

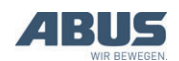

 Ebene 3: Kombination aus Ebene 2 und 3.
 Am Empfänger sind die Funktionen "Fahrgrenzschalter überbrücken" und "Lastbegrenzung ausschalten" durch eine PIN geschützt. Der Fahrgrenzschalter kann nur überbrückt und die Lastbegrenzung nur ausgeschaltet werden, wenn die PIN-Ebene 3 zusätzlich am Sender aktiviert ist und die entsprechende korrekte PIN beim Einschalten oder Einloggen des Senders eingegeben wurde. PIN-Ebene 3 beinhaltet automatisch auch PIN-Ebene 0, 1 und 2.

Die PIN-Abfrage beim Einschalten oder Einloggen des Senders erfolgt nur, wenn eine der PIN-Ebenen im Sender aktiviert ist. Wird dabei die PIN für PIN-Ebene 0 eingegeben, kann der Sender eingeloggt werden. Wird dabei die PIN für PIN-Ebene 3 eingegeben, kann der Sender eingeloggt, die Schnellzugriffs-Taste "Fahrgrenzschalter überbrücken" gedrückt und mit der maximalen Tragfähigkeit gehoben werden. Die geschützten Funktionen werden werkseitig im Empfänger parametriert und verwaltet.

Dadurch sind die Funktionen geschützt, egal welcher Sender am Empfänger eingeloggt wird (z.B. bei einem Ersatzsender). Die zum Entsperren erforderliche PIN wird jedoch im Sender gespeichert, und kann somit senderspezifisch eingestellt werden.

Die geschützten Funktionen können nur bedient werden, wenn im Empfänger die jeweilige PIN-Ebene werkseitig parametriert ist und wenn am Sender die selbe PIN-Ebene aktiviert ist. Wird dann beim Einschalten oder Einloggen des Senders die richtige PIN für die PIN-Ebene eingegeben, ist die Entsperrung möglich. Die Parametrierung im Empfänger kann nicht angepasst werden. Für den Sender können die PIN-Ebenen im Menü "Einstellungen" aktiviert werden.

Wird ein Kran mit im Empfänger geschützten Funktionen von einem Sender ohne aktivierten PIN-Ebenen bedient, können die geschützten Funktionen nicht entsperrt werden.

Die PIN-Ebene 0 wird jedoch im Sender gespeichert. Dadurch wird die PIN an diesem Sender abgefragt, egal an welchem Empfänger der Sender eingeloggt wird. Andersherum kann der Kran ohne Eingabe einer PIN bedient werden, wenn ein Sender ohne aktivierte PIN-Ebene mit dem Empfänger verbunden wird.

### Hinweis zur Sicherheit:

Der Menüpunkt "PIN einstellen" ist im Service-Menü zugänglich, welches mit dem Code für das Service-Menü "0055" aufgerufen werden kann. Der Menüpunkt ist darüber hinaus nicht weiter geschützt. Das bedeutet, dass die PINs für die PIN-Ebenen zwar nicht versehentlich geändert werden können, da sie im geschützten Service-Menü stehen, bedeutet aber auch, dass kein absoluter Schutz gegen missbräuchliche Nutzung, Deaktivierung der PIN-Ebenen oder Veränderung der PIN besteht.

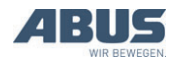

### 4.17 Alle PIN-Ebenen ausschalten

Hier können alle PIN-Ebenen gleichzeitig ausgeschaltet werden.

Werden die PIN-Ebenen deaktiviert, werden sie lediglich im Sender deaktiviert. Die werkseitige Parametrierung des Empfängers wird hierdurch nicht geändert. Das bedeutet, dass die geschützten Funktionen ("Fahrgrenzschalter überbrücken" und "Lastbegrenzung ausschalten") dann nicht benutzt werden können.

Lediglich die PIN-Ebene 0 wird hierdurch komplett deaktiviert, da sie nur im Sender gespeichert wird. Der Sender kann danach eingeschaltet oder eingeloggt werden, ohne eine PIN einzugeben.

# Menüpunkt "PIN ausschalten" aufrufen

Der Menüpunkt kann bei ausgeloggtem oder eingeloggtem Sender aufgerufen werden.

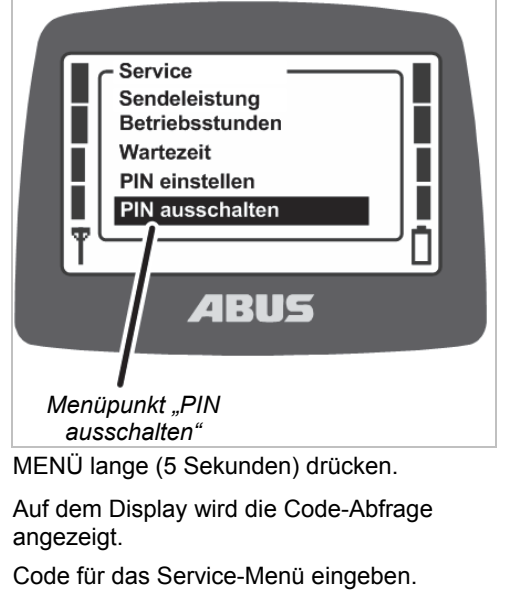

Siehe "Code oder PIN eingeben" Seite 16.

Der Code für das Service-Menü lautet "0055".

Menüpunkt "PIN ausschalten" aufrufen.

### **PIN-Ebenen ausschalten**

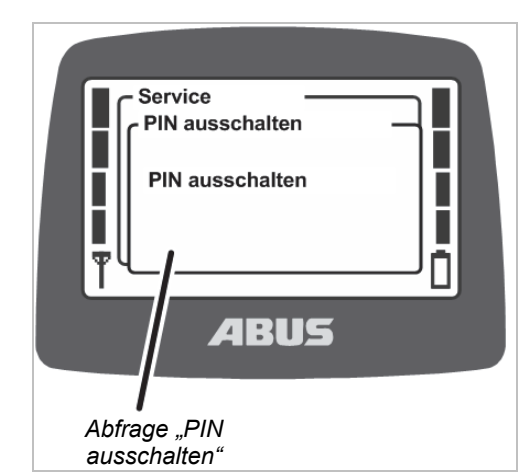

- Auf dem Display wird die Abfrage "PIN ausschalten" angezeigt.
- Mit ENTER bestätigen.

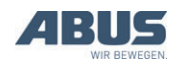

->

➔

# 4.18 Adresse einstellen (Sender an einen Empfänger binden)

# Gefahr durch falsch eingestellte Adresse!

Wird die Adresse im Sender geändert, verliert der Sender seine Zuordnung zum Empfänger und ein anderer Kran kann mit diesem Sender gesteuert werden. Dadurch können Unfälle mit dem Kran passieren.

Sicherstellen, dass nicht versehentlich der falsche Kran mit dem Sender gesteuert wird, z.B. betroffene Mitarbeiter informieren und Beschriftung von Sender und Kran anpassen.

### Gefahr durch unterschiedliche Sender!

Wird in einem nicht baugleichen Sender eine neue Adresse eingestellt, kann es sein, dass die Steuerbefehle nicht mit der Beschriftung übereinstimmen. Dadurch können Unfälle mit dem Kran passieren.

Nur baugleiche Sender verwenden.

Hier wird die Adresse des Empfängers im Sender eingestellt. Sender und Empfänger müssen auf dieselbe Adresse eingestellt sein, damit sie miteinander kommunizieren können.

Im Empfänger ist die Adresse fest eingestellt und kann nicht geändert werden. Im Sender kann im Service-Menü die Adresse des Empfängers eingestellt werden, an die der Sender gebunden sein soll.

Über die Adresse wird somit eingestellt, welcher Sender mit welchem Empfänger kommunizieren kann. Nur wenn die Adresse des Empfängers im Sender eingestellt ist, können Sender und Empfänger miteinander kommunizieren.

## Menüpunkt "Adresse" aufrufen

Der Menüpunkt kann nur bei ausgeloggtem Sender aufgerufen werden.

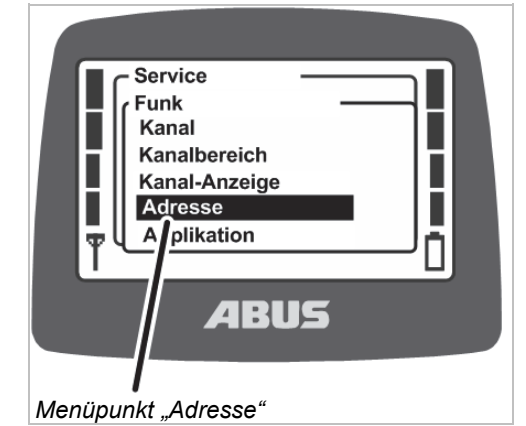

- MENÜ lange (5 Sekunden) drücken.
- Auf dem Display wird die Code-Abfrage angezeigt.
- Code für das Service-Menü eingeben.
   Siehe "Code oder PIN eingeben" Seite 16.

Der Code für das Service-Menü lautet "0055".

- Menü "Funk" aufrufen.
- Menüpunkt "Adresse" aufrufen.

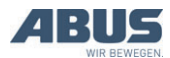

### Adresse anzeigen und einstellen

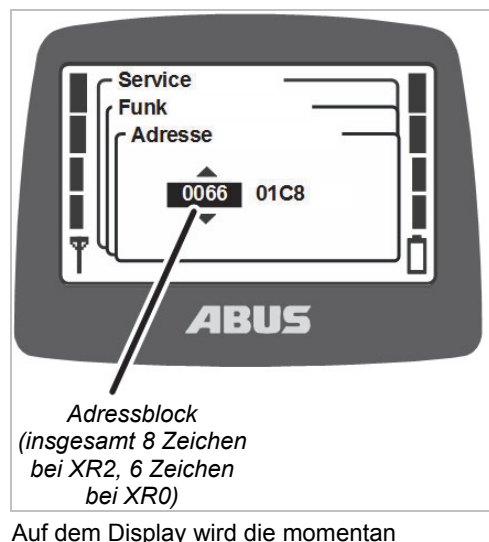

- Auf dem Display wird die momentan eingestellte Adresse angezeigt.
- Neue Adresse einstellen.

Die Adresse kann in mehreren Blöcken eingegeben werden. Bei Funktechnik XR2 besteht die Adresse aus acht Zeichen, bei Funktechnik XR0 aus sechs Zeichen.

→

### Mit ENTER den Wert bestätigen.

Sender ausschalten, Akkus kurz herausnehmen und wieder einsetzen, Sender einschalten.

# 4.19 Ersatzsender in Betrieb nehmen

Ein Ersatzsender wird für einen oder mehrere Krane geliefert und kann verwendet werden, wenn der eigentliche Sender defekt ist.

Um einen Ersatzsender in Betrieb zu nehmen, muss am Ersatzsender die Adresse des defekten Senders eingestellt werden.

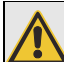

## Gefahr durch unterschiedliche Sender!

Wird ein nicht baugleicher Sender als Ersatzsender verwendet, kann es sein, dass die Steuerbefehle nicht mit der Beschriftung übereinstimmen. Dadurch können Unfälle mit dem Kran passieren.

Nur baugleiche Sender als Ersatzsender verwenden.

# Funktechnik XR0 oder XR2 identifizieren

Für ABURemote ist die Funktechnik XR0 und die Funktechnik XR2 verfügbar.

- Sender und Empfänger müssen beide dieselbe Funktechnik (beide XR0 oder beide XR2) nutzen. Ein Sender mit Funktechnik XR0 kann nicht an einem Empfänger mit XR2 genutzt werden und ein Sender mit Funktechnik XR2 kann nicht an einem Empfänger mit XR0 genutzt werden.
- Mehrere Funksteuerungen (Kombination aus Sender und Empfänger) mit Funktechnik XR0 und XR2 können problemlos z.B. in einer Halle parallel betrieben werden.
- Eine Funksteuerung (Kombination aus Sender und Empfänger) mit Funktechnik XR0 kann in der Regel gegen eine Funksteuerung mit Funktechnik XR2 ausgetauscht werden.

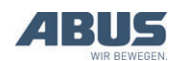

- Funktechnik herausfinden, die an der Funksteuerung eingesetzt wird:
- Entweder das Typenschild an Sender oder Empfänger beachten:
   Ohne weitere Angabe: Funktechnik XR0 Mit Angabe "XR2": Funktechnik XR2
- Oder die Funktechnik im Menüpunkt "Info" ablesen. Siehe "Senderinfos anzeigen" Seite 73.
- Den defekten Sender am Empfänger ausloggen.
- Entweder Sender per Menü oder Schnellzugriffs-Taste ausloggen. Siehe "Sender ausloggen und ausschalten" Seite 42.
- Oder (z.B. wenn der Sender nicht mehr zur Verfügung steht) den Kran ausschalten und wieder einschalten. Dadurch wird der Empfänger ausgeschaltet und der Sender automatisch ausgeloggt.
- Die Adresse herausfinden, die am defekten Sender eingestellt war.
- Entweder die Adresse im Menüpunkt "Info" des defekten Senders ablesen. Siehe "Senderinfos anzeigen" Seite 73.
- Oder (z.B. wenn der Sender nicht mehr zur Verfügung steht) die Adresse vom Typenschild des Empfängers ablesen.
- Am Ersatzsender die Adresse einstellen, die am defekten Sender eingestellt war. Siehe "Adresse einstellen (Sender an einen Empfänger binden)" Seite 84.
- Sender ausschalten, Akkus kurz herausnehmen und wieder einsetzen, Sender einschalten.
- Der Ersatzsender kann jetzt verwendet werden.

### 4.20 Applikation des Senders einstellen

Hier wird die Applikation des Senders eingestellt. Die Applikation ist eine Nummer, die die Bauart und bestimmte Varianten von Sendern darstellt. Die eingestellte Applikation muss zur Bauart des Senders und gleichzeitig zum verbundenen Empfänger passen.

Durch die Applikation werden diese Varianten festgelegt:

- Bauart des Senders (ABURemote Button oder Joystick)
- Sender-Variante (Standard-Sender oder Sender mit drei Meisterschaltern)
- Variante der Meisterschalter (zweistufiger oder proportionaler Meisterschalter)
- Bauart des Empfängers (Empfänger mit Relais oder CAN-Bus-Empfänger

Manchmal kann es nötig sein, die Applikation des Senders zu verändern, zum Beispiel wenn ein Sender, der bisher mit einem Empfänger mit Relais genutzt wurde nun an einem Kran mit CAN-Bus-Empfänger genutzt werden soll.

Die momentan eingestellte Applikation wird im Menüpunkt "Info" angezeigt. Siehe "Senderinfos anzeigen" Seite 73.

# Funktechnik XR0 oder XR2 identifizieren

Für ABURemote ist die Funktechnik XR0 und die Funktechnik XR2 verfügbar.

- Sender und Empfänger müssen beide dieselbe Funktechnik (beide XR0 oder beide XR2) nutzen. Ein Sender mit Funktechnik XR0 kann nicht an einem Empfänger mit XR2 genutzt werden und ein Sender mit Funktechnik XR2 kann nicht an einem Empfänger mit XR0 genutzt werden.
- Mehrere Funksteuerungen (Kombination aus Sender und Empfänger) mit Funktechnik XR0 und XR2 können problemlos z.B. in einer Halle parallel betrieben werden.
- Eine Funksteuerung (Kombination aus Sender und Empfänger) mit Funktechnik XR0 kann in der Regel gegen eine Funksteuerung mit Funktechnik XR2 ausgetauscht werden.

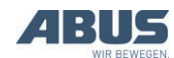

- Funktechnik herausfinden, die an der Funksteuerung eingesetzt wird:
- Entweder das Typenschild an Sender oder Empfänger beachten:
   Ohne weitere Angabe: Funktechnik XR0 Mit Angabe "XR2": Funktechnik XR2
- Oder die Funktechnik im Menüpunkt "Info" ablesen. Siehe "Senderinfos anzeigen" Seite 73.

## Menüpunkt "Applikation" aufrufen

Der Menüpunkt kann nur bei ausgeloggtem Sender aufgerufen werden.

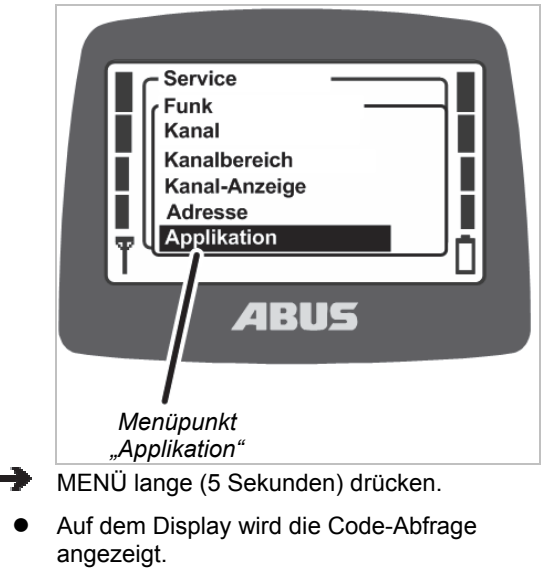

Code f
ür das Service-Men
ü eingeben.

Siehe "Code oder PIN eingeben" Seite 16.

Der Code für das Service-Menü lautet "0055".

- Menü "Funk" aufrufen.
- Menüpunkt "Applikation" aufrufen.

### Applikation einstellen

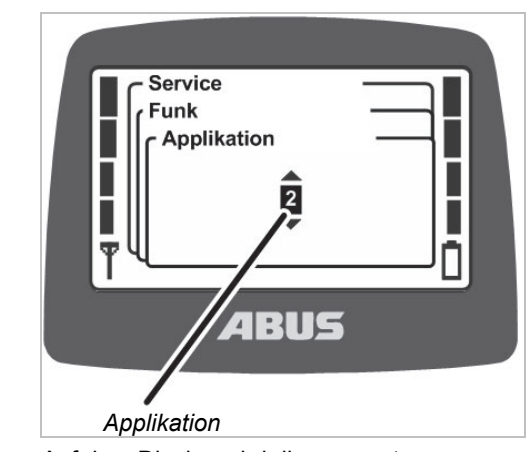

- Auf dem Display wird die momentan eingestellte Applikation angezeigt.
- Applikation einstellen.

Applikationen für Empfänger mit Relais:

| Sender                                                      | Applikation<br>Funktechnik XR0 | Applikation<br>Funktechnik XR2 |
|-------------------------------------------------------------|--------------------------------|--------------------------------|
| ABURemote Button                                            | 2                              | 31                             |
| ABURemote Joystick mit zwei<br>Meisterschaltern, zweistufig | 18                             | 31                             |
| ABURemote Joystick mit drei<br>Meisterschaltern, zweistufig | 18                             | 31                             |

In seltenen Fällen müssen für den Betrieb älterer Empfänger andere Applikationen eingestellt werden.

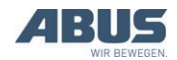

Applikationen für CAN-Bus-Empfänger:

| Sender                                                           | Applikation<br>Funktechnik XR0 | Applikation<br>Funktechnik XR2 |
|------------------------------------------------------------------|--------------------------------|--------------------------------|
| ABURemote Button                                                 | 3                              | 31                             |
| ABURemote Joystick mit<br>zwei Meisterschaltern,<br>zweistufig   | 21                             | 31                             |
| ABURemote Joystick mit<br>drei Meisterschaltern,<br>zweistufig   | 23                             | 33                             |
| ABURemote Joystick mit zwei Meisterschaltern, proportional       | 19                             | 32                             |
| ABURemote Joystick mit<br>drei Meisterschaltern,<br>proportional | 22                             | 34                             |

Mit ENTER bestätigen.

# 4.21 Empfänger öffnen und schließen

Bei Reparaturen oder zum Austausch muss der Empfänger geöffnet werden.

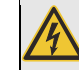

### Gefahr durch Stromschlag!

Im Gehäuse liegt an einigen Teilen Spannung an, die zum Stromschlag führen kann.

Vor dem Öffnen des Empfängers den Empfänger oder den gesamten Kran vollständig ausschalten.

### Gehäuse öffnen

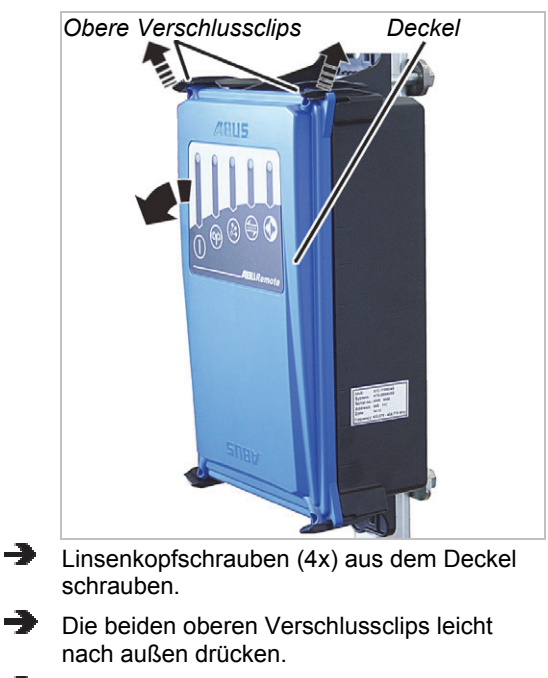

Gleichzeitig den Deckel im oberen Bereich vom Gehäuse abziehen.

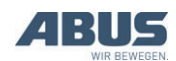

### **Instand halten**

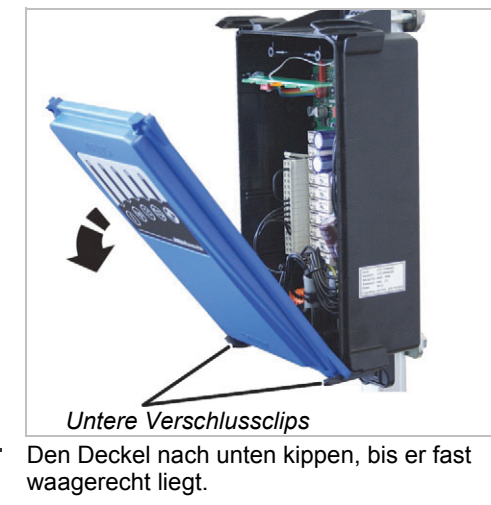

- Der Deckel löst sich beim Kippen automatisch aus den unteren Verschlussclips.
- Deckel beiseite legen.

### Empfänger schließen

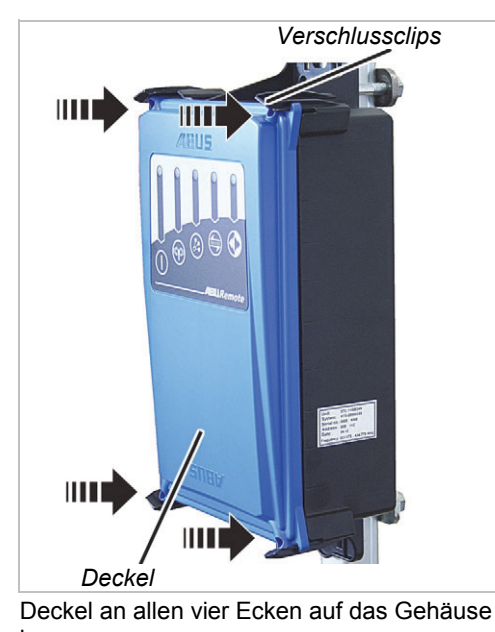

- legen.
   Deckel gleichzeitig in alle vier
- Verschlussclips einrasten.
- Deckel mit Linsenkopfschrauben M3,5x14 festschrauben. 0,5 Nm.

### 4.22 Empfänger austauschen

Ist der Empfänger defekt, muss er ausgetauscht werden. Wenn der Empfänger ausgetauscht werden muss, kann die Anschlussleitung am Empfänger abgezogen werden. So muss die Anschlussleitung vom Schützkasten zum Empfänger nicht neu verlegt werden.

Bei Reparaturen oder zum Austausch muss der Empfänger geöffnet werden.

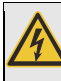

**Gefahr durch Stromschlag!** Im Gehäuse liegt an einigen Teilen Spannung an, die zum Stromschlag führen kann.

Vor dem Öffnen des Empfängers den Empfänger oder den gesamten Kran vollständig ausschalten.

# Funktechnik XR0 oder XR2 identifizieren

Für ABURemote ist die Funktechnik XR0 und die Funktechnik XR2 verfügbar.

- Sender und Empfänger müssen beide dieselbe Funktechnik (beide XR0 oder beide XR2) nutzen. Ein Sender mit Funktechnik XR0 kann nicht an einem Empfänger mit XR2 genutzt werden und ein Sender mit Funktechnik XR2 kann nicht an einem Empfänger mit XR0 genutzt werden.
- Mehrere Funksteuerungen (Kombination aus Sender und Empfänger) mit Funktechnik XR0 und XR2 können problemlos z.B. in einer Halle parallel betrieben werden.
- Eine Funksteuerung (Kombination aus Sender und Empfänger) mit Funktechnik XR0 kann in der Regel gegen eine Funksteuerung mit Funktechnik XR2 ausgetauscht werden.
- Funktechnik herausfinden, die an der Funksteuerung eingesetzt wird:
- Entweder das Typenschild an Sender oder Empfänger beachten:
   Ohne weitere Angabe: Funktechnik XR0 Mit Angabe "XR2": Funktechnik XR2
- Oder die Funktechnik im Menüpunkt "Info" ablesen. Siehe "Senderinfos anzeigen" Seite 73.

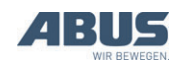

### Alten Empfänger demontieren

- Deckel öffnen. Siehe "Gehäuse öffnen" Seite 88.
- Die Kabeldurchführung der Anschlussleitung aus dem Gehäuse ziehen.
- Die Kupplungen der Anschlussleitung im Empfänger abziehen.
- Gewindebügel am Empfänger lösen und Empfänger abziehen.

## Neuen Empfänger montieren

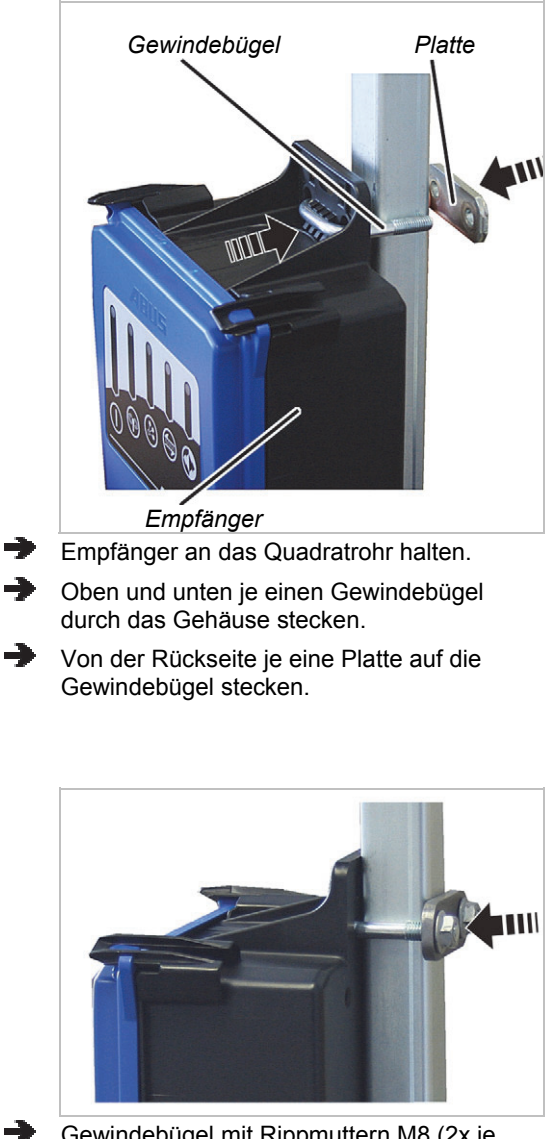

 Gewindebügel mit Rippmuttern M8 (2x je Gewindebügel) festschrauben. 15 Nm.

### Empfänger anschließen

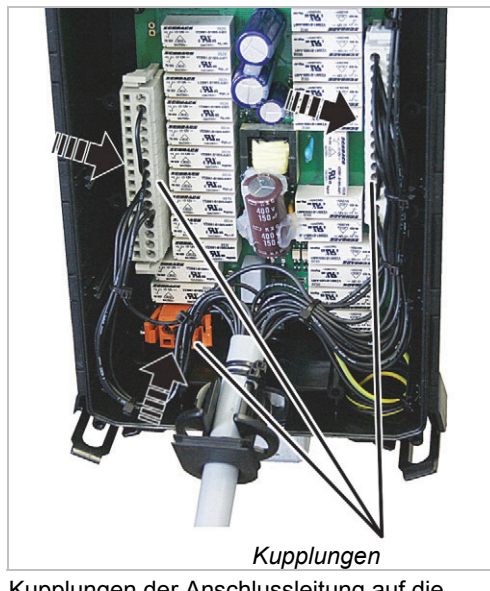

Kupplungen der Anschlussleitung auf die Stiftleisten der Platine aufstecken.

Die Kupplungen und Stiftleisten haben Codierstifte. Dadurch können die Kupplungen nicht vertauscht werden.

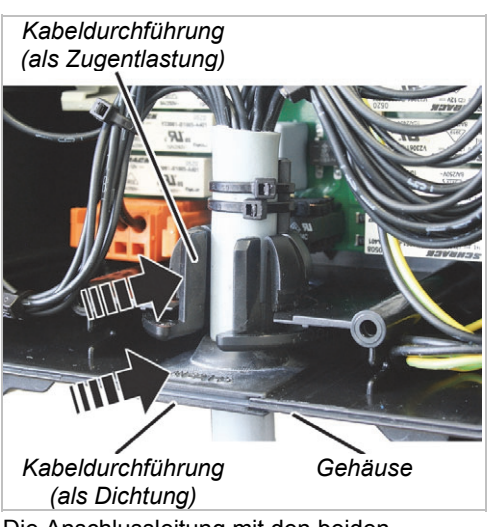

Die Anschlussleitung mit den beiden Kabeldurchführungen in das Gehäuse schieben.

Die Gummilippen der Kabeldurchführung (Dichtung) so einschieben, dass sie innen und außen glatt am Gehäuse anliegen.

Die Kabeldurchführung (Zugentlastung) wie auf dem Bild in das Gehäuse einschieben.

Deckel schließen. Siehe "Empfänger schließen" Seite 89.

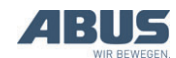

### Adresse am Sender einstellen

Um einen Ersatzempfänger in Betrieb zu nehmen, muss an dem Sender (an den Sendern), die den Kran mit dem neuen Empfänger steuern sollen, die Adresse des neuen Empfängers eingestellt werden.

- € Adresse vom Ersatzempfänger am Typenschild des Empfängers ablesen.
- Adresse am Sender einstellen. Siehe "Adresse einstellen (Sender an einen Empfänger binden)" Seite 84.
- Sender ausschalten, Akkus kurz herausnehmen und wieder einsetzen, Sender einschalten.

## 4.23 Am Kran schweißen

#### Bei Schweißarbeiten am Kran Anschlussleitung vom Empfänger abziehen und Empfänger demontieren!

Bei Schweißarbeiten am Kran kann der Empfänger durch die hohe Spannung vom Schweißgerät beschädigt werden.

Anschlussleitung vom Empfänger abziehen.

### 4.24 Tasterkappe austauschen

Wenn eine Manschette an einem Taster beschädigt ist (z.B. eingerissen ist), muss die Tasterkappe ausgetauscht werden.

Zum Austauschen muss der Sender nicht auseinandergebaut werden.

### Tasterkappe demontieren

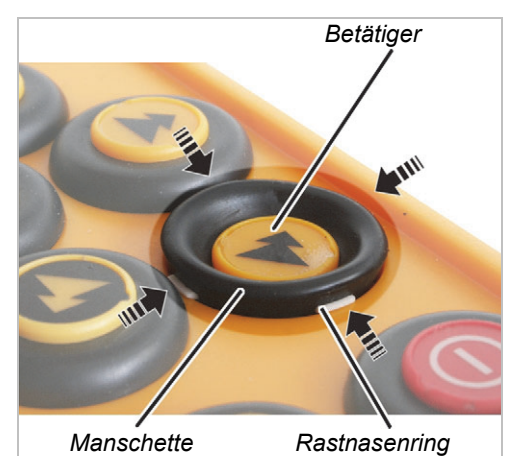

Betätiger ganz herunterdrücken und halten.

- Nacheinander mit einem stumpfen Werkzeug oben, unten, links und rechts die weißen Rastnasen des Rastnasenrings an der Manschette heraushebeln.
- Die Tasterkappe liegt jetzt nur noch lose auf dem Sender.

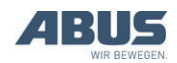

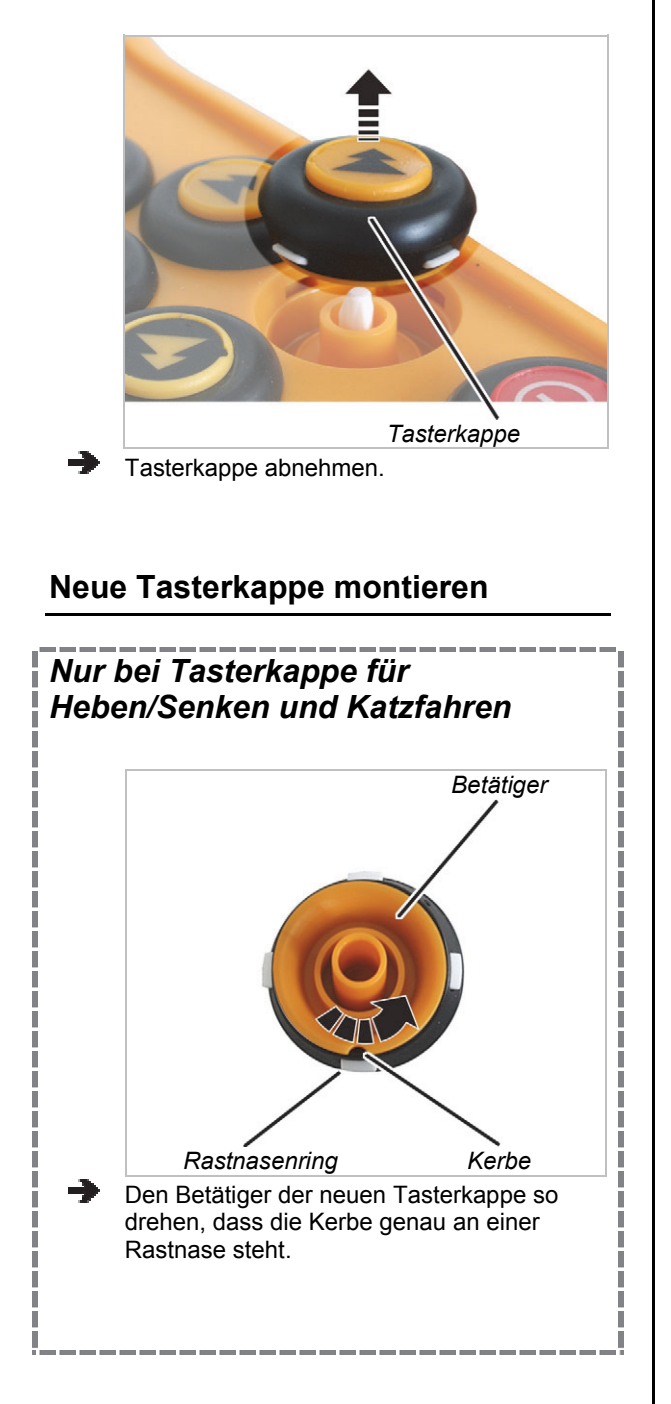

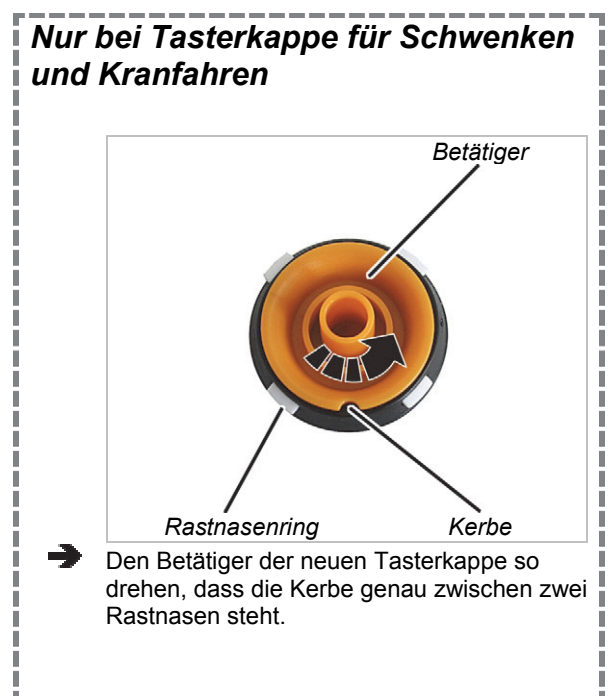

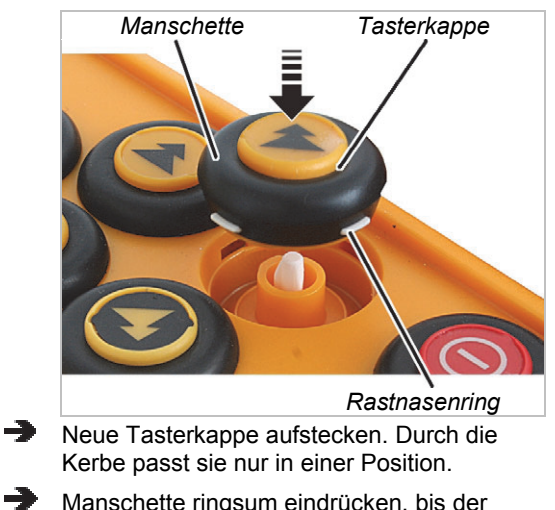

Manschette ringsum eindrücken, bis der Rastnasenring einrastet.

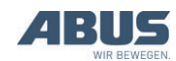

## 4.25 ABUS-Service

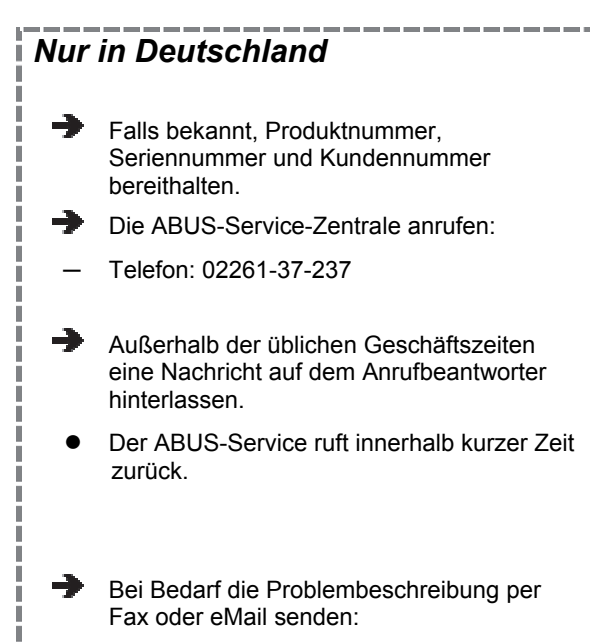

- Telefax: 02261-37-265
- eMail: service@abus-kransysteme.de

### Nur außerhalb von Deutschland

Die ABUS-Niederlassung oder den Kran-Service-Partner vor Ort anrufen.

> Über Kontaktdaten, Ansprechpartner und Erreichbarkeit informiert die ABUS-Niederlassung oder der Kran-Service-Partner vor Ort.

### 4.26 Fehler an ABURemote beheben

Funktioniert der Kran mit ABURemote nicht oder nicht wie erwartet, kann eine Störung an ABURemote Ursache dafür sein.

### Nach Störung zurücksetzen

Je nach Fehler müssen Sender oder Empfänger auf unterschiedliche Arten zurückgesetzt werden:

#### Bei Störungen am Sender:

- Auf dem Display wird eine Meldung angezeigt.
- Mit Schaltfläche "Ok" bestätigen.

### Bei schweren Fehlern am Sender:

 Auf dem Display wird eine Meldung angezeigt.

Es ist keine Schaltfläche vorhanden.

Verschluss vom Akkufach aufschrauben, einige Sekunden warten, Deckel wieder zuschrauben und einloggen.

Besteht der Fehler weiterhin: Mit ABUS-Service in Verbindung setzen. Siehe ABUS-Service" Seite 93.

### Bei Fehlern am Empfänger:

- Auf dem Display wird eine Meldung angezeigt, die mit "Empfänger" beginnt.
- Kran am Netzanschlussschalter ausschalten.
- Mindestens 60 Sekunden warten.
- Auf dem Display wird die Meldung 101 "Verbindung zum Empfänger unterbrochen" angezeigt.
- Kran am Netzanschlussschalter einschalten.
- Sender einloggen.

Besteht der Fehler weiterhin: Mit ABUS-Service in Verbindung setzen. Siehe ABUS-Service" Seite 93.

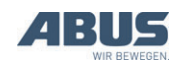

### Fehlercodes ABURemote

### Bei Störungen an ABURemote:

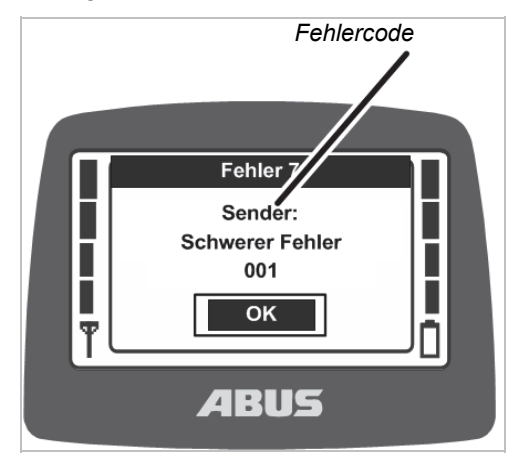

• Auf dem Display wird eine Meldung mit dem Fehlercode angezeigt.

Bei Störungen am LIS-SV:

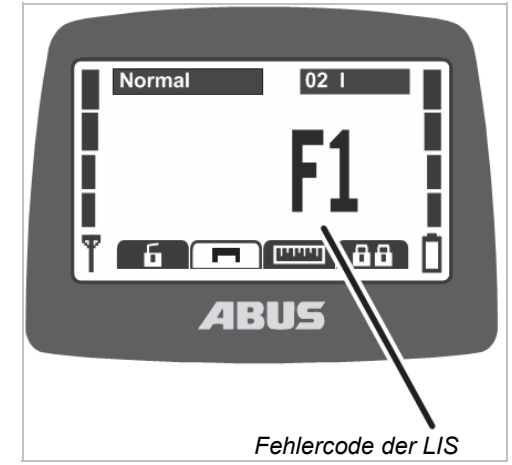

 Auf dem Display wird der Fehler vom LIS-SV dort angezeigt, wo normalerweise die Last angezeigt wird.

Siehe Bedienungsanleitung des LIS-SV.

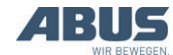

| Code                     | Fehler                                                                           | Mögliche Ursache                                                                                                    | Fehler beheben                                                                                                    |
|--------------------------|----------------------------------------------------------------------------------|----------------------------------------------------------------------------------------------------|----------------------------------------------------------------------------------------------------|
|                          | Sender schaltet nicht ein, wenn<br>Akkus eingelegt werden.                       | Der Sender war ausgeschaltet, als<br>die Akkus zuvor herausgenommen<br>wurden.                                                                                          | Sender einschalten. Siehe "Vor der<br>Arbeit prüfen, einschalten und<br>freigeben" Seite 36.                                           |
|                          | Sender lässt sich nicht einschalten.                                             | Akkus leer.<br>Eventuell wird auf dem Display<br>Akku-Symbol mit der Beschriftung<br>"0%" angezeigt.                                                                    | Akkus aufladen. Siehe "Sender in<br>Ladeschale aufladen" Seite 44.                                                                     |
|                          |                                                                                  | Keine Akkus eingelegt.                                                                                                    | Aufgeladene Akkus einlegen. Siehe<br>"Akkus einlegen" Seite 34.                                                                        |
|                          |                                                                                  | EIN/Stopp-Taster defekt.                                                                                                    | ABUS-Service kontaktieren. Siehe<br>"ABUS-Service" Seite 93.                                                                           |
|                          | Sender loggt sich nicht ein (auf dem<br>Display wird keine Meldung<br>angezeigt) | Sende-/ Empfangsbereich verlassen.                                                                                                    | In den Sende-/ Empfangsbereich zurückkehren und erneut einloggen.                                                                      |
|                          |                                                                                  | Empfänger wurde ausgeschaltet.                                                                                                    | Empfänger wieder einschalten.                                                                                                    |
|                          |                                                                                  | Funkstörungen                                                                                                    | Störquelle identifizieren und beseitigen.                                                                                              |
|                          |                                                                                  |                                                                                                    | Funkkanal wechseln. Siehe<br>"Funkkanal wechseln" Seite 40.                                                                            |
|                          |                                                                                  | Ein anderer Sender ist im Tandem-<br>Betrieb am Kran eingeloggt.                                                                                                    | Anderen Sender aus Tandem-<br>Betrieb ausloggen. Siehe "Krane im<br>Tandem-Betrieb bedienen" Seite 58.                                 |
| 207<br>208<br>209<br>210 | "Empfänger: Relais für Not-Halt<br>defekt"                                       | Das Relais für die Not-Halt-Funktion ist kaputt.                                                                                                    | Kran aus- und wieder einschalten.<br>Wird der Fehler erneut angezeigt:<br>ABUS-Service kontaktieren. Siehe<br>"ABUS-Service" Seite 93. |
|                          |                                                                                  | Das Relais für die Funktion Not-Halt<br>schaltet nicht ein, obwohl der<br>Empfänger das Signal schaltet (z.B.<br>weil am Hubwerk der<br>Hubgrenzschalter betätigt ist). | Ursache für Ausschalten des<br>Hauptschützes am Kran beseitigen.                                                                       |
| 105                      | "Falsche Taste! Zum Einschalten nur<br>EIN/Stopp-Taster drücken"                 | Beim Einschalten wurde ein Taster betätigt.                                                                                                    | ENTER drücken, alle Taster<br>loslassen, erneut einschalten.                                                                           |
|                          |                                                                                  | Taster defekt.                                                                                                    | ABUS-Service kontaktieren. Siehe "ABUS-Service" Seite 93.                                                                              |
| 101                      | "Verbindung zum Empfänger<br>unterbrochen"                                       | Empfänger wurde ausgeschaltet.                                                                                                    | Empfänger wieder einschalten.                                                                                                    |
|                          |                                                                                  | Funkstörungen                                                                                                    | Störquelle identifizieren und beseitigen.                                                                                              |
|                          |                                                                                  |                                                                                                    | Funkkanal wechseln. Siehe<br>"Funkkanal wechseln" Seite 40.                                                                            |

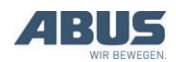

### Infocodes ABURemote

Bei Meldungen von ABURemote:

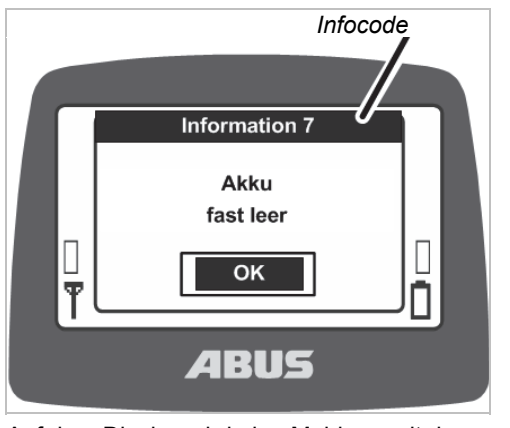

• Auf dem Display wird eine Meldung mit dem Infocode angezeigt.

### **Infocodes ABURemote**

| Code | Info                                                         | Ursache                            | Maßnahme                                                        |
|------|--------------------------------------------------------------|------------------------------------|-----------------------------------------------------------------|
| 7    | "Akku fast leer"                                             | Die Akkus sind fast leer.          | Akkus aufladen. Siehe "Sender in Ladeschale aufladen" Seite 44. |
| 8    | "Code falsch"                                                | Der eingegebene Code ist falsch.   | ENTER drücken, Code erneut<br>eingeben.                         |
| 9    | "Suche freien Funkkanal"                                     | Taste KANALWECHSEL wurde gedrückt. | Warten, bis der Sender einen freien<br>Funkkanal gefunden hat.  |
|      | "EIN/Stopp-Taster gedrückt! Zum<br>Entriegeln ENTER drücken" | EIN/Stopp-Taster wurde gedrückt.   | ENTER drücken zum Entriegeln.<br>Siehe "Not-Halt" Seite 33.     |

### Fehleranzeigen Ladeschale

| Ladeanzeige                                         | Mögliche Ursache                                                                              | Maßnahme                                              |
|-----------------------------------------------------|-----------------------------------------------------------------------------------------------|-------------------------------------------------------|
| Blinkt rot                                          | Sender liegt nicht richtig in der Ladeschale                                                  | Sender aus der Ladeschale nehmen und neu einlegen     |
|                                                     | Umgebungstemperatur über 55°C (z.B. durch Sonneneinstrahlung)                                 | Ladeschale an anderer Stelle aufstellen               |
| Wechselt bei<br>eingelegtem Sender<br>nicht auf rot | Sender liegt nicht richtig in der<br>Ladeschale                                               | Sender aus der Ladeschale nehmen und neu einlegen     |
|                                                     | Sender nicht kompatibel zur<br>Ladeschale. Siehe "Sender in<br>Ladeschale aufladen" Seite 44. | Akkus in herkömmlichem Ladegerät laden.               |
|                                                     | Akkus defekt                                                                                  | Neue Akkus einlegen. Siehe "Akkus wechseln" Seite 46. |
|                                                     | Keine Akkus eingelegt                                                                         | Akkus einlegen. Siehe "Akkus einlegen" Seite 34.      |
| Wechselt zwischen rot und weiß                      | Sender liegt nicht richtig in der<br>Ladeschale                                               | Sender aus der Ladeschale nehmen und neu einlegen     |
|                                                     | Akkus defekt                                                                                  | Neue Akkus einlegen. Siehe "Akkus wechseln" Seite 46. |
|                                                     | Keine Akkus eingelegt                                                                         | Akkus einlegen. Siehe "Akkus einlegen" Seite 34.      |

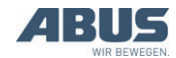

### 4.27 Einbauerklärung

Diese Erklärung gilt als Einbau-Erklärung gemäß Maschinenrichtlinie Anhang II 1B, wenn ABURemote in einen Kran eingebaut oder nachgerüstet wird. Die Inbetriebnahme des Krans ist dann solange untersagt, bis festgestellt wurde, dass die Krananlage, in die ABURemote eingebaut ist, in seiner Gesamtheit den Bestimmungen der genannten Binnenmarkt-Richtlinien in der zum Zeitpunkt der Ausstellung gültigen Fassung entspricht. Wird ABURemote zusammen mit einer vollständigen Krananlage geliefert, gilt die Konformitätserklärung der Krananlage. Diese Einbau-Erklärung ist dann unbedeutend. Hersteller ABUS Kransysteme GmbH Sonnenweg 1 D – 51647 Gummersbach Produkt ABUS-Funksteuerung ABURemote Button in Serienausführung Ab 2012 Bauiahr Auftragsnummer Siehe Titelblatt Bevollmächtigter für die Michael Müller Zusammenstellung der speziellen Abteilungsleiter Technische Dokumentation technischen Unterlagen ABUS Kransysteme GmbH Sonnenweg 1 D-51647 Gummersbach Hiermit erklären wir, dass das oben 2006/42/EG Maschinen angegebene Produkt den Bestimmungen 2014/35/EU Niederspannung Elektromagnetische Verträglichkeit der nebenstehenden Binnenmarkt-2014/30/EU Richtlinien in der zum Zeitpunkt der 2014/53/EU Richtlinie für Funkgeräte Ausstellung gültigen Fassung entspricht. Insbesondere wurden diese EN 13849-1 Sicherheit von Maschinen harmonisierten Normen und die EN 13557 Krane - Stellteile und Steuerstände nationalen Normen, Richtlinien und Elektrische Ausrüstung von Maschinen, Krane EN 60204-32 Spezifikationen und deren mitgeltende EN 61000-6-4 Elektromagnetische Verträglichkeit; Normen angewendet. Störaussendung EN 61000-6-2 Elektromagnetische Verträglichkeit; Störfestigkeit Schutzarten durch Gehäuse (IP-Code) EN 60529 Elektromagnetische Verträglichkeit und EN 300220-2 Funkspektrumangelegenheiten (ERM) -Funkanlagen mit geringer Reichweite (SRD) EN 301489-3 Electromagnetic compatibility and Radio spectrum Matters (ERM) – Electromagnetic Compatibility (EMC) standard for radio equipment and services

Eine Technische Dokumentation ist vollständig vorhanden.

Die zugehörigen Betriebsanleitungen liegen in der Landessprache des Anwenders vor.

Wir verpflichten uns, den Marktaufsichtsbehörden auf begründetes Verlangen die speziellen Unterlagen zu der unvollständigen Maschine über unsere Abteilung "Technische Dokumentation" zu übermitteln.

Gummersbach, den 4. März 2021

Abteilungsleiter Entwicklung Elektronik

Willi Dick

W. Dick

Unterschrift des Befugten

Der Inhalt dieser Erklärung entspricht EN ISO 17050.

Die ABUS Kransysteme GmbH unterhält ein Qualitätsmanagement-System nach DIN EN ISO 9001.

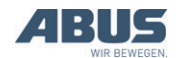

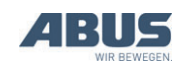

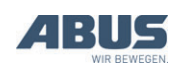

AN 120184DE004 2021-12-31